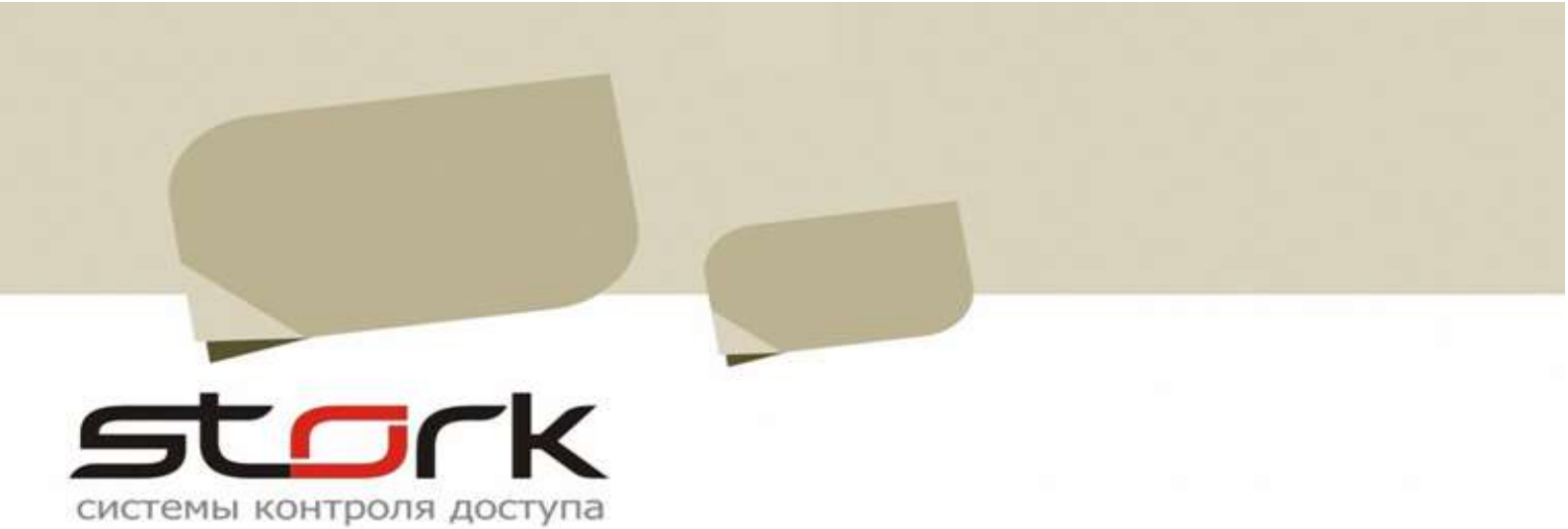

# Схемы подключения дополнительного оборудования к контроллерам серии NC

| 82 E |                                                                                                    |     | 100 |
|------|----------------------------------------------------------------------------------------------------|-----|-----|
|      | and the second second s |     |     |
| 1    |                                                                                                    | r H | K   |
|      |                                                                                                    |     |     |

| 1 CX  | ЕМЫ ПОДКЛЮЧЕНИЯ ИСПОЛНИТЕЛЬНЫХ УСТРОЙСТВ К NC-4                                | 4       |
|-------|--------------------------------------------------------------------------------|---------|
| 1.1   | Электромеханическая защелка                                                    | 5       |
| 1.2   | Электромагнитный замок                                                         | 6       |
| 1.3   | Считыватели                                                                    | 6       |
| 1.3.1 | Назначение выводов                                                             | 6       |
| 1.4   | Задействование шлейфов контроллера                                             | 6       |
| 1.4.1 | Магнитоконтактные датчики положения двери (герконы)                            | 6       |
| 1.4.2 | подключение охранных датчиков к шлеифам контролера                             | 8<br>15 |
| 1.0   | Подключение турникетов                                                         | 15      |
| 1.5.1 |                                                                                | 10      |
| 1.5.1 | 2 Установка режима работы                                                      | 10      |
| 1.0.1 | <ul> <li>З Настройка шпейфов для фиксации поворота турникета</li> </ul>        | 17      |
| 1.5.1 | .4 Настройка потенциального режима.                                            | 18      |
| 1.5.1 | .5 Настройка контроллера при подключении сигнала "Пожарная тревога" к конверте | pv 18   |
| 1.5.1 | .6 Настройка контроллера при подключении пожарной тревоги                      |         |
|       | непосредственно к контроллеру                                                  | 19      |
| 1.5.1 | .7 Настройка контроллера при параллельном подключении сигнала                  |         |
|       | "Пожарная тревога" к контроллеру и турникету                                   | 19      |
| 1.5.1 | .8 Настройка контроллера при подключении сигнала                               |         |
|       | "Пожарная тревога" непосредственно к контроллеру                               | 20      |
| 1.5.2 | Подключение картоприемника на примере РОСТЕВРОСТРОИ                            | 20      |
| 1.5.2 | .1 Соответствие контактов контроллера контактам картоприемника РОСТОВ-ДОН      | 22      |
| 1.5.2 | .2 Настроика режима работы контроллера с помощью утилиты StorkProg             | 24      |
| 1.5.2 | .3 Настроика выхода "Вернуть карту"                                            |         |
| 1.5.2 | .4 Настроика выхода изъять карту                                               | 25      |
| 1.5.2 | .5 Пастройка параметра Карта позиционирована                                   | 25      |
| 1.5.2 | 7 Настройка параметра Факт прохода для СКУД                                    | 20      |
| 1.5.2 | 8 Программирование постоянных и одноразовых карт                               | 27      |
| 1.5.3 | Подключение турникета PRAKTIKA-T-01                                            | 27      |
| 1.5.3 | .1 Соответствие контактов контроллера контактам турникета Praktika T- 01       |         |
| 1.5.3 | .2 Настройка контроллера с помощью утилиты StorkProg                           | 30      |
| 1.5.3 | .3 Установка режима работы                                                     | 30      |
| 1.5.3 | .4 Активизация импульсного режима работы                                       | 31      |
| 1.5.3 | .5 Настройка шлейфов для фиксации проворота турникета                          | 32      |
| 1.5.3 | .6 Настройка импульсного режима                                                | 32      |
| 1.5.3 | .7 Настройка сигнала "Пожарная тревога"                                        | 33      |
| 1.6   | Подключение контроллера в линию по протоколу RS – 485 к другим контроллерам    | 34      |
| 2 CX  | ЕМЫ ПОДКЛЮЧЕНИЯ ДОПОЛНИТЕЛЬНОГО ОБОРУДОВАНИЯ К                                 |         |
| КОНТ  | РОЛЛЕРУ NC–6(IP)                                                               | 35      |
| 2.1   | Электромеханическая защелка                                                    | 35      |
| 2.2   | Электромагнитный замок                                                         | 36      |
| 2.3   | Подключение считывателей                                                       | 36      |
| 2.3.1 | Назначение выводов                                                             | 36      |
| 2.3.2 | Подключение турникета на примере Ростов-Дон Т9М1-02» и картоприемника КП1      | 37      |
| 2.3.2 | .1 Установка режима работы турникета                                           | 37      |
| 2.3.2 | .2 I юдключения контроллера к турникету и картоприемнику КI I1.                | 37      |
| 2.3.2 | .з настроика шлеифов для фиксации проворота турникета                          | 39      |
| 2.3.2 | .4 настроика пожарнои тревоги и своюодного прохода                             | 41      |

# 3 СХЕМЫ ПОДКЛЮЧЕНИЯ ДОПОЛНИТЕЛЬНОГО ОБОРУДОВАНИЯ К

| конт                     | РОЛЛЕРУ NC-8(IP)                                                                                            | 42                   |
|--------------------------|----------------------------------------------------------------------------------------------------|----------------------|
| 3.1<br>3.2<br>3.3<br>3.4 | Общая схема подключения<br>Подключение электромеханической защелки<br>Электромагнитный замок<br>Считыватели | 42<br>44<br>45<br>45 |
|                          |                                                                                                    |                      |

| 3.4.1 Назначение выводов ССС ССС ССС ССС ССС ССС ССС ССС ССС С       | 45 |
|----------------------------------------------------------------------|----|
| 3.5 Подключение турникета, на примере Praktika-t-01роля доступа      | 46 |
| 3.5.1 Настройка контроллера с помощью утилиты StorkProg              | 47 |
| 3.5.2 Активизация импульсного режима работы турникета                | 48 |
| 3.5.3 Настройка шлейфов контроллера для фиксации проворота турникета | 49 |
| 3.5.4 Настройка импульсного режима                                   | 49 |
| 3.5.5 Реализация потенциального режима работы турникета              | 49 |
| 3.5.5.1 Настройка шлейфов для фиксации проворота турникета с помощью |    |
| утилиты StorkProg                                                    | 51 |
| 3.5.5.2 Настройка потенциального режима                              | 51 |
| 3.6 Настройка пожарной тревоги и свободного прохода.                 | 52 |

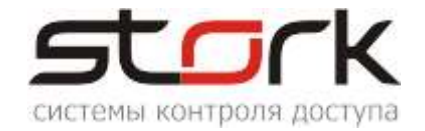

#### 1 Схемы подключения исполнительных устройств к NC-4

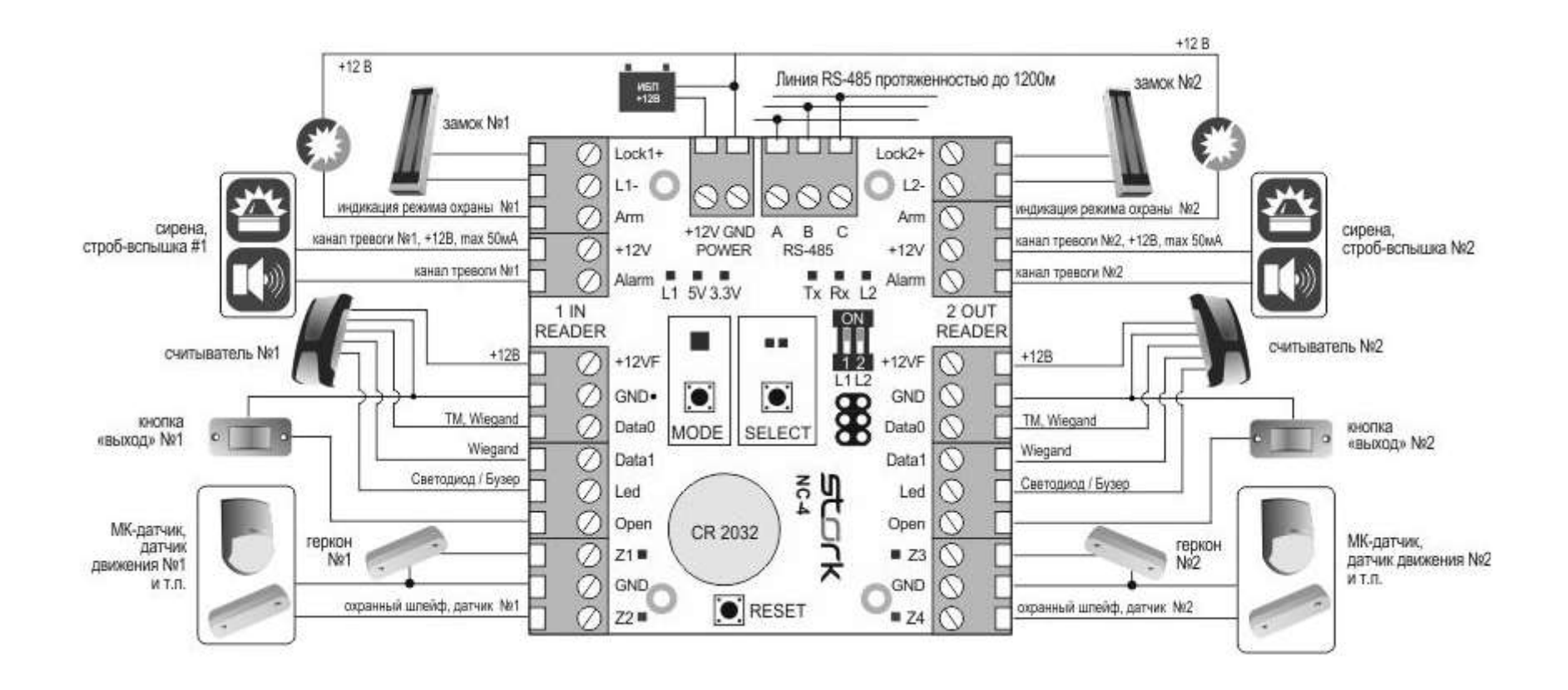

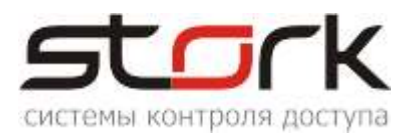

#### 1.1 Электромеханическая защелка

Для того чтобы защелка №1 или №2 срабатывала при подаче напряжения 12В, необходимо перевести микропереключатели на плате контроллера в положение OFF (L1 и L2).

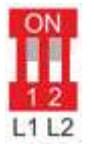

Данные настройки можно выполнить программно, через программу StorkProg.

Для этого запустите программу, найдите котроллеры и в закладке «Доступ» выполните следующие настройки и запишите их в контроллер:

| Режим Шлейфы Считыватели Выходы До     | стуг | 3  | аводские настройкі       | 4               |
|----------------------------------------|------|----|--------------------------|-----------------|
| Настройка                              |      |    | Дверь 1                  | Дверь 2         |
| ПРОЧИТАТЬ ВСЕ ЗАВОДСКИЕ                |      |    | Прочит. зав.             | Прочит. зав.    |
| ПРОЧИТАТЬ ВСЕ                          |      |    | Прочитать                | Прочитать       |
| 🔪 ЗАПИСАТЬ ВСЕ                         |      |    | Записать                 | Записать        |
| Шлемф датчика двери                    |      |    | Не используется          | Не используется |
| Шлейф датяжа проходикните по           | да   | нн | <b>СНА у</b> юпользуется | Не используется |
| Использовать кнопку очеревни галк      | 4.0  | ни | мутся                    |                 |
| Выдавать события "взлом"               |      | -  |                          |                 |
| Использовать ЈР "тип замка" 🔪          |      |    |                          |                 |
| Положение ЈР "тип замка"               |      |    |                          |                 |
| Тип замка                              | N,   |    | V                        |                 |
| Замок управляется по таблице выходов   | ~    |    | ✓                        |                 |
| Выдавать событие открывания            | ~    |    |                          |                 |
| Блокировать дверь на охране            |      |    |                          |                 |
| Время открывания двери> (с) Кл         | иŔ   | H  | е по данному             | 2               |
| Время закрывания двери> (c) 🛛 🗖 о      | лю   | ŧĐ | галки установ            | ятся О          |
| Время открывания двери по кнопке < (c) | +5   | =0 | 30                       | 30              |
| Время закрывания двери по кнопке < (с) | +5   | =0 | 30                       | 30              |

Далее переходим к настройке таблицы выходов. При установленных параметрах защелка, при поднесении карты доступа, открывается. Параметр №3 не используется в настройках (предназначен для кнопки KEY).

| Режим   Шлейфы   Считыватели   Выходы   Доступ   Заводские настройки |                                                                                                    |           |                  |   |   |   |     |  |  |  |
|----------------------------------------------------------------------|----------------------------------------------------------------------------------------------------|-----------|------------------|---|---|---|-----|--|--|--|
| Выход                                                                | Выходы   Пользовательские типы управления (мигания):   Легенда                                             |           |                  |   |   |   |     |  |  |  |
|                                                                      | Выход                                                                                                    | Состояние | Функция          | 0 | 1 | 2 | 3   |  |  |  |
|                                                                      | ПРОЧИТ. ВСЕ ЗАВОДСКИЕ                                                                                      |           |                  |   |   |   | ??? |  |  |  |
|                                                                      | ПРОЧИТАТЬ ВСЕ                                                                                              |           |                  |   |   |   |     |  |  |  |
|                                                                      | ЗАПИСАТЬ ВСЕ                                                                                               |           |                  |   |   |   |     |  |  |  |
| 1                                                                    | Замок 1 Заще                                                                                               | пка закры | Замок 1          |   | 0 | 0 | 1   |  |  |  |
| 2                                                                    | АВМ 1 Ждем                                                                                                 | подачи    | 120 дана зоны    | 1 | U | 0 | 1   |  |  |  |
| 3                                                                    | ALARM 1 (силовой) откры                                                                                    | ітия заще | лака ВМ для зоны | 1 | 0 | 0 | 1   |  |  |  |
| Типу<br>0 -                                                          | Тип управления, если "закрыт"<br>0 – Выжлючено<br>Инвертировать управление<br>Инвертировать конечное сост. |           |                  |   |   |   |     |  |  |  |
| Типу                                                                 | Тип управления, если "открыт"<br>1 - Включено  Инвертировать управление Инвертировать конечное сост.       |           |                  |   |   |   |     |  |  |  |

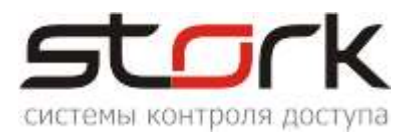

#### 1.2 Электромагнитный замок

Для того чтобы электромагнитный замок №1 или №2 срабатывал при снятии напряжения 12В, необходимо перевести переключатели в положение ON.

Данные настройки можно выполнить с помощью программы StorkProg.

Смотрите аналогию настроек с защелкой. Параметр 2 должен иметь значение 1.

| Функция | 0 | 1 | 2 | 3 |
|---------|---|---|---|---|
|         |   |   |   |   |
|         |   |   |   |   |
|         |   |   |   |   |
| Замок 1 |   | 0 | 1 | 1 |

#### 1.3 Считыватели

#### 1.3.1 Назначение выводов

Считыватель снабжен 8-ми жильным цветным кабелем, с помощью которого производится его подключение к контроллеру.

| Цвет                | Наименование          | Назначение                                                                   |  |  |  |
|---------------------|-----------------------|------------------------------------------------------------------------------|--|--|--|
| ЧЕРНЫЙ              | - 12V,+ 12V – питание | Питание: "Земля"                                                             |  |  |  |
| КРАСНЫЙ             | считывателя           | Питание: +12 В, 30 мА.                                                       |  |  |  |
| <b>БЕЛЫЙ</b> DATA 0 |                       | Выход, эмулирующий протокол Touch Memory, а<br>так же Data 0 для Wiegand-26. |  |  |  |
| ЗЕЛЕНЫЙ             | DATA 1                | Data 1 для Wiegand-26                                                        |  |  |  |
| ЖЕЛТЫЙ              | BUZ                   | Включение звукового сигнала считывателя                                      |  |  |  |
| РОЗОВЫЙ             | GREEN LED             | Включение зелёного светодиода считывателя                                    |  |  |  |
| КОРИЧНЕВЫЙ          | Off Red led           | Отключение красного светодиода считывателя                                   |  |  |  |
| СИНИЙ               | Master / Slave        | Упрпавление режимом ведущий/ведомы                                           |  |  |  |

Назначение выводов считывателя приведено в таблице.

Розовый и желтый провода объединяются вместе, и подключаются к клемме **Led** контроллера.

#### 1.4 Задействование шлейфов контроллера

#### 1.4.1 Магнитоконтактные датчики положения двери (герконы)

Для подключения дверных герконов, в зависимости от режима работы контроллера (одна дверь в двух направлениях или две независимые двери), в контроллере по-умолчанию задействованы два шлейфа. Режим одна дверь – это шлейф №1 или №3. Режим две независимые двери – шлей №1 используется для первой двери, а шлейф №3 для второй.

В программе StorkProg, в разделе «Настройки – Доступ» нумерация шлейфов может быть изменена. После изменения значений, запишите данные в контроллер кнопкой «Записать»

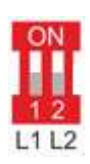

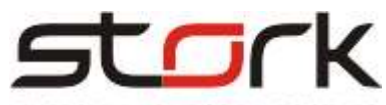

|                                                                      |                         | систем        | Ыŀ  | COH | троля і   | поступа   |                            |     |  |
|----------------------------------------------------------------------|-------------------------|---------------|-----|-----|-----------|-----------|----------------------------|-----|--|
|                                                                      | Поиск Состояние События | Настройки Клю | учи | 0 r | рограмм   | 1e        |                            |     |  |
| Режим   Шлейфы   Считыватели   Выходы   Доступ   Заводские настройки |                         |               |     |     |           |           |                            |     |  |
|                                                                      | Настройка               |               |     |     | Дв        | ерь 1     | Дверь 2                    |     |  |
|                                                                      | ПРОЧИТАТЬ ВСЕ ЗАЕ       | зодские       |     |     | Проч      | ит. зав.  | Прочит, зав.               |     |  |
|                                                                      | ПРОЧИТАТЬ В             | CE            |     |     | Прочитать |           | Прочитать                  |     |  |
|                                                                      | ЗАПИСАТЬ ВС             | CE            |     |     | 3an       | исать     | Записать                   |     |  |
|                                                                      | Шлейф датчика д         | вери          |     |     | Шл        | ейф 1     | Шлейф З                    |     |  |
|                                                                      | Шлейф датчика пр        | охода         |     | 2   | Не испо   | ользуется | 0 - Не используе           | тся |  |
| Использовать кнопку открывания                                       |                         |               |     | П   | авая      | ✓         | ✓ 1 - Шлейф 1              | - 1 |  |
| Выдавать события "взлом"                                             |                         |               |     | КН  | опка      | ✓         | 2 - шлеиф 2<br>3 - Шлейф 3 | - 1 |  |
|                                                                      | Использовать JP "ти     | п замка"      | ~   | ME  | ыши       |           | 4 - Шлейф 4                | - 1 |  |
|                                                                      | Положение JP ''тип      | замка"        |     |     | Γ         | <u> </u>  |                            |     |  |

Настройка шлейфов осуществляется в разделе «Шлейфы». Для 1 и 3 шлейфов установите тип «Последовательный R» и запишите данные в контроллер.

| Режим                    | Шлейфы     | Считыватели В | жоды              | al I      | 1оступ∫ За | вод  | ские нас  | тройки     |            |  |
|--------------------------|------------|---------------|-------------------|-----------|------------|------|-----------|------------|------------|--|
|                          | Наст       | ройка         |                   |           | Шлейф 1    |      | Ілейф 2   | Шлейф З    | Шлейф 4    |  |
| ПРО                      | ЧИТАТЬ В   | СЕ ЗАВОДСКИЕ  |                   |           | Проч. зав. | Π    | ооч. зав. | Проч. зав. | Проч. зав. |  |
|                          | ПРОЧИТ     | АТЬ ВСЕ       |                   |           | Прочитать  | , Пр | очитать   | Прочитать  | Прочитать  |  |
|                          | ЗАПИС4     | АТЬ ВСЕ 🛛 🔫   |                   |           | Записать   | 3    | аписать   | Записать   | Записать   |  |
| Типш                     | лейфа для  | охраны        |                   |           |            | 1    |           | 1          | 1          |  |
| Номер                    | э зоны     |               |                   |           |            | 1    |           | $^{2}$     | 2          |  |
| После                    | довательн  | ый В          | $\nabla$          | $\square$ | 1 🔽        | 1    | <b>~</b>  | 1 🔽        | 1 🗸        |  |
| Парал                    | ілельный Я | ł             | $\mathbf{V}$      | $\square$ | $_{0}$     | 0    |           | o <b>q</b> | 0          |  |
| Норма                    | ально-разо | мкнутый       | $\mathbf{V}$      | $\square$ | 0          | 0    |           | 0          | 0          |  |
| Перев                    | зятие из т | ревоги        | $\mathbf{V}$      | $\square$ | 0          | 0    |           | 0          | 0          |  |
| Собыл                    | ия "готов" | /"не готов"   | $\mathbf{\nabla}$ | $\square$ | 0          | 0    |           | 0          | 0          |  |
| Байпа                    | с          |               | $\nabla$          | $\square$ | 0          | 0    | $\square$ | 0          | 0          |  |
| Авто-байпас              |            |               |                   | $\square$ | 0          | 0    |           | 0          | 0          |  |
| Время восстановления (с) |            | +5            | =0                | 0         | 0          |      | 0         | 0          |            |  |
| Задержка на выход (с)    |            |               |                   | =0        | 5          | 5    |           | 5          | 5          |  |
| Задержка на вход (с)     |            |               |                   | =0        | 30         | 30   | )         | 30         | 30         |  |

Подключение дверных герконов к шлейфам осуществляется через оконечные резисторы 4,3 кОм 5%. После данных действий шлей переходит в рабочий режим, что можно наблюдать ниже на рис.

| -       |        | -      | 1      |
|---------|--------|--------|--------|
|         |        | )      | K      |
| системь | LKOHTD | оля до | оступа |

| Поиск Сост                                  | ояние                                                |      | обыг  | тия На | строй | ки Ключи О | программе      |                                |                         |         |          |
|---------------------------------------------|------------------------------------------------------|------|-------|--------|-------|------------|----------------|--------------------------------|-------------------------|---------|----------|
| Состояние                                   | Состояние                                            |      |       |        |       |            |                |                                |                         |         |          |
| 3.3 B 3,3                                   | 0 V                                                  |      |       | Дата и | врем  | я: 04-     | 03-21 17:53:51 |                                |                         |         |          |
| 12 B 11,8 V Адрес: C374 S/N: 00884 / 0x0374 |                                                      |      |       |        |       |            |                |                                | Ec                      |         |          |
| VBAT 0,0                                    | VBAT 0,09 V Микропрограмма: 4321 14-04-2017 19:39:13 |      |       |        |       |            |                |                                |                         |         |          |
|                                             | ШЛЕЙФЫ                                               |      |       |        |       |            |                |                                |                         |         |          |
|                                             |                                                      |      |       |        | Pe    | жим        | Лог. с         | юст                            | Физ.сост                | Таймаут | R шлейфа |
| Контроллер                                  | T                                                    | П    | С     |        |       |            |                |                                |                         |         |          |
| Шлейф 1                                     | T                                                    | П    | С     |        | С     | нят        | ГОТ            | DB                             | ЗАМКНУТ                 | 0 сек   | 4,58 кОм |
| Шлейф 2                                     | T                                                    | П    | С     |        | С     | нят        | НЕ ГО          | тов                            | PA30MKH9T               | 0 сек   | > 10 кОм |
| Шлейф З                                     | T                                                    | П    | С     |        | С     | нят        | НЕ ГО          | тов                            | PA30MKH9T               | 0 сек   | > 10 кОм |
| Шлейф 4                                     | T                                                    | П    | С     |        | С     | нят        | НЕ ГО          | ТОВ                            | PA30MKH9T               | 0 сек   | > 10 кОм |
|                                             |                                                      |      |       |        |       |            |                |                                | СЧИТЫВАТЕЛИ             | 1       |          |
|                                             |                                                      |      |       | [ п    | Іосле | ний ключ   | Время счи      | тывания                        | Картоприёмник           |         |          |
| Считыватель                                 | 1                                                    |      |       | 00     | 00000 | 00000000   | 01-01-10 (     | 00:00:00                       | НЕ ИСПОЛЬЗУЕТСЯ         |         |          |
| Считыватель                                 | 2                                                    |      |       | 00     | 00000 | 00000000   | 01-01-10 (     | 00:00:00                       | НЕ ИСПОЛЬЗУЕТСЯ         |         |          |
| <br>                                        |                                                      |      |       |        |       |            |                |                                |                         |         |          |
|                                             |                                                      |      |       |        |       |            |                |                                | ЗОНЫ                    |         |          |
|                                             |                                                      |      |       |        | Pe    | жим        | Лог. с         | юст                            |                         |         |          |
| Зона 1                                      | T                                                    | п    | С     |        | Cł    | IATA       | НЕ ГОТ         | ГОВА                           | _                       |         |          |
| Зона 2                                      | T                                                    | П    | C     |        | Cł    | ATR        | НЕ ГОТ         | TOBA                           |                         |         |          |
|                                             |                                                      |      |       |        |       |            |                |                                | доступ                  |         |          |
| Προχοα ->                                   |                                                      | Προν | (OA < | ·      |       | P          | ежим           |                                | Состояние двери и замки | a       | Таймачт  |
| Дверь 1                                     |                                                      | Две  | рь 1  | Н      | Б     |            | OPMA           | Д                              | ВЕРЬ ЗАКРЫТА ЗАМОК ЗА   | КРЫТ    | Осек     |
| Дверь 2                                     |                                                      | Две  | рь 2  | 2 H    | Б     | С ДВЕРЫ    | взломана       | ДВЕРЬ ОТКРЫТА ЗАМОК ЗАКРЫТ 0 с |                         |         |          |

# 1.4.2 Подключение охранных датчиков к шлейфам контролера

Настройки режима охрана выполняются через программу StorkProg.

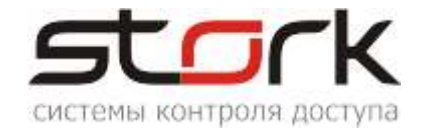

Схема подключения

#### ВНИМАНИЕ:

1. Если подключаемые устройства индикации имеют ток потребления менее 50 мА (например, светодиод), то для подключения используйте Вариант 1 (подключение непосредственно к выводам "OXPAHA").

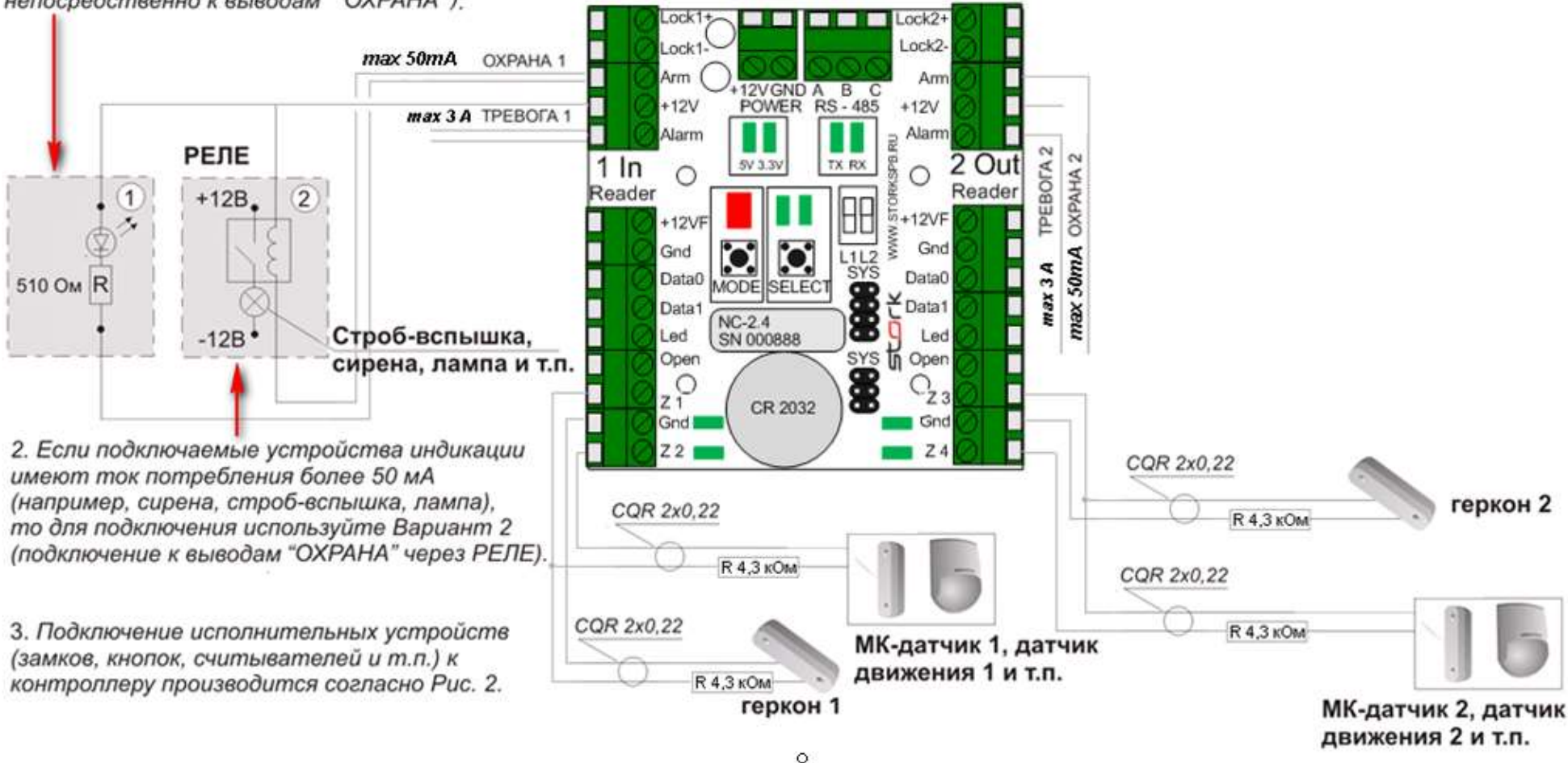

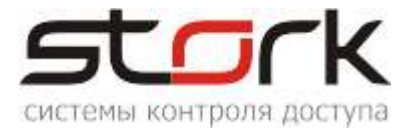

Первоначально в контроллер через программу StorkProg необходимо занести жетон и назначить ему охранные функции.

Добавление жетона выполняется следующим образом. Перейдите в закладку «Ключи» и нажмите на кнопку «++»

| ++        | Из памяти NC      | В память NC  | Очистить памя | ть NC  |
|-----------|-------------------|--------------|---------------|--------|
| юча       | Действителен с    | Действител   | иен по Пран   | ва 1 П |
| 互 Добан   | вление ключей     |              |               |        |
| Из настол | ыного считывателя |              |               |        |
|           |                   | • Обновить с | писок портов  |        |
| 🔲 Подк.   | лючиться          | С СОМ        | D2XX          |        |
| Новые кл  | ючи               |              |               |        |
|           | Номер             | Код Г        | NC            |        |
|           |                   |              |               |        |
|           |                   |              |               |        |
|           |                   |              |               |        |
|           |                   |              |               |        |
|           | Добавить ключи    |              | Очистить      |        |

Подключите настольный считыватель к USB-порту компьютера и выполните его поиск.

| 互 Добавл    | ение ключей     |             |             |
|-------------|-----------------|-------------|-------------|
| Из настольн | ого считывателя |             |             |
| D2XX 0      |                 | Обновить сг | исок портов |
| 🔽 Подклю    | очиться         | О СОМ       | C D2XX      |
| -Новые ключ | н               |             |             |
|             | Номер           | Код Г       | NC          |
|             |                 |             |             |

Поднесите жетон к настольному считывателю и при его отображении в окне, нажмите кнопку

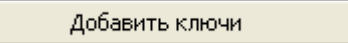

Перейдите в раздел ключи и выполните редактирование данного жетона:

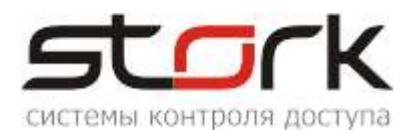

| Ключе     | :й в паг                  | мяти: 3 і                                                 | из 10240 в списке:                                   | 3 >< + ++ Q      |
|-----------|---------------------------|-----------------------------------------------------------|------------------------------------------------------|------------------|
| n         |                           | Запись                                                    | Номер ключа                                          | Код ключа        |
| 1         |                           |                                                           | OF022F4C87                                           | 27010F022F4C8703 |
| 2         |                           |                                                           | 00003DA75E                                           | 000300003DA75E02 |
| 3         | Den                       | aktupobath (                                              | 000000000                                            | 00020000C928E702 |
|           | Уста<br>Уда<br>Уда<br>Уда | ановить пара<br>лить ключ<br>лить ключ ти<br>лить ключ ти | аметры по умолчанию<br>олько в NC<br>олько из списка |                  |
| Ha<br>pe, | жми<br>дакт               | те праву<br>ировани                                       | /ю кнопку мыши дл<br>1я карты доступа                | ля               |

Установим карте права на постановку и снятие с охраны для первой зоны (шлейфы 1 и 2), но перед этим, для примера выведем из Зоны 1 шлейфы 3 и 4, установив им параметр «Свободный» шлейф».

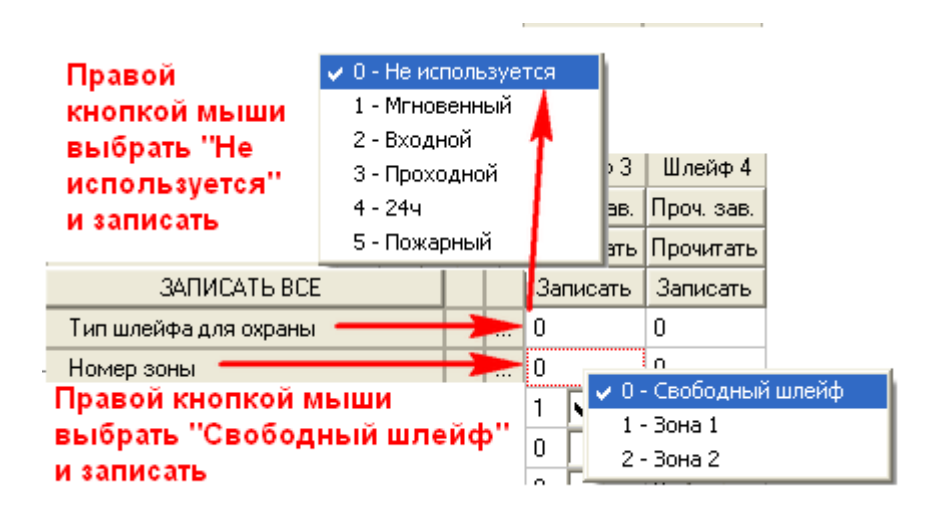

В редакторе ключа снимите галочки с функций «Открыть дверь» для 1 и 2 каналов. Карта будет иметь следующие функции:

|                  |                                  | ССК                   |
|------------------|----------------------------------|-----------------------|
| 互 Реда           | жтирование кли                   | оча 📃 🗖 🔀             |
| Ключ:            | 002                              | 0000C928E702          |
|                  | Действителен с:                  | 01-01-2010 00:00      |
|                  | Действителен по:                 | 18-09-2099 00:00      |
| -Права<br>🔽 Z1 і | 1го канала<br>пост. 🔽 Z1 снять   | 🖵 Z2 пост. 🦵 Z2 снять |
| — Права<br>— Z1  | 2го канала<br>пост. 🦳 Z1 снять   | 🔲 Z2 пост. 🔲 Z2 снять |
| -Функці<br>ГОті  | ии 1го канала — —<br>«рыть дверь |                       |

При поднесении карты к считывателю 1 канала, шлейфы 1 и 2 встанут на охрану.

|            |   |   |   | Режим         | Лог. сост | Физ.сост  | Таймаут | R шлейфа |
|------------|---|---|---|---------------|-----------|-----------|---------|----------|
| Контроллер | Т | П | С |               |           |           |         |          |
| Шлейф 1    | Т | П | С | OXPAHA        | ГОТОВ     | ЗАМКНУТ   | 0 сек   | 4,19 кОм |
| Шлейф 2    | Т | П | С | OXPAHA        | ГОТОВ     | ЗАМКНУТ   | 0 сек   | 4,22 кОм |
| Шлейф З    | Т | П | С | СНЯТ (БАЙПАС) | НЕ ГОТОВ  | PA30MKH9T | 0 сек   | > 10 кОм |
| Шлейф 4    | Т | П | С | СНЯТ (БАЙПАС) | НЕ ГОТОВ  | PA30MKH9T | 0 сек   | > 10 кОм |
|            |   |   |   | -             |           |           |         |          |

|               | СЧИТЫВАТЕЛИ      |                   |                 |  |  |  |  |  |  |  |
|---------------|------------------|-------------------|-----------------|--|--|--|--|--|--|--|
|               | Последний ключ   | Время считывания  | Картоприёмник   |  |  |  |  |  |  |  |
| Считыватель 1 | 00020000C928E702 | 09-02-21 16:50:44 | НЕ ИСПОЛЬЗУЕТСЯ |  |  |  |  |  |  |  |
| Считыватель 2 | 000000009695F02  | 20-11-20 18:33:22 | НЕ ИСПОЛЬЗУЕТСЯ |  |  |  |  |  |  |  |
|               |                  |                   |                 |  |  |  |  |  |  |  |

|        |   |   |   |        |           | зоны |
|--------|---|---|---|--------|-----------|------|
|        |   |   |   | Режим  | Лог. сост |      |
| Зона 1 | T | П | С | OXPAHA | ΓΟΤΟΒΑ    |      |

|           |           |   |   |   |       | доступ                     |         |
|-----------|-----------|---|---|---|-------|----------------------------|---------|
| Проход -> | Проход <- |   |   |   | Режим | Состояние двери и замка    | Таймаут |
| Дверь 1   | Дверь 1   | н | Б | С | HOPMA | ДВЕРЬ ЗАКРЫТА ЗАМОК ЗАКРЫТ | 0 сек   |

#### В разделе События, данная постановка, отобразится следующим сообщением:

| - |                  |           |                                                                                      |
|---|------------------|-----------|--------------------------------------------------------------------------------------|
|   | 09-02-21 16:59:5 | 9 065 41h | Канал 1 - Зона 1 - Постановка на охрану (ключ: 00020000С928Е702)                     |
|   | 09-02-21 16:59:5 | 9 070 46h | Поставлены на охрану, шлейфы: 1,2                                                    |
| ſ | 09-02-21 17:00:3 | 7 161 A1h | Синхронизация времени (новое время 09-02-2021 17:00:24)                              |
| ſ | 09-02-21 17:04:3 | 7 178 B2h | Контроллер работает, A485: C022 [ RX FRM_OK FCS_OK ADR_OK ADR_ER RX_RPT TX_OK] 12,18 |
| ľ | 09-02-21 17:09:3 | 7 178 B2h | Контроллер работает, A485: C022 [ RX FRM_OK FCS_OK ADR_OK RX_RPT TX_OK TX_RP] 12,18  |

Управление индикацией постановки на охрану осуществляется программой StorkProg: Выход ARM1 контроллера, настраивается через закладку Выходы изменением типа

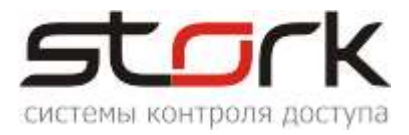

управления.

Индикация выхода RF1 Led считывателя, при постановке на охрану, так же может быть изменена через тип управления.

| Выход   | ы Пользовательские типы                                                               | Выходы Пользовательские типы управления (мигания): Легенда |                |   |   |   |   |   |  |  |
|---------|---------------------------------------------------------------------------------------|------------------------------------------------------------|----------------|---|---|---|---|---|--|--|
|         | Выход                                                                                 | Состояние                                                  | Функция        | 0 | 1 | 2 | 3 | 4 |  |  |
|         | ПРОЧИТ. ВСЕ ЗАВОДСКИЕ                                                                 |                                                            |                |   |   |   |   |   |  |  |
|         | ПРОЧИТАТЬ ВСЕ                                                                         |                                                            |                |   |   |   |   |   |  |  |
|         | ЗАПИСАТЬ ВСЕ                                                                          |                                                            |                |   |   |   |   |   |  |  |
| 1       | Замок 1                                                                               |                                                            | Замок 1        |   | 0 | 0 | 1 |   |  |  |
| 2       | ARM 1                                                                                 |                                                            | ARM для зоны   | 1 | 0 | 0 | 7 |   |  |  |
| 3       | ALARM 1 (силовой)                                                                     |                                                            | ALARM для зоны | 1 | 0 | 0 | 1 |   |  |  |
| 4       | RF1 Led                                                                               |                                                            | Индикация 5    | 1 |   | 0 | 1 | 7 |  |  |
| 5       | Замок 2                                                                               |                                                            | Замок 1        |   | 0 | 0 |   |   |  |  |
| 6       | ARM 2                                                                                 |                                                            | ARM для зоны   | 1 | 0 | 0 | 1 |   |  |  |
| 7       | ALARM 2 (силовой)                                                                     |                                                            | ALARM для зоны | 1 | 0 | 0 | 1 |   |  |  |
| 8       | RF2 Led                                                                               |                                                            | Индикация 5    | 1 |   | 0 | 1 | 0 |  |  |
| _ Тип у | Тип управления, если "охрана"                                                         |                                                            |                |   |   |   |   |   |  |  |
| 7 -     | 7 - Милание (lc / lc) Порана Инвертировать управление<br>Инвертировать конечное сост. |                                                            |                |   |   |   |   |   |  |  |

При нарушении одного из шлейфов, будет выдано следующее сообщение:

| 09-02-21 17:54:23 | 045 2Dh | Шлейф 2 - тревога (перевзятие: нет)                                    |
|-------------------|---------|------------------------------------------------------------------------|
| 09-02-21 17:54:37 | 178 B2h | Контроллер работает, A485: C022 [ RX FRM_OK FCS_OK ADR_OK TX_OK] 12,0B |

А состояние системы отобразит тревожный шлейф:

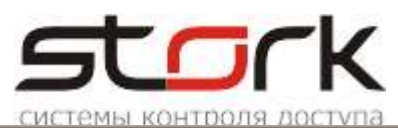

|               |             |      |      |    |          |        |          |                     |                                | ШЛЕ      | ЕЙФЫ             |         |     |         |
|---------------|-------------|------|------|----|----------|--------|----------|---------------------|--------------------------------|----------|------------------|---------|-----|---------|
|               |             |      |      |    |          | Реж    | им       | Лог. с              | ост                            | q        | Риз.сост         | Таймаут | Rц  | ілейфа  |
| Контроллер    | Т           | П    | С    |    |          |        |          |                     |                                |          |                  |         |     |         |
| Шлейф 1       | Т           | П    | С    |    |          | OXPA   | λHA      | ΓΟΤΟ                | )B                             | 3        | АМКНУТ           | 0 сек   | 4,1 | 9 кОм   |
| Шлейф 2       | Т           | П    | С    |    |          | трев   | ΟΓΑ      | НЕ ГО               | тов                            | PA       | зомкнут          | 0 сек   | > 1 | 0 кОм   |
| Шлейф З       | Т           | П    | С    | C  | CHS      | АТ (Б/ | АЙПАС)   | ΗΕ ΓΟ               | ТОВ                            | PA       | зомкнут          | 0 сек   | > 1 | 0 кОм   |
| Шлейф 4       | Т           | П    | С    | C  | CH S     | АТ (Б/ | АЙПАС)   | НЕ ГО               | ТОВ                            | PA       | зомкнут          | 0 сек   | > 1 | 0 кОм   |
|               |             |      |      |    |          |        |          |                     |                                |          |                  |         |     |         |
|               | СЧИТЫВАТЕЛИ |      |      |    |          |        |          |                     |                                |          |                  |         |     |         |
|               |             |      |      | Г  | loc      | ледні  | ий ключ  | Время счи           | гывания                        | Kap      | гоприёмник       |         |     |         |
| Считыватель 1 |             |      |      | 00 | 02       | 00000  | :928E702 | 09-02-21 17:17:18   |                                | НЕ ИСПО. | ЛЬЗУЕТСЯ         |         |     |         |
| Считыватель 2 |             |      |      | 00 | 100      | 00000  | 9695F02  | 20-11-20 18:33:22 H |                                | НЕ ИСПО. | ЛЬЗУЕТСЯ         |         |     |         |
|               |             |      |      |    |          |        |          |                     |                                |          |                  |         |     |         |
|               |             |      |      |    |          |        |          |                     |                                | 30       | ЫНЫ              |         |     |         |
|               |             |      |      |    |          | Реж    | им       | Лог. с              | ост                            |          |                  |         |     |         |
| Зона 1        | Т           | П    | С    |    |          | ТРЕВ   | ΟΓΑ      | НЕ ГОТ              | OBA                            |          |                  |         |     |         |
|               |             | _    |      |    |          |        |          |                     |                                | 1        |                  |         |     |         |
|               |             |      |      |    |          |        |          |                     |                                |          |                  |         |     |         |
|               |             |      |      |    |          |        |          |                     |                                | ДО       | ступ             |         |     |         |
| Проход ->     | 1           | Трох | юд < |    | Γ        |        | Pe       | жим                 |                                | Состоян  | ие двери и замка |         |     | Таймаут |
| Дверь 1       |             | Две  | рь 1 | Н  | Н Б С НО |        |          | IPMA                | РМА ДВЕРЬ ЗАКРЫТА ЗАМОК ЗАКРЫТ |          |                  | 0 сек   |     |         |

При этом выход RF1 Led считывателя будет мигать частотой 300мс/200мс (заводские настройки), а выход ALARM 1 контроллера, выдавать постоянную сирену.

| Выход   | ы Пользовательские типы управления (мигания): Легенда                                                                     |           |                |   |   |   |   |   |   |
|---------|----------------------------------------------------------------------------------------------------|-----------|----------------|---|---|---|---|---|---|
|         | Выход                                                                                                    | Состояние | Функция        | 0 | 1 | 2 | 3 | 4 | 5 |
|         | ПРОЧИТ. ВСЕ ЗАВОДСКИЕ                                                                                                    |           |                |   |   |   |   |   |   |
|         | ПРОЧИТАТЬ ВСЕ                                                                                                    |           |                |   |   |   |   |   |   |
|         | ЗАПИСАТЬ ВСЕ                                                                                                    |           |                |   |   |   |   |   |   |
| 1       | Замок 1                                                                                                    |           | Замок 1        |   | 0 | 0 | 1 |   |   |
| 2       | ABM 1                                                                                                    |           | ARM для зоны   | 1 | 0 | 0 | 7 |   |   |
| 3       | ALARM 1 (силовой) 🛛 🗕                                                                                                    |           | АСАЛМ для зоны | 1 | 8 |   | 1 |   |   |
| 4       | RF1 Led                                                                                                    |           | Индикация 5    | 1 |   |   | 1 |   | 6 |
| 5       | Замок 2                                                                                                    |           | Замок 1        |   | 8 | 0 | 1 | / |   |
| 6       | ARM 2                                                                                                    |           | ARM для зоны   | 1 | 0 | 0 | 1 |   |   |
| 7       | ALARM 2 (силовой)                                                                                                    |           | ALARM для зоны | 1 | 0 | 9 | 1 |   |   |
| 8       | RF2 Led                                                                                                    |           | Индикация 5    | 1 |   | 0 | 1 | 0 | 6 |
| -Тип у  | управления, если "тревога"—                                                                                               | _         |                |   |   |   |   |   |   |
| 1 -     | 1 - Включено         Инвертировать управление           Инвертировать конечное сост.         Инвертировать конечное сост. |           |                |   |   |   |   |   |   |
| _ Тип у | управления, если "тревога"—                                                                                               |           |                |   |   |   |   |   |   |
| 6 -     | Мигание (300мс / 200                                                                                                    | MC)       | <u> </u>       |   |   |   |   |   |   |

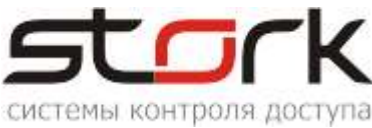

#### 1.5 Подключение турникетов

#### 1.5.1 Подключение турникета на примере РОСТЕВРОСТРОЙ"

Контроллер NC-4 может быть установлен непосредственно в корпусе турникета.

Соответствие контактов контроллера контактам турникета РОСТОВ-ДОН Т2ММ1, Т7М1, Т8М1, Т9М1 приведено ниже.

# ТУРНИКЕТЫ ЭЛЕКТРОМЕХАНИЧЕСКИЕ «Ростов-дон т2мм1, т7м1,т9м1»

### ПАСПОРТ. РУКОВОДСТВО ПО ЭКСПЛУАТАЦИИ

РСС RU.AГ17.B15222 ТУ 4372-001-83349852-2011

# Подключение турникета к контроллеру NC-4 осуществляется в соответствии с табл. 3 через разъем XS2 модуля IB v1.1 турникета.

| Контакты контроллера                                              | Данные таблицы №3 документа "Руководство по э<br>раздел 7 "Сопряжение и работа со СКУД" турникета.<br>а |             |                                                                            |                                                |  |  |  |
|-------------------------------------------------------------------|----------------------------------------------------------------------------------------------------|-------------|----------------------------------------------------------------------------|------------------------------------------------|--|--|--|
|                                                                   | Контакт<br>XS2                                                                                          | Обозначение | Функция                                                                    | Параметры цепи                                 |  |  |  |
| <b>Z1</b> (подключение через последовательный резистор R=4,3 кОм) | 1                                                                                                    | Ф1.НЗ       | Нормально замкнутый<br>контакт реле «Факт<br>прохода со стороны<br>входа»  | Нормально<br>замкнутый<br>контакт реле         |  |  |  |
| GND (Z1)                                                          | 2                                                                                                    | Ф1.общ      | Общий контакт реле<br>«Факт прохода со<br>стороны входа»                   | Общий контакт<br>реле                          |  |  |  |
| <b>Z3</b> (подключение через последовательный резистор R=4,3 кОм) | 4                                                                                                    | Ф2.НЗ       | Нормально замкнутый<br>контакт реле «Факт<br>прохода со стороны<br>выхода» | Нормально<br>замкнутый<br>контакт реле         |  |  |  |
| GND (Z3)                                                          | 5                                                                                                    | Ф2.общ      | Общий контакт реле<br>«Факт прохода со<br>стороны выхода»                  | Общий контакт<br>реле                          |  |  |  |
| L1 -                                                              | 7                                                                                                    | СКУД1       | Подключение цепи<br>контроллера СКУД<br>«Открыть вход»                     | TTL-вход.<br>Логическая 1 —<br>низкий уровень  |  |  |  |
| L2 -                                                              | 8                                                                                                    | СКУД2       | Подключение цепи<br>контроллера СКУД<br>«Открыть выход»                    | TTL-вход.<br>Логическая 1 —<br>низкий уровень. |  |  |  |

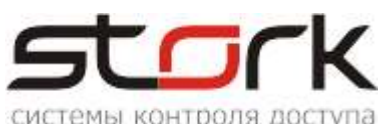

| <b>GND</b> (любой общий контакт)     | 9           | GND | Общий<br>электроники<br>блока питания) | провод<br>(-12В | -12В<br>питания<br>турникета | блока |
|--------------------------------------|-------------|-----|----------------------------------------|-----------------|------------------------------|-------|
| ALARM 1, ALARM 2 или ино контроллера | й свободный |     | BX2                                    |                 |                              |       |
| GND (любой общий контакт)            |             | GND |                                        |                 |                              |       |

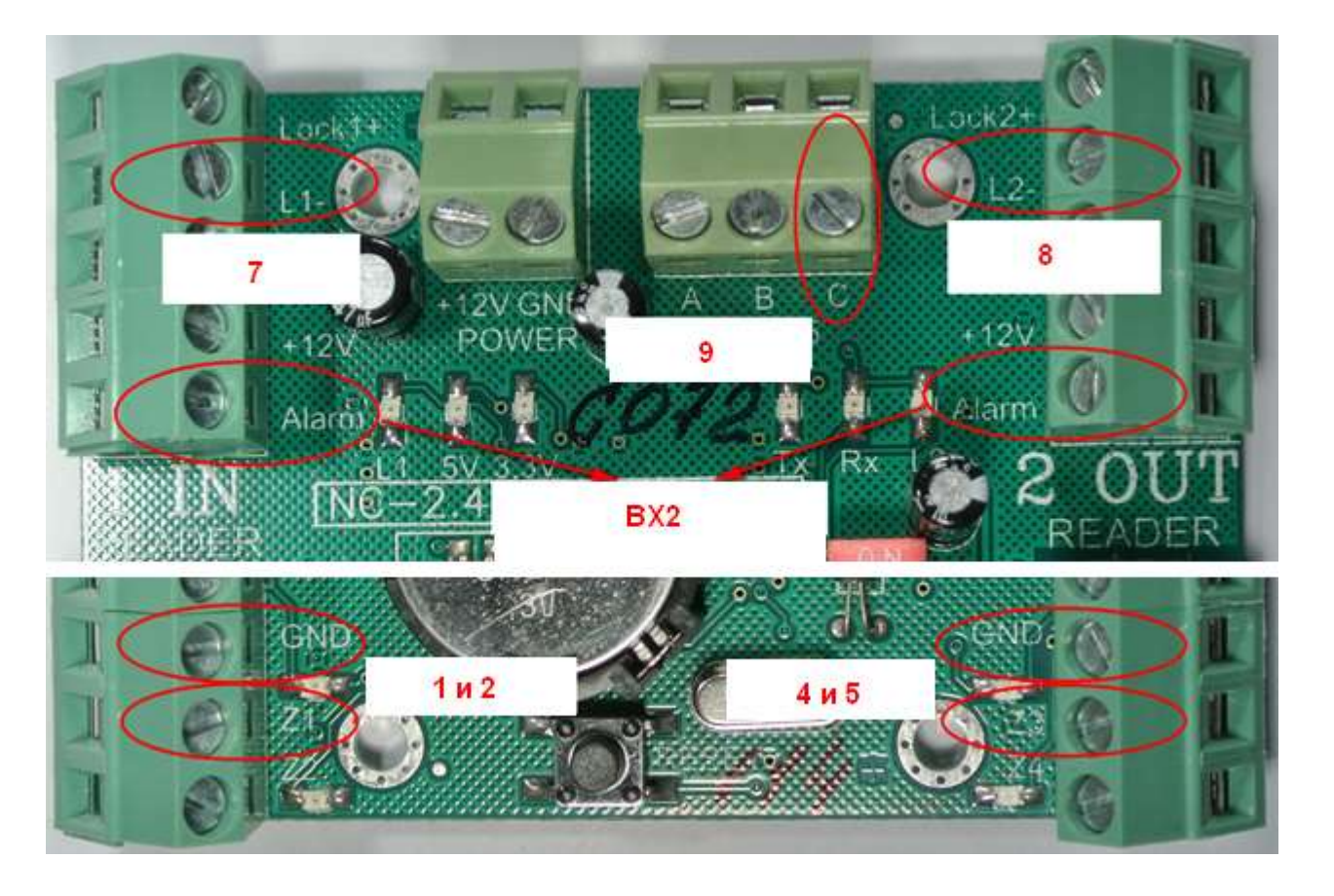

Для корректной индикации работы турникета и контроллера, необходимо время, установленное в турникете выставить в контроллере с помощью утилиты StorkProg.

#### 1.5.1.1 Настройка контроллера с помощью утилиты StorkProg

Ниже приведена настройка контроллера для работы с турникетом, работающим в потенциальном режиме, настройка пожарной тревоги и режима "свободный проход".

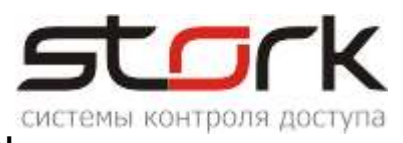

# 1.5.1.2 Установка режима работы

| Поиск Состояние События Настройки Ре                                                                                                    | жим работы                    |
|----------------------------------------------------------------------------------------------------|-------------------------------|
| Режим Шлейфы Считыватели Выходы Доступ Ethernet                                                                                                    | Заводские настройки           |
|                                                                                                    |                               |
| 1 - Одна дверь в 2х направлениях                                                                                                    |                               |
| 2 - Две независимые двери                                                                                                    |                               |
| 3 - Турникет                                                                                                    |                               |
|                                                                                                    |                               |
|                                                                                                    |                               |
| Установить заводские настройки уля шлейфов, доступа, в<br>установить заводские настройки уля шлейфов, доступа, в<br>установить заводские настройки у у у у у у у у у у у у у у у у у у у | выходов) при изменении режима |
| Прочитать Установить                                                                                                    |                               |

# 1.5.1.3 Настройка шлейфов для фиксации поворота турникета

| Поиск Состояние События Настро | йки                     |           | Ha           | стройка     | шлейфо     | в          |  |
|--------------------------------|-------------------------|-----------|--------------|-------------|------------|------------|--|
| Режим Шлейфы Считыватели Вых   | кодь                    | ιĮД       | locтуп   Зав | зодские нас | тройки     |            |  |
| Настройка                      |                         |           | Шлейф 1      | Шлейф 2     | Шлейф З    | Шлейф 4    |  |
| ПРОЧИТАТЬ ВСЕ ЗАВОДСКИЕ        |                         |           | Проч. зав.   | Проч. зав.  | Проч. зав. | Проч. зав. |  |
| ПРОЧИТАТЬ ВСЕ                  |                         |           | Прочитать    | Прочитать   | Прочитать  | Прочитать  |  |
| ЗАПИСАТЬ ВСЕ                   |                         |           | Записать     | Записать    | Записать   | Записать   |  |
| Тип шлейфа для охраны          |                         |           | 1            | 1           | 1          | 1          |  |
| Номер зоны                     |                         |           | 1            | 1           | 2          | 2          |  |
| Последовательный В             | $\overline{\mathbf{v}}$ | $\square$ | 1 🔽          | 1 🔽         | 1 🔽        | 1 🔽        |  |
| Параллельный В                 | $\nabla$                | $\square$ | 0            | 0 🕅         | 0 🔽        | 0 🕅        |  |
| Нормально-разомкнутый          | $\nabla$                | $\square$ | 0            | 0 🕅         | 0 🔽        | 0 🕅        |  |
| Перевзятие из тревоги          | $\nabla$                | $\square$ | 0 🕅          | 0 🕅         | 0 🔽        | 0 🕅        |  |
| События "готов"/"не готов"     | $\nabla$                | $\square$ | 0 🕅          | 0 🕅         | 0 🔽        | 0 🕅        |  |
| Байлас                         | $\nabla$                | $\square$ | 0 🕅          | 0 🕅         | 0 🔽        | 0 🕅        |  |
| Авто-байпас                    | $\nabla$                | $\square$ | 0 🕅          | 0 🕅         | 0 🔽        | 0 🕅        |  |
| Время восстановления (с)       | +5                      | =0        | 0            | 0           | 0          | 0          |  |
| Задержка на выход (с)          | +5                      | =0        | 5            | 5           | 5          | 5          |  |
| Задержка на вход (с)           | +5                      | =0        | 30           | 30          | 30         | 30         |  |

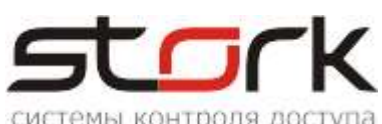

#### 1.5.1.4 Настройка потенциального режима

| Поиск Состояние События Настройки Ключи О программе                  |          |           |              |              |  |  |  |
|----------------------------------------------------------------------|----------|-----------|--------------|--------------|--|--|--|
| Режим   Шлейфы   Считыватели   Выходы   Доступ   Заводские настройки |          |           |              |              |  |  |  |
| Настройка                                                            |          |           | Дверь 1      | Дверь 2      |  |  |  |
| ПРОЧИТАТЬ ВСЕ ЗАВОДСКИЕ                                              |          |           | Прочит. зав. | Прочит. зав. |  |  |  |
| ПРОЧИТАТЬ ВСЕ                                                        |          |           | Прочитать    | Прочитать    |  |  |  |
| ЗАПИСАТЬ ВСЕ                                                         |          |           | Записать     | Записать     |  |  |  |
| Шлейф датчика двери                                                  |          | 1         | 1            | 3            |  |  |  |
| Шлейф датчика прохода                                                |          |           | 0            | 0            |  |  |  |
| Использовать кнопку открывания                                       | ন        | $\square$ | 1 🔽 📍        | 1 🗸          |  |  |  |
| Выдавать события "взлом"                                             | 2        | $\square$ | 1 🔽          | 1 🗸          |  |  |  |
| Использовать ЈР "тип замка"                                          | $\nabla$ | $\square$ | 1 🗸          | 1 🗸          |  |  |  |
| Положение ЈР "тип замка"                                             |          |           | 0            | 0            |  |  |  |
| Тип замка                                                            | ন        | $\square$ | 0            | 0            |  |  |  |
| Замок управляется по таблице выходов                                 | $\nabla$ | $\square$ | 0            | 0            |  |  |  |
| Выдавать событие открывания                                          | $\nabla$ | $\square$ | 0            | 0            |  |  |  |
| Блокировать дверь на охране                                          | $\nabla$ | $\square$ | 0            | 0            |  |  |  |
| Время открывания двери> (с)                                          | +5       | =0        | 7            | 7            |  |  |  |
| Время закрывания двери> (с)                                          | +5       | =0        | 5            | 5            |  |  |  |
| Время открывания двери по кнопке < (c)                               | +5       | =0        | 7            | 7            |  |  |  |
| Время закрывания двери по кнопке < (с)                               | +5       | =0        | 5 5          |              |  |  |  |

# 1.5.1.5 Настройка контроллера при подключении сигнала "Пожарная тревога" к конвертеру

В данном случае сигнал "Пожарная тревога" подключается непосредственно к контактам "Fire" конвертера <u>USB/RS-485</u>, при этом конвертер транслирует сигнал всем контроллерам, включенным в линию связи по протоколу RS-485.

# ТУРНИКЕТЫ ЭЛЕКТРОМЕХАНИЧЕСКИЕ «Ростов-дон т2мм1, т7м1,т9м1»

### ПАСПОРТ. РУКОВОДСТВО ПО ЭКСПЛУАТАЦИИ

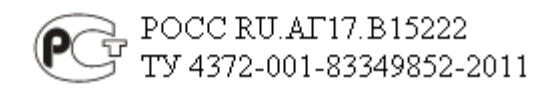

Режим срабатывания пожарного шлейфа. Пожарный шлейф можно подключить к клеммам обозначенным «GND» и «Bx2» модуля IB v1.1 предварительно убрав перемычку. При срабатывании пожарного шлейфа (разрыв цепи) происходит разблокировка турникета в обе стороны с индикацией зеленым цветом. Функция антивозврата отключена. Выход из режима осуществляется восстановлением шлейфа и нажатием любой клавиши направления прохода.

Клеммы «GND» и «Bx2» модуля IB v1.1 турникета подключаются к одному из силовых выходов контроллера (ALARM 1, ALARM 2 или иной свободный). В турникете разблокировка происходит при разрыве цепи (нормально-замкнутый контакт), соответственно выход необходимо настроить как "Пожарная тревога" + "Нормально-замкнутый" (см. рис. ниже).

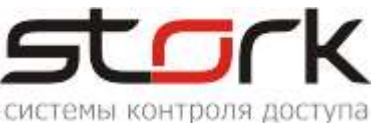

# 1.5.1.6 Настройка контроллера при подключении пожарной тревоги непосредственно к контроллеру

И Напоминаем, что функция "антивозврата" из режима срабатывания пожарного шлейфа, в данном турникете, отключена. Выход из режима осуществляется восстановлением шлейфа и нажатием любой клавиши направления прохода на пульте. Особое внимание этому необходимо уделять при перезапуске (reset) или перепрошивке контроллера, так как в этих состояниях контроллер кратковременно "размыкает" силовой выход, что будет приводить к постоянному включению режима "пожар" на турникете.

# 1.5.1.7 Настройка контроллера при параллельном подключении сигнала "Пожарная тревога" к контроллеру и турникету

В данном случае контроллер только фиксирует "наличие" пожарной тревоги, решение о разблокировке турникета принимает сам турникет.

Сигнал "Пожарная тревога" подключается непосредственно к контактам «GND» и «Bx2» модуля IB v1.1 турникета (норамльно-замкнутый контакт) и параллельно к любому из свободных шлейфов, например, №4 контроллера. Ниже приведена настройка шлейфа для подключения сигнала "Пожарная тревога" с **нормально-замкнутым** контактом.

| Ì | Команды Состояние События <mark>На</mark> | строй    | йки       | Пре   | ошивка   | Комаң    | ды г | по расписа | нию   Ключ  | и 🛙 Сменные графики 🗍 Смен |
|---|-------------------------------------------|----------|-----------|-------|----------|----------|------|------------|-------------|----------------------------|
| ĺ | Режим Шлейфы Считыватели Ві               | ыходь    | a∫ L      | lосту | yn Ì Pac | пределе  | ние  | памяти 🗍 3 | Заводские і | настройки Ethernet         |
|   | Настройка                                 |          |           | Шл    | іейф 1   | Шлейф    | 2    | Шлейф З    | Шлейф 4     |                            |
|   | ПРОЧИТАТЬ ВСЕ ЗАВОДСКИЕ                   |          | -         | Про   | ч. зав.  | Проч. за | зв.  | Проч. зав. | Проч. зав.  | Клик правой                |
|   | ПРОЧИТАТЬ ВСЕ                             |          |           | Про   | читать   | Прочита  | ять  | Прочитать  | Прочитать   | кнопкой мыши               |
|   | ЗАПИСАТЬ ВСЕ                              |          |           | Заг   | исать    | Записа   | ть   | Записать   | Записать    |                            |
|   | Тип шлейфа для охраны                     |          |           | 1     |          | 1        |      | 1          | 1 🦯         | 0 - Не используется        |
|   | Номер зоны                                |          |           | 1     |          | 1        |      | 1          | 1           | ✓ 1 - Мгновенный           |
|   | Последовательный В                        | $\nabla$ | $\square$ | 1     | ✓        | 1        | -    | 1 🔽        | 1 🔽         | 2 - Входной                |
|   | Параллельный В                            | $\nabla$ |           | 0     |          | 0        |      | 0          | 0           | 3 - Проходной 🍟            |
|   | Нормально-разомкнутый                     | $\nabla$ |           | 0     |          | 0        |      | 0          | 0           | 4 - 244                    |
|   | Перевзятие из тревоги                     | $\nabla$ |           | 0     |          | 0        |      | 0          | 0           | 5-пожарный                 |

Шлейф №4 должен быть свободным:

|                       | Шлейф З    | Шлейф 4    |               |
|-----------------------|------------|------------|---------------|
|                       | Проч. зав. | Проч. зав. |               |
|                       | Прочитать  | Прочитать  |               |
| ЗАПИСАТЬ ВСЕ          | Записать   | Записать   | Клик правой   |
| Тип шлейфа для охраны | 1          | 1          | кнопкой мыши  |
| Номер зоны            | 1          | 1 <b>1</b> |               |
|                       | 1 🔽        | 1 0-Св     | ободный шлейф |
|                       | 0          | 0 🗸 1 - Bo | на 1          |
|                       | 0          | 02-30      | на 2          |
|                       |            |            | <u> </u>      |

Выбрать "Свободный шлейф"

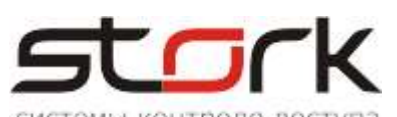

подключении

"Пожарная

тревога"

сигнала

# 1.5.1.8 Настройка контроллера при непосредственно к контроллеру

В данном случае сигнал "Пожарная тревога" подключается непосредственно к контроллеру, используя силовые выходы, настраиваемые через программу StorkProg.

Сигнал "Пожарная тревога" подключается к любому из свободных шлейфов контроллера, например, №4, а клеммы «GND» и «Bx2» модуля IB v1.1 турникета подключаются к одному из силовых выходов контроллера (ALARM 1, ALARM 2 или иной свободный). Настройки силового выхода контроллера и настройки шлейфа были приведены выше.

| Поиск Состояние События Настройки Ключи О программе<br>Режим Шлейфы Сунтыватели Выходы Постир Заводские настройки |                                                                                                    |           |                   |              |               |            |   |
|----------------------------------------------------------------------------------------------------|----------------------------------------------------------------------------------------------------|-----------|-------------------|--------------|---------------|------------|---|
|                                                                                                    | Выход                                                                                                  | Состояние | Функция           | 0            | 1             | 2          | 3 |
|                                                                                                    | ПРОЧИТ. ВСЕ ЗАВОДСКИЕ                                                                                  |           |                   | <u> </u>     |               |            |   |
|                                                                                                    | ПРОЧИТАТЬ ВСЕ                                                                                          |           |                   |              |               |            |   |
|                                                                                                    | ЗАПИСАТЬ ВСЕ                                                                                           | 4         |                   |              |               |            |   |
| 1                                                                                                    | Замок 1                                                                                                |           | 5 - Замок 1       | 255          | 1             | 0          | 2 |
| 2                                                                                                    | ABM 1                                                                                                  | 3         | 10 - ARM для зоны | 1            | 0             | 0          | 1 |
| 3                                                                                                    | ALARM 1 (силовой) 🧲                                                                                    |           | Пожарная тревога  |              |               | Q          | 0 |
| 4                                                                                                    | RF1 Led                                                                                                | 2         | 16 - Индикация 5  | 1            | 0             | 0          | 1 |
| 5                                                                                                    | Замок 2                                                                                                | 2         | 6 - Замок 2       | 255          | 1             | <b>_</b> 0 | 2 |
| 6                                                                                                    | ARM 2                                                                                                  |           | 10 - ARM для зоны | 2            | 0             | 0          | 1 |
| 7                                                                                                    | ALARM 2 (силовой) 🗧                                                                                    |           | Пожарная тревога  |              |               |            | Q |
| 8                                                                                                    | RF2 Led                                                                                                | 1         | 16 - Индикация 5  | 2            | 0             | 0          | 1 |
| _ Тиг                                                                                                    | і управления, если "нет тревог                                                                         | и"        |                   | Тип иправлен | ния, если "тр | евога"——   |   |
| Тип управления: 1 - Включено Тип управления: 0 - Выключено                                                        |                                                                                                    |           |                   |              |               |            |   |
|                                                                                                    | 🗖 Инвертировать управление 🔲 Инвертировать конечное сост. 🔲 Инвертировать управление 🔲 Инвертировать к |           |                   |              |               |            |   |

А Напоминаем, что функция "антивозврата" из режима срабатывания пожарного шлейфа, в данном турникете, отключена. Выход из режима осуществляется восстановлением шлейфа и нажатием любой клавиши направления прохода на пульте. Особое внимание этому необходимо уделять при перезапуске (reset), пропадании питания или перепрошивке контроллера, так как в этих состояниях контроллер кратковременно "размыкает" силовой выход, что будет приводить к постоянному включению режима "пожар" на турникете.

#### 1.5.2 Подключение картоприемника на примере РОСТЕВРОСТРОЙ

Описание взято из документа "Руководство по эксплуатации Ростов-Дон КП1" (п. 4.1).

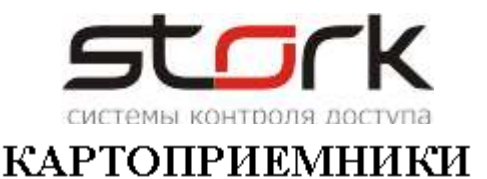

# серии «РОСТОВ-ДОН КП<u>1</u>»

### ПАСПОРТ. РУКОВОДСТВО ПО ЭКСПЛУАТАЦИИ

### POCC RU.AE81.B08645 AE81 TV 4372-001-83349852-2007

4.1.1. <u>В исходном состоянии</u> картоприемник ожидает карту доступа, которую посетитель должен вставить в прорезь в крышке. При этом индикатор мигает зеленым цветом.

4.1.2. Когда карта доступа вставлена в прорезь для приёма карт, включается электродвигатель и карта втягивается внутрь устройства. После того как карта будет позиционирована механизмом картоприемника в положение, обеспечивающее надежное считывание eë кода, прорезь В крышке закрывается шторкой, не позволяющей несанкционированно изъять карту или протолкнуть ее в контейнер. Индикатор загорается красным цветом. Затем происходит считывание кода карты, который по интерфейсу Wiegand передается контроллеру СКУД, и картоприемник переходит в режим ожидания ответа СКУД.

Если контроллер СКУД в течение четырех секунд не подает на входы картоприемника ни один из сигналов: «вернуть карту», «изъять карту» или «разрешить проход от СКУД», то картоприемник возвращает карту.

4.1.2.1. Если принятая карта является разовой, то контроллер СКУД должен подать на картоприемник два сигнала: «изъять карту» и «разрешить проход от СКУД». Оба сигнала должны быть поданы одновременно. Если по каким-либо причинам один из сигналов подается раньше, то второй должен быть подан не позже, чем через 200 мс. После поступления сигналов от СКУД картоприемник переходит в режим ожидания факта прохода от управляемого преграждающего или исполнительного устройства (обозначим любое из них ИУ). Индикация переключается в зеленый цвет. На выходе «разрешить проход для ИУ» картоприемника устанавливается логическая «1» и удерживается в течение времени активности сигнала «разрешить проход от СКУД». Прорезь в крышке для приема карт закрыта шторкой, не позволяющей несанкционированно изъять карту или протолкнуть ее в контейнер. Если посетитель проходит через ИУ, то оно должно установить на входе картоприемника сигнал «факт прохода от ИУ», который ретранслируется на выход «факт прохода для СКУД». Сигнал «факт прохода для СКУД» удерживается в течение времени активности сигнала «факт прохода от ИУ». После получения сигнала «факт прохода от ИУ», механизм картоприемника перемещает карту доступа в контейнер для приема карт. После снятия сигналов «изъять карту» и «разрешить проход от СКУД» картоприемник переходит в исходное состояние. Если сигнал «изъять карту» и «разрешить проход от СКУД» снимаются раньше, чем посетитель пройдет через ИУ (истек таймаут контроллера СКУД), то картоприемник возвращает карту посетителю.

<u>Если принятая карта является разовой, но срок ее действия истек</u>, то контроллер СКУД должен подать на картоприемник сигнал «изъять карту». В этом случае механизм картоприемника перемещает карту доступа в контейнер для приема карт. После снятия сигнала «изъять карту» картоприемник переходит в исходное состояние.

4.1.2.2. Если принятая карта является постоянной, то контроллер СКУД должен подать на картоприемник два сигнала «вернуть карту» и «разрешить проход от СКУД». Оба сигнала должны быть поданы одновременно. Если по каким-либо причинам один из сигналов подается раньше, то второй должен быть подан не позже, чем через 200 мс. Картоприемник возвращает карту посетителю и переходит в режим ожидания факта прохода от управляемого преграждающего или исполнительного устройства (обозначим любое из них ИУ). Индикация переключается в зеленый цвет. На выходе «разрешить проход для ИУ» картоприемника

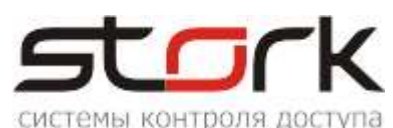

устанавливается логическая «1» и удерживается в течение времени активности сигнала «разрешить проход от СКУД». Прорезь в крышке для приема карт закрыта шторкой, не позволяющей вставить карту. Если посетитель проходит через ИУ, то оно должно установить на входе картоприемника сигнал «факт прохода от ИУ», который ретранслируется на выход «факт прохода для СКУД». Сигнал «факт прохода для СКУД» удерживается в течение времени активности сигнала «факт прохода от ИУ». После снятия сигналов «вернуть карту» и «разрешить проход от СКУД» картоприемник переходит в исходное состояние.

4.1.2.3. <u>Если принятая карта не опознается контроллером СКУД</u>, то он должен подать на картоприемник сигнал «вернуть карту». В этом случае механизм картоприемника возвращает карту доступа посетителю. После извлечения карты посетителем и снятия сигнала «изъять карту» картоприемник переходит в исходное состояние.

4.1.2.4. Если после возврата карты посетителю она не будет изъята из прорези в крышке картоприемника, то включается прерывистый предупреждающий сигнал.

4.1.3. Картоприемник оснащен оптическими датчиками заполнения контейнера для приема карт. При заполнении контейнера более чем 75% его объема на выходе «заполнение >75%» картоприемника устанавливается логическая «1». При этом в режиме ожидания карты индикация мигает попеременно красным и зеленым цветом.

4.1.4. В случае возникновения какой-либо <u>аварийной ситуации</u>: заполнения контейнера для приема карт на 100%, неисправности механизма приема карт, некорректной комбинации сигналов на входе картоприемника (например, при подаче одновременно двух сигналов «вернуть карту» и «изъять карту») и др., на выходе картоприемника «авария» устанавливается логическая «1». Прорезь в крышке для приема карт закрыта шторкой, не позволяющей вставить карту. Звучит прерывистый предупредительный сигнал. Индикация мигает красным цветом. Картоприемник будет находиться в режиме «авария» до тех пор, пока не будет устранена причина, вызвавшая её.

4.1.5. <u>В случае прохода посетителей</u> через исполнительное устройство по разрешению <u>от</u> <u>пульта охранника</u> ИУ должно установить на входе картоприемника сигнал «факт прохода от ИУ», который ретранслируется на выход «факт прохода для СКУД». Сигнал «факт прохода для СКУД» удерживается в течение времени активности сигнала «факт прохода от ИУ».

4.1.6. Если картоприемник находится в исходном состоянии, и контроллер СКУД по каким-либо причинам установил сигнал «разрешить проход от СКУД», то на выходе «разрешить проход для ИУ» картоприемника устанавливается логическая «1» и удерживается в течение времени активности сигнала «разрешить проход от СКУД». Прорезь в крышке для приема карт закрыта шторкой, не позволяющей вставить карту. Индикация переключается в красный цвет.

#### 1.5.2.1 Соответствие контактов контроллера контактам картоприемника РОСТОВ-ДОН

При одновременном использовании турникета и картоприемника, к контроллеру подключается только картоприемник.

Входные цепи блока управления картоприемника (документация Ростов-Дон КП1, стр.8, таб. 4.1)

| Наименование входа          | Обозначение на плате | Обозначение<br>разъема | Номер<br>клеммы | Выход контроллера                 |
|-----------------------------|----------------------|------------------------|-----------------|-----------------------------------|
| Вернуть карту               | СК в.к.              |                        | 5               | ALARM1                            |
| Изъять карту                | СК и.к.              | XS4                    | 3               | ALARM2                            |
| Разрешить проход от<br>СКУД | СК р.п.              |                        | 4               | L1-                               |
| Факт прохода от ИУ          | Т ФП                 | XS3                    | 2               | Подключается к<br>датчику прохода |

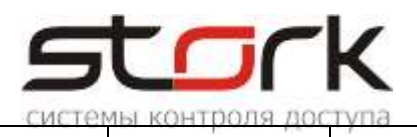

турникета

Выходные цепи блока управления картоприемника «факт прохода для СКУД» и «разрешить проход для ИУ» (документация Ростов-Дон КП1, стр. 11, таб. 4.6).

| Наиме-<br>нование<br>выхода | Обозна-<br>чение на<br>плате                     | Обозна-<br>чение<br>разъема | Номер<br>клеммы                        | Функция                                  | Выход<br>контроллера                    |
|-----------------------------|--------------------------------------------------|-----------------------------|----------------------------------------|------------------------------------------|-----------------------------------------|
|                             | СК ФП3 1<br>акт<br>рохода СК ФП XS1 2<br>ия СКУД |                             | нормально<br>замкнутый контакт<br>(НЗ) | Z1*                                      |                                         |
| Факт<br>прохода<br>для СКУД |                                                  |                             | 2                                      | общий контакт<br>переключающей<br>группы | GND (Общий)                             |
|                             | СК ФПо                                           | СК ФПо                      |                                        | нормально<br>разомкнутый<br>контакт (НР) | Z1*                                     |
|                             | Т РПз                                            |                             | 1                                      | нормально<br>замкнутый контакт           |                                         |
| Разрешить проход для        | Т РП                                             | т РП XS2                    |                                        | общий контакт<br>переключающей<br>группы | Подключается на<br>вход LEFT<br>(RIGHT) |
| ¥1 y                        | Т РПо                                            |                             | 3                                      | нормально<br>разомкнутый<br>контакт      | турникета                               |

\* — "Факт прохода для СКУД" подключается, либо по НЗ, либо по НР (шлейф Z1 в контроллере, по-умолчанию, является НЗ).

Выходные цепи блока управления картоприемника для передачи в контроллер СКУД информации о карте доступа (документация Ростов-Дон КП1, стр. 9, п. 4.3.2.1). Клеммы контроллера СКУД, предназначенный для подключения считывателя, необходимо соединить с клеммной колодкой XS5.

| Контакты колодки XS5 | Контакты контроллера |
|----------------------|----------------------|
| GND                  | GND                  |
| XS5.1 («Data1»)      | DATA 1               |
| XS5.2 («Data0»)      | DATA 0               |

Выходные цепи блока управления картоприемника, сигнализирующие о состоянии картоприемника (документация Ростов-Дон КП1, стр. 10, таб. 4.4).

| Наименование в мола | Обозначение на | Обозначение | Номер  | Контакты    |  |
|---------------------|----------------|-------------|--------|-------------|--|
| Паименование выхода | плате          | разъема     | клеммы | контроллера |  |
| Карта               | СКиарта        |             | 1      | 72          |  |
| позиционирована     | Сіхкарта       | XS4         | 1      |             |  |
| Авария              | СК авр.        |             | 2      | -           |  |

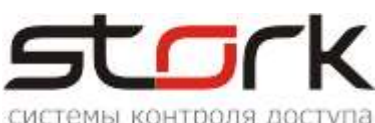

#### системы контроля доступа 1.5.2.2 Настройка режима работы контроллера с помощью утилиты StorkProg

| Поиск Состояние События Настройки                    | жим работы                    |
|------------------------------------------------------|-------------------------------|
| Режим Шлейфы Считыватели Выходы Доступ Ethernet      | Заводские настройки           |
|                                                      |                               |
| 1 - Одна дверь в 2х направлениях                     |                               |
| 2 - Две независимые двери                            |                               |
| 3 - Турникет                                         |                               |
|                                                      |                               |
| Установить заводские настройки ная шлейфов, достипа. | выходов) при изменении режима |
|                                                      |                               |
| Прочитать Установить                                 |                               |

#### 1.5.2.3 Настройка выхода "Вернуть карту"

| Поиск                                                                                                    | Состояние События Нас        | стройки Кл | ючи 0 программе                                      |              |               |             |   |   |
|----------------------------------------------------------------------------------------------------|------------------------------|------------|------------------------------------------------------|--------------|---------------|-------------|---|---|
| Режим Шлейфы Считыватели Выходы Доступ Ethernet Заводские настройки                                                 |                              |            |                                                      |              |               |             |   |   |
|                                                                                                    | Выход                        | Состояние  | Функция                                              | 0            | 1             | 2           | 3 | 4 |
|                                                                                                    | ПРОЧИТ. ВСЕ ЗАВОДСКИЕ        |            |                                                      |              |               |             |   |   |
|                                                                                                    | ПРОЧИТАТЬ ВСЕ                |            |                                                      |              |               |             |   |   |
|                                                                                                    | ЗАПИСАТЬ ВСЕ                 | 4          |                                                      |              |               |             |   |   |
| 1                                                                                                    | Замок 1                      |            | Замок 1                                              |              | 0             | 0           | 1 |   |
| 2                                                                                                    | Силовой R1                   |            | Пожарная тревога                                     |              |               | 0           | 1 |   |
| 3                                                                                                    | Силовой R2                   |            | ALARM для зоны                                       | 1            | 0             | 1           | 0 |   |
| 4                                                                                                    | ARM 1                        |            | ARM для зоны                                         | 1            | 0             | 0           | 1 | ~ |
| 5                                                                                                    | ALARM 1                      |            | Картоприёмник                                        | 1            |               | 0           |   | 0 |
| 6                                                                                                    | RF1 кр (Led R)               | 1          | Эл-мот. замок 1 - откр. 🔎                            |              |               | 0           | 1 | 7 |
| 7                                                                                                    | RF1 зел (Led G)              |            | Эл-мот. замок т - закр.<br>Пожарная тревога          |              |               | 0           | 1 | 0 |
| 8                                                                                                    | RF1 буз (Веер)               |            | Пож. тр. + св. пр.                                   | 1            | $\times$      | 0           | 1 | 2 |
| 9                                                                                                    | Замок 2                      |            | Эл-мот. замок 2 - откр.<br>Эл-мот. замок 2 - закр. 💻 |              |               | 0           | 2 |   |
| 10                                                                                                    | Силовой R3                   |            | Картоприёмник 🗾 🗵                                    |              |               | 0           | 1 |   |
| – Тип уг                                                                                                    | правления, если "вернуть кар | лу"        |                                                      | Тип управлен | ия, если "изт | ьять карту" |   | / |
| Тип управления: 1 - Включено 3 Т Тип управления: 0 - Выключено 2 🔽                                                  |                              |            |                                                      |              |               |             |   |   |
| 🔲 Инвертировать управление 🔲 Инвертировать конечное сост. 📄 Инвертировать управление 🔲 Инвертировать конечное сост. |                              |            |                                                      |              |               |             |   |   |

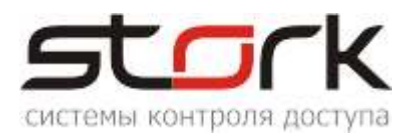

# 1.5.2.4 Настройка выхода "Изъять карту"

| Поиск   С                                                        | Состояние   События   Нас<br>Шлейфы   Считыватели  <br>Выход | строики   Клі<br><mark>Выходы  </mark> Де | ючи   U программе  <br>оступ   Ethernet   Заводские | Hactboŭru                                                                                    |              |                                                               |   |   |  |  |  |  |  |
|------------------------------------------------------------------|--------------------------------------------------------------|-------------------------------------------|-----------------------------------------------------|----------------------------------------------------------------------------------------------|--------------|---------------------------------------------------------------|---|---|--|--|--|--|--|
| Режим                                                            | Шлейфы Считыватели<br>Выход                                  | Выходы Да                                 | оступ Ethernet Заводские і                          | изстройки 📘                                                                                  |              | Поиск   Состояние   События   Пастроики   Ключи   О программе |   |   |  |  |  |  |  |
|                                                                  | Выход                                                        |                                           |                                                     | Режим   Шлейфы   Считыватели <mark>  Выходы  </mark> Доступ   Ethernet   Заводские настройки |              |                                                               |   |   |  |  |  |  |  |
|                                                                  |                                                              | Состояние                                 | Функция                                             | 0                                                                                            | 1            | 2                                                             | 3 | 4 |  |  |  |  |  |
| ПР                                                               | РОЧИТ. ВСЕ ЗАВОДСКИЕ                                         |                                           |                                                     |                                                                                              |              |                                                               |   |   |  |  |  |  |  |
|                                                                  | ПРОЧИТАТЬ ВСЕ                                                |                                           |                                                     |                                                                                              |              |                                                               |   |   |  |  |  |  |  |
|                                                                  | ЗАПИСАТЬ ВСЕ                                                 | 4                                         |                                                     |                                                                                              |              |                                                               |   |   |  |  |  |  |  |
| 1 3                                                              | Замок 1                                                      |                                           | Замок 1                                             |                                                                                              | 0            | 0                                                             | 1 |   |  |  |  |  |  |
| 2 Ci                                                             | іиловой R1                                                   |                                           | Пожарная тревога                                    |                                                                                              |              | 0                                                             | 1 |   |  |  |  |  |  |
| 3 Ci                                                             | йловой R2                                                    |                                           | ALARM для зоны                                      | 1                                                                                            | 0            | 1                                                             | 0 |   |  |  |  |  |  |
| 4 Af                                                             | RM 1                                                         |                                           | ARM для зоны                                        | 1                                                                                            | 0            | 0                                                             | 1 |   |  |  |  |  |  |
| 5 AI                                                             | LARM 1                                                       |                                           | Картоприёмник                                       | 1                                                                                            |              | 0                                                             | 1 | 0 |  |  |  |  |  |
| 6 R/                                                             | RF1 кр (Led R)                                               |                                           | Индикация 4                                         | 1                                                                                            |              | 0                                                             | 1 | 7 |  |  |  |  |  |
| 7 R                                                              | }F1 зел (Led G)                                              |                                           | Индикация 4                                         | 1                                                                                            |              | 0                                                             | 1 | 0 |  |  |  |  |  |
| 8 R/                                                             | ₹F1 буз (Веер)                                               |                                           | Пищалка                                             | 1                                                                                            |              | 0                                                             | 1 | 2 |  |  |  |  |  |
| 9 30                                                             | Замок 2                                                      |                                           | Замок 2                                             |                                                                                              | 0            | 0                                                             | 1 |   |  |  |  |  |  |
| 10 Ci                                                            | іиловой R3                                                   |                                           | Покарная тревога                                    |                                                                                              |              | 0                                                             | 1 |   |  |  |  |  |  |
| 11 Ci                                                            | іиловой R4                                                   |                                           | ALARM для зоны                                      | 2                                                                                            | 0            | 1                                                             | 0 |   |  |  |  |  |  |
| 12 AI                                                            | RM 2                                                         | 1                                         | ARM для зоны                                        | 2                                                                                            | 0            | 0                                                             | 1 |   |  |  |  |  |  |
| 13 AI                                                            | LARM 2                                                       |                                           | Картопрнёмник                                       | 2                                                                                            |              | 0                                                             |   |   |  |  |  |  |  |
| 14 R                                                             | RF2 кр (Led R)                                               |                                           | Индикация 4                                         | 2                                                                                            |              | 0                                                             | 1 | 7 |  |  |  |  |  |
| Тип управ                                                        | вления, если "вернуть кар                                    | лу"                                       |                                                     | Гип управлен                                                                                 | ия, если "из | ьять карту"-                                                  |   | - |  |  |  |  |  |
| Тип иправления: 0 - Выключено 3 - Тип иправления: 1 - Включено 2 |                                                              |                                           |                                                     |                                                                                              |              |                                                               |   |   |  |  |  |  |  |
|                                                                  | ,<br>                                                        | <b>-</b> 1.14                             |                                                     |                                                                                              |              |                                                               |   |   |  |  |  |  |  |

# 1.5.2.5 Настройка параметра "Карта позиционирована"

| Поиск Состояние События Настройк            | и Ключи Опрограмме                         | Поиск | Состояние События Настро                | ойки     | Ключ       | и Опр     | ограмме      |
|---------------------------------------------|--------------------------------------------|-------|-----------------------------------------|----------|------------|-----------|--------------|
| Режим Шлейфы Считыватели Выход              | ы [Доступ ] Ethernet   Заводские настройки | Режим | 1 Шлейфы Считыватели Вы                 | ходы     | Дост       | ryn   Eth | ernet [ Заво |
|                                             | Считыватель 1                              |       | Настройка                               |          | Ш          | лейф 1    | Шлейф 2      |
| Прочитать Записать                          | 2 - Wiegand 26/37/44                       | ПР    | ОЧИТАТЬ ВСЕ ЗАВОДСКИЕ                   |          | Пр         | оч. зав.  | Проч. зав.   |
| ,<br>— Быстрая настройка одинаковых считые. | ателей на оба канала —                     |       | ПРОЧИТАТЬ ВСЕ                           |          | Пр         | очитать   | Прочитать    |
|                                             |                                            |       |                                         | AC 11    | -          | аты       | Записать     |
| Установить в NC Dallas на о                 | а канала                                   | Тип   | используется резисто                    | p 4      | и<br>3 кОі | M         | 1            |
|                                             |                                            | Ноъ   | ,,,,,,,,,,,,,,,,,,,,,,,,,,,,,,,,,,,,,,, |          |            | _         | 4            |
| 9становить в NC Wiegand на                  | оба канала                                 | Пос   | ледовательный R                         |          | 1          | ✓         | 1 🖌          |
|                                             |                                            | Пар   | аллельный R                             | $\nabla$ | 0          | 3         | 0 🗖          |
|                                             | 1                                          | Нор   | мально-разомкнутый                      | F        | 0          |           |              |
| Датчик "карта в картоприёмнике (крп)"       | (если О, то крп не используется)           | Пер   | евзятие из тревоги                      |          | 0          |           | 0            |
|                                             | Картоприёмник 1                            | Соб   | ытия "готов"/"не готов"                 |          | 0          |           | 0            |
| Прочитать Записать -                        | 2 · Шлейф №2                               | Бай   | пас                                     |          | 0          |           | 0            |
|                                             | 2 2 - Шлейф №2                             | Авт   | р-байпас                                |          | 0          |           | 0            |
|                                             | т  3-Шлейф №3                              |       |                                         |          |            |           |              |

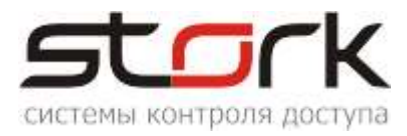

#### 1.5.2.6 Настройка параметра "Факт прохода для СКУД"

В силу того, что "Факт прохода для СКУД" есть и НЗ и НР, подключать необходимо соответственно к шлейфа контроллера.

Параметры контроллера настраиваются с помощью программы StorkProg.

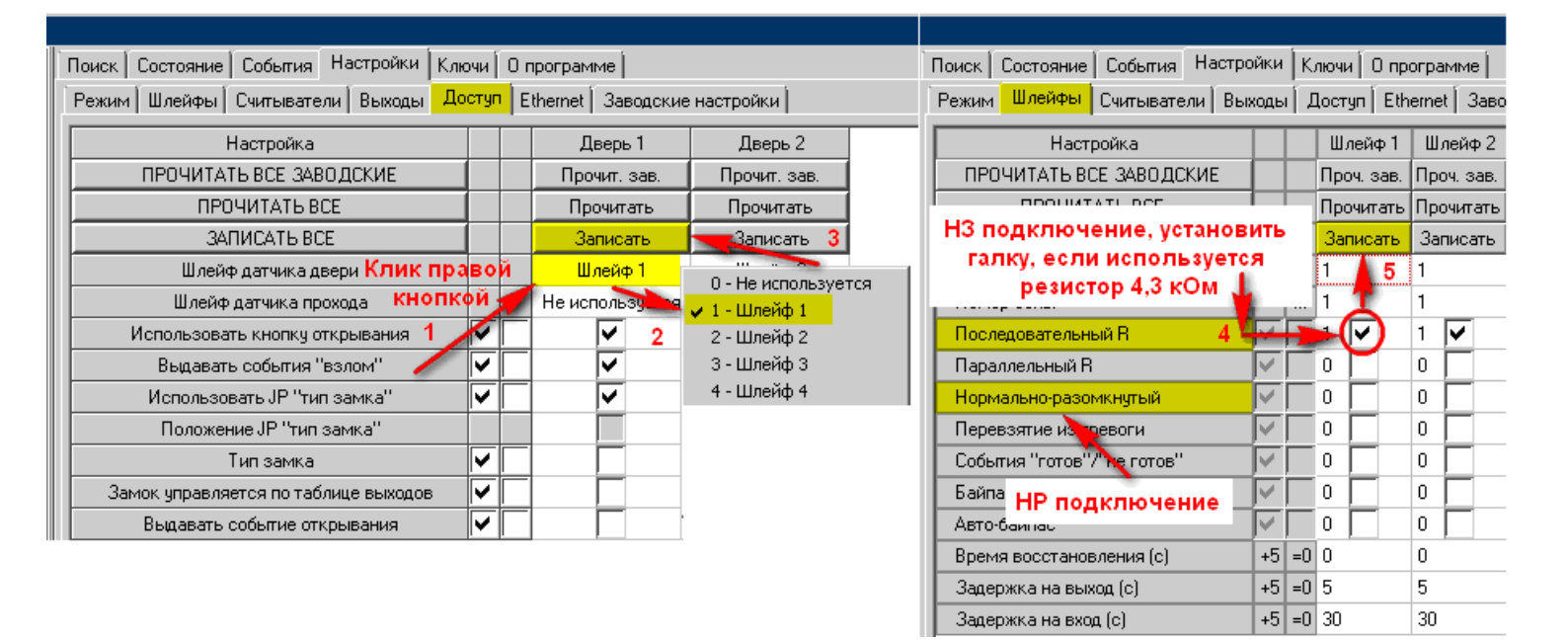

#### 1.5.2.7 Настройка параметра "Разрешить проход от СКУД"

| Поиск Состояние События Настройки Ключи Опрограмме         |                         |           |              |              |  |  |  |
|------------------------------------------------------------|-------------------------|-----------|--------------|--------------|--|--|--|
| Режим Шлейфы Считыватели Выходы Доступ Заводские настройки |                         |           |              |              |  |  |  |
| Настройка                                                  |                         |           | Дверь 1      | Дверь 2      |  |  |  |
| ПРОЧИТАТЬ ВСЕ ЗАВОДСКИЕ                                    |                         |           | Прочит. зав. | Прочит. зав. |  |  |  |
| ПРОЧИТАТЬ ВСЕ                                              |                         |           | Прочитать    | Прочитать    |  |  |  |
| ЗАПИСАТЬ ВСЕ                                               |                         |           | Записать     | Записать     |  |  |  |
| Шлейф датчика двери                                        |                         |           | 1            | 3            |  |  |  |
| Шлейф датчика прохода                                      |                         |           | 0            | 0            |  |  |  |
| Использовать кнопку открывания                             | $\overline{\mathbf{v}}$ | $\square$ | 1 🔽 👎        | 1 🔽          |  |  |  |
| Выдавать события "взлом"                                   | $\nabla$                | $\square$ | 1 🔽          | 1 🔽          |  |  |  |
| Использовать ЈР "тип замка"                                | ন                       | $\square$ | 1 🔽          | 1 🔽          |  |  |  |
| Положение ЈР "тип замка"                                   |                         |           | 0            | 0            |  |  |  |
| Тип замка                                                  | $\overline{\mathbf{v}}$ | $\square$ | 0            | 0            |  |  |  |
| Замок управляется по таблице выходов                       | $\nabla$                | $\square$ | 0            | 0            |  |  |  |
| Выдавать событие открывания                                | $\nabla$                | $\square$ | 0            | 0            |  |  |  |
| Блокировать дверь на охране                                |                         |           | 0            | 0            |  |  |  |
| Время открывания двери> (c)                                |                         |           | 7            | 7            |  |  |  |
| Время закрывания двери> (с)                                |                         |           | 5            | 5            |  |  |  |
| Время открывания двери по кнопке < (c)                     |                         |           | 7            | 7            |  |  |  |
| Время закрывания двери по кнопке < (c)                     |                         |           | 5            | 5            |  |  |  |

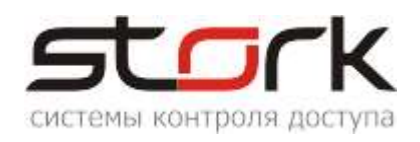

#### 1.5.2.8 Программирование постоянных и одноразовых карт

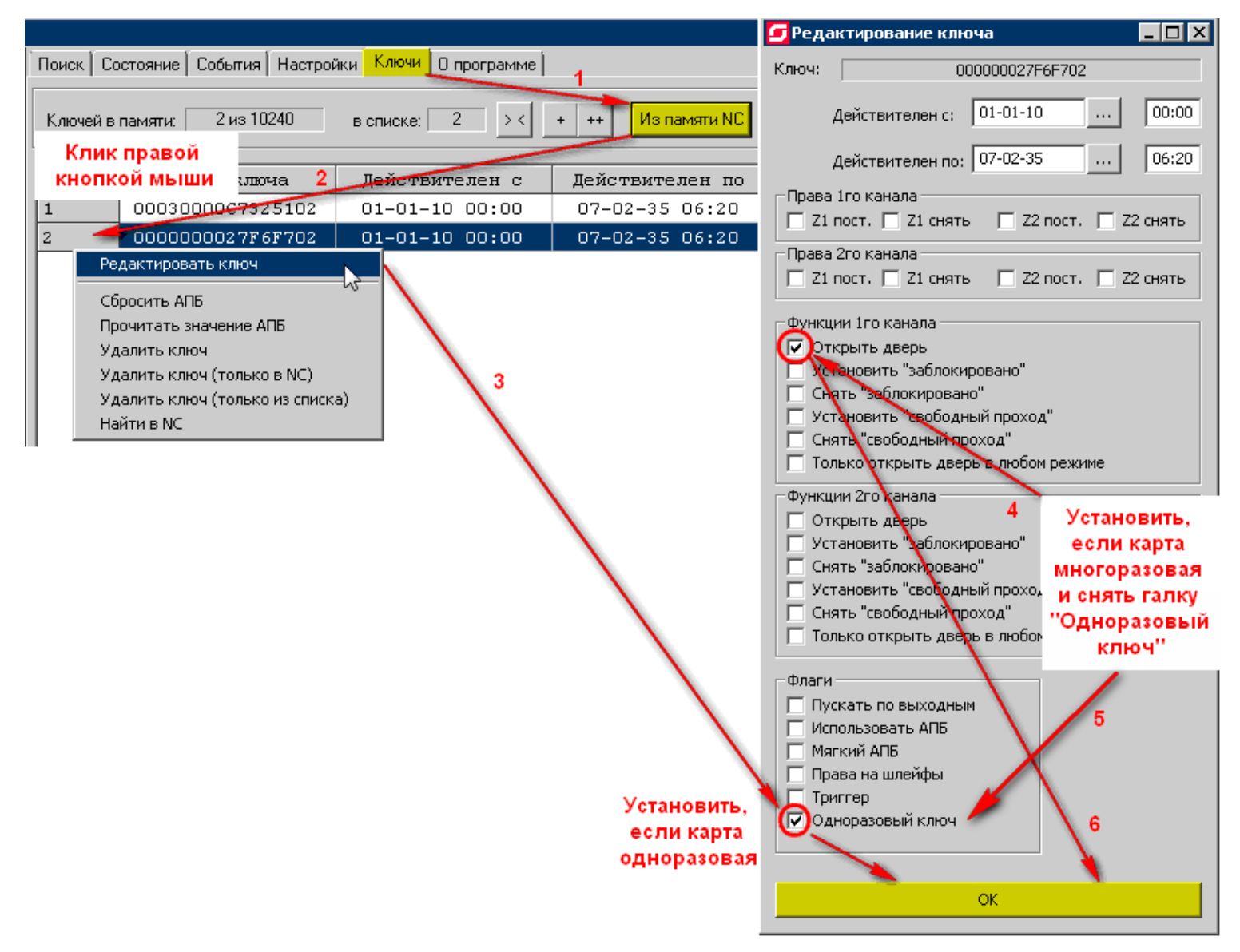

#### 1.5.3 Подключение турникета PRAKTIKA-T-01

Контроллер может быть установлен непосредственно в корпус турникета.

Контроллер СКУД подключается к группе контактов: Access Control System на кросс-плате. Маркировка контактов: LEFT, RIGHT, STOP, AP, GND. Назначение контактов указано в таблице.

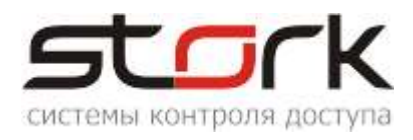

| Маркировка<br>контактов | Назначение контактов                                    |
|-------------------------|---------------------------------------------------------|
| LEFT, RIGHT             | однократный проход влево/вправо<br>(низший приоритет)   |
| STOP                    | проход запрещён (режим "Стоп")<br>(средний приоритет)   |
| AP                      | складывание планок ("Антипаника")<br>(высший приоритет) |
| GND                     | общий контакт                                           |

На рисунке показан внешний вид кросс-платы и расположение разъемов для подключения БП, ПУ, СКУДь и ОПС.

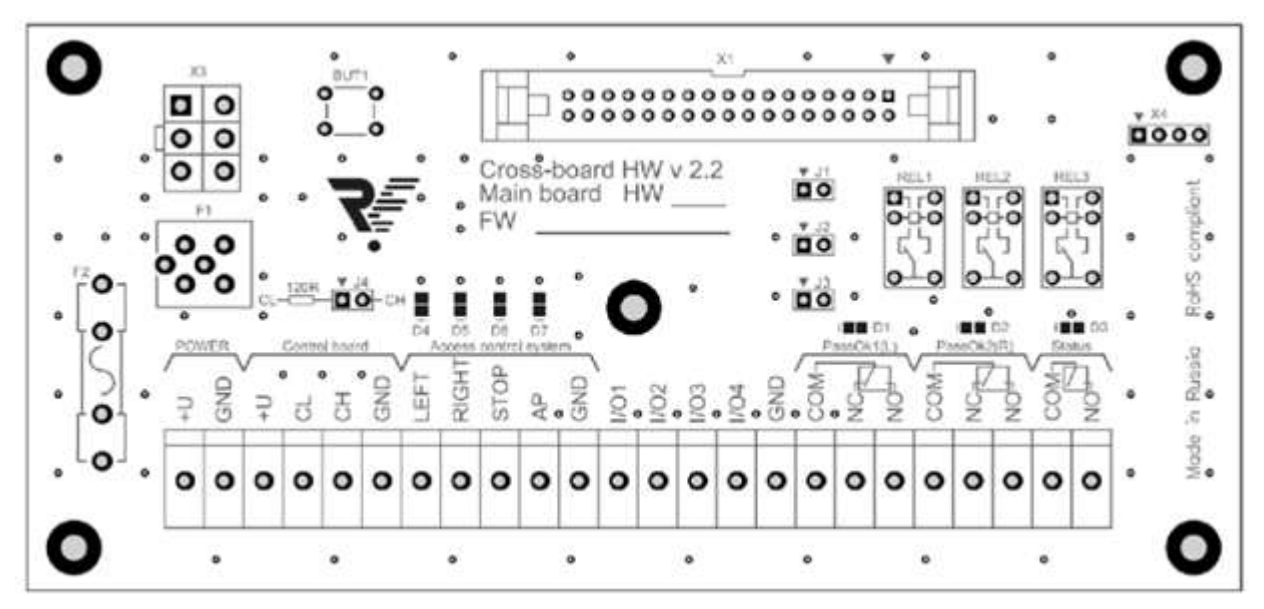

Входы для подключения СКУД различаются по приоритетам:

• самым высоким приоритетом обладает вход AP. Пока этот вход замкнут на контакт GND, турникет находится со сложенными планками и НЕ РЕАГИРУЕТ(!!!) на другие воздействия.

• средним приоритетом обладает вход STOP. При замыкании этого входа на контакт GND, турникет переходит в режим **Стоп** и не реагирует на другие воздействия, кроме AP;

• LEFT и RIGHT имеют одинаково низкий приоритет и включают однократный проход в одну или другую сторону. Если замыкаются оба входа, то проход разрешен в ту сторону, вход которой замкнулся первым. В случае не совершения прохода турникет перейдёт в режим "Стоп" автоматически спустя 5 секунд.

ВНИМАНИЕ! В случае замыкания одного из входов STOP и (или) AP – команды с пульта не принимаются, т. к. СКУД имеет более высокий приоритет.

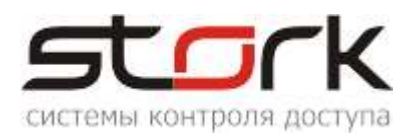

Входы STOP и AP являются потенциальными, т.е. до тех пор, пока вход замкнут на контакт GND – турникет работает в соответствующем режиме, после размыкания контактов – турникет переходит в режим "Стоп" независимо от того, какой режим был до работы СКУД.

Входы LEFT и RIGHT могут работать как в потенциальном, так и в импульсном режиме (срабатывание по факту замыкания на контакт GND). Импульсный режим установлен по умолчанию.

Для перехода в потенциальный режим работы необходимо установить джампер J1. В данном случае режим прохода влево/вправо включается только на время подачи управляющего сигнала на входы LEFT/RIGHT.

Режим свободного прохода устанавливается подачей управляющих сигналов на оба входа одновременно. Приоритет входов LEFT и RIGHT при переходе в импульсный режим остается неизменным.

На кросс-плате реализовано два релейных выхода для СКУД, работающих по принципу «сухого контакта» – PassOkl и PassOk2. NO и COMM – нормально разомкнутое подключение, NC и COMM – нормально замкнутое подключение. Срабатывание одной из групп контактов говорит о совершении прохода в соответствующую сторону (PassOk1–вправо, PassOk2 – влево). «Сухой контакт» замыкается/размыкается при повороте планки на угол 60 градусов и возвращается в исходное положение после полного совершения прохода. Светодиоды D1 и D2 сигнализируют о состоянии реле PassOk1 – вправо и , PassOk2 – влево.

На кросс плате реализован релейный выход для СКУД, работающий по принципу «сухого контакта» – Status. NO и COMM – нормально разомкнутое подключение, его контакты замыкаются тогда, когда турникет переходит в режим «АР» при этом загорается диод D3. Также на кросс плате установлены светодиоды:

- D4 сигнализирует о подаче сигнала на вход «LEFT».
- D5 сигнализирует о подаче сигнала на вход «RIGHT».
- D6 сигнализирует о подаче сигнала на вход «STOP».
- D7 сигнализирует о подаче сигнала на вход «АР».

Джампер J4 (должен быть установлен) используется для подключения резистора 120 Ом к шине CAN 2.0 для обеспечения ее стабильной работы.

При использовании двух пультов управления J4 не ставиться ,так как резисторы 120 Ом стоят на клеммах CL и CH в самих пультах.

| 1.5.3.1 | Соответствие контактов контроллера контактам турни | кета Praktika T- 01 |
|---------|----------------------------------------------------|---------------------|
|---------|----------------------------------------------------|---------------------|

| Контакты контроллера                                              | Плата турникета                                           |
|-------------------------------------------------------------------|-----------------------------------------------------------|
| L1-                                                               | LEFT (Access control system) -однократный проход влево    |
| L2-                                                               | RIGHT (Access control system) - однократный проход вправо |
| <b>GND</b> (для Z1 и Z2)                                          | COM (PassOk1)                                             |
| <b>Z1</b> (подключение через последовательный резистор R=4,3 кОм) | NC(PassOk1) - датчик проворота влево                      |
| <b>GND</b> (для Z3 и Z4)                                          | COM (PassOk2)                                             |
| <b>Z3</b> (подключение через последовательный резистор R=4,3 кОм) | NC(PassOk2) - датчик проворота вправо                     |
| Подключение сигнала "Пожарная трев                                | зога"                                                     |
| Alarm1 или Alarm2 (данные выходы                                  | AP (Access control system) - складывание планок           |
| должны быть запрограммированы как                                 | ("Антипаника")                                            |

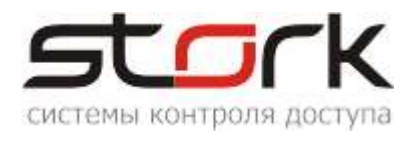

| "Пожарная тревога + свободный проход") |                             |
|----------------------------------------|-----------------------------|
| GND (любой общий контакт)              | GND (Access control system) |

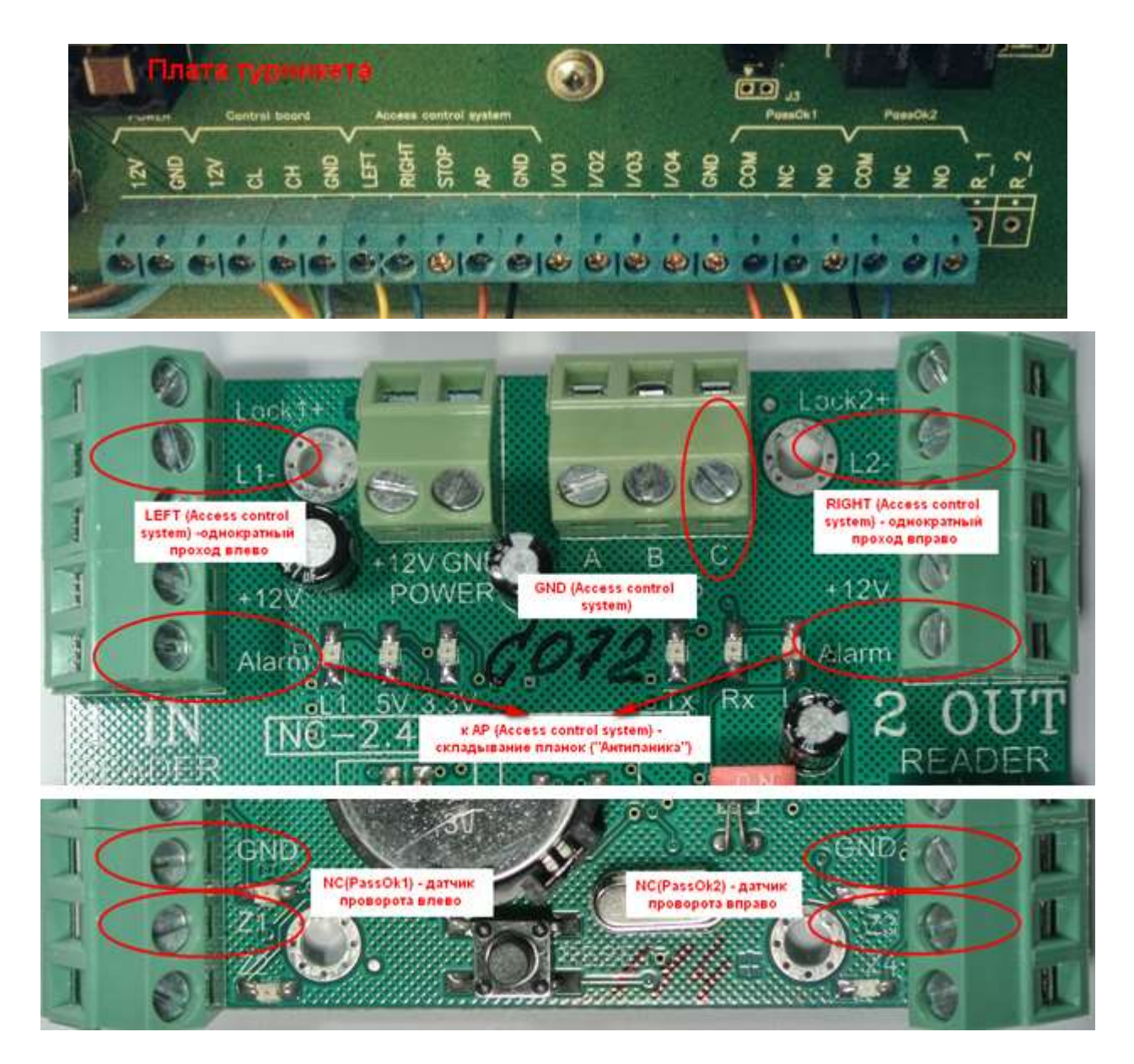

#### 1.5.3.2 Настройка контроллера с помощью утилиты StorkProg

Ниже приведена настройка контроллера для работы с турникетом, работающим в импульсном режиме, настройка пожарной тревоги и режима "свободный проход".

#### 1.5.3.3 Установка режима работы

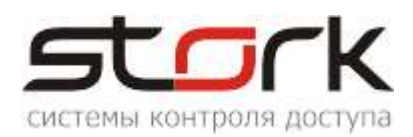

| По | иск Состояние События Настройки Ре                                        | жим работы                    |
|----|---------------------------------------------------------------------------|-------------------------------|
| P  | ежим Шлейфы Считыватели Выходы Доступ Ethernet                            | Заводские настройки           |
|    | -                                                                         |                               |
|    | 1 - Одна дверь в 2х направлениях                                          |                               |
|    |                                                                           |                               |
|    | 3 - Турникет                                                              |                               |
|    |                                                                           |                               |
|    |                                                                           |                               |
|    | <ul> <li>Эстановить заводские настроики с пя шлеифов, доступа,</li> </ul> | выходов) при изменении режима |
|    | Прочитать Установить                                                      |                               |

#### 1.5.3.4 Активизация импульсного режима работы

| Поиск Состояние События Настройки Ключи Опрограмме         |    |           |              |              |  |  |  |
|------------------------------------------------------------|----|-----------|--------------|--------------|--|--|--|
| Режим Шлейфы Считыватели Выходы Доступ Заводские настройки |    |           |              |              |  |  |  |
| Настройка                                                  |    |           | Дверь 1      | Дверь 2      |  |  |  |
| ПРОЧИТАТЬ ВСЕ ЗАВОДСКИЕ                                    |    |           | Прочит, зав. | Прочит. зав. |  |  |  |
| ПРОЧИТАТЬ ВСЕ                                              |    |           | Прочитать    | Прочитать    |  |  |  |
| ЗАПИСАТЬ ВСЕ                                               |    |           | Записать     | Записать     |  |  |  |
| Шлейф датчика двери                                        |    | 1         | 1            | 3            |  |  |  |
| Шлейф датчика прохода                                      |    |           | 0            | 0            |  |  |  |
| Использовать кнопку открывания                             | ন  | $\square$ | 1 🔽 📍        | 1 🔽          |  |  |  |
| Выдавать события "взлом"                                   |    |           | 1 🔽          | 1 🔽          |  |  |  |
| Использовать ЈР "тип замка"                                | 7  | $\square$ | 1 🔽          | 1 🗸          |  |  |  |
| Положение ЈР "тип замка"                                   |    |           | 0            | 0            |  |  |  |
| Тип замка                                                  | 7  | $\square$ | 0            | 0            |  |  |  |
| Замок управляется по таблице выходов                       | 7  | Γ         | 1 🗸          | 1 🗸          |  |  |  |
| Выдавать событие открывания                                | 7  | $\square$ | 0            | 0            |  |  |  |
| Блокировать дверь на охране                                |    |           | o 🦵 🕇        | 0            |  |  |  |
| Время открывания двери> (с)                                |    |           | 7            | 7            |  |  |  |
| Время закрывания двери> (с)                                |    |           | 5            | 5            |  |  |  |
| Время открывания двери по кнопке < (c)                     | +5 | =0        | 7            | 7            |  |  |  |
| Время закрывания двери по кнопке < (с)                     |    |           | 5            | 5            |  |  |  |

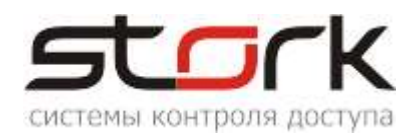

#### 1.5.3.5 Настройка шлейфов для фиксации проворота турникета

| Поиск Состояние События Настро | эйки     | Ļ         | Настройка шлейфов |             |            |            |  |  |  |
|--------------------------------|----------|-----------|-------------------|-------------|------------|------------|--|--|--|
| Режим Шлейфы Считыватели Вы    | ходь     | ц д       | lоступ   Зая      | водские нас | стройки    |            |  |  |  |
| Настройка                      |          |           | Шлейф 1           | Шлейф 2     | Шлейф З    | Шлейф 4    |  |  |  |
| ПРОЧИТАТЬ ВСЕ ЗАВОДСКИЕ        |          |           | Проч. зав.        | Проч. зав.  | Проч. зав. | Проч. зав. |  |  |  |
| ПРОЧИТАТЬ ВСЕ                  |          |           | Прочитать         | Прочитать   | Прочитать  | Прочитать  |  |  |  |
| ЗАПИСАТЬ ВСЕ                   |          |           | Записать          | Записать    | Записать   | Записать   |  |  |  |
| Тип шлейфа для охраны          |          |           | 1                 | 1           | 1          | 1          |  |  |  |
| Номер зоны                     |          |           | 1                 | 1           | 2          | 2          |  |  |  |
| Последовательный В             | √        | $\square$ | 1 🔽               | 1 🔽         | 1 🔽        | 1 🔽        |  |  |  |
| Параллельный В                 | $\nabla$ | $\square$ | 0                 | 0           | 0 🔽        | 0 🕅        |  |  |  |
| Нормально-разомкнутый          | $\nabla$ | $\square$ | 0                 | 0           | 0 🔽        | 0 🕅        |  |  |  |
| Перевзятие из тревоги          | $\nabla$ | $\square$ | 0                 | 0           | 0 🔽        | 0 🕅        |  |  |  |
| События "готов"/"не готов"     | $\nabla$ | $\square$ | 0                 | 0           | 0 🔽        | 0 🔽        |  |  |  |
| Байпас                         | $\nabla$ | $\square$ | 0                 | 0           | 0 🔽        | 0 🔽        |  |  |  |
| Авто-байпас                    | $\nabla$ | $\square$ | 0 🕅               | 0           | 0 🔽        | 0 🔽        |  |  |  |
| Время восстановления (с)       | +5       | =0        | 0                 | 0           | 0          | 0          |  |  |  |
| Задержка на выход (с)          | +5       | =0        | 5                 | 5           | 5          | 5          |  |  |  |
| Задержка на вход (с)           | +5       | =0        | 30                | 30          | 30         | 30         |  |  |  |

#### 1.5.3.6 Настройка импульсного режима

| Ì | Поиск Состояние События Настройки Ключи Опрограмме                           |                       |                     |                             |       |             |     |                       |  |  |  |  |
|---|------------------------------------------------------------------------------|-----------------------|---------------------|-----------------------------|-------|-------------|-----|-----------------------|--|--|--|--|
| ĺ | Режи                                                                         | м Шлейфы Считыватели  | Выходы   Д          | оступ 🛛 Заводские настройки | 1     |             |     |                       |  |  |  |  |
|   |                                                                              | Выход                 | Состояние           | Функция                     | 0     | 1           | 2   | 3                     |  |  |  |  |
|   |                                                                              | ПРОЧИТ. ВСЕ ЗАВОДСКИЕ | ОЧИТ. ВСЕ ЗАВОДСКИЕ |                             |       |             |     |                       |  |  |  |  |
|   |                                                                              | ПРОЧИТАТЬ ВСЕ         |                     |                             | _     |             | -   |                       |  |  |  |  |
|   |                                                                              | ЗАПИСАТЬ ВСЕ          | -                   |                             |       | Т           |     |                       |  |  |  |  |
|   | 1                                                                            | Замок 1               |                     | 5 - Замок 1                 | 255 🤇 | $\bigcirc$  | 0 ( | $\bigcirc 2 \bigcirc$ |  |  |  |  |
|   | 2                                                                            | ABM 1                 |                     | 10 - ARM для зоны           | 1     | 0           | 0   | 1                     |  |  |  |  |
|   | 3                                                                            | ALARM 1 (силовой)     |                     | 11 - ALARM для зоны 1 0 🍸   |       |             |     | T                     |  |  |  |  |
|   | 4                                                                            | RF1 Led               |                     | 16 - Индикация 5            | 1     | 0           | 0   | 1                     |  |  |  |  |
|   | 5                                                                            | Замок 2               |                     | 6 - Замок 2                 | 255 🤇 | $\varsigma$ | 0 ( | 2                     |  |  |  |  |
|   | 6                                                                            | ARM 2                 |                     | 10 - ARM для зоны           | 2     | 0           | 0   | 1                     |  |  |  |  |
|   | 7                                                                            | ALARM 2 (силовой)     |                     | 11 - ALARM для зоны         | 2     | 0           | 0   | 1                     |  |  |  |  |
|   | 8                                                                            | RF2 Led               |                     | 16 - Индикация 5            | 2     | 0           | 0   | 1                     |  |  |  |  |
|   | ВКЛ. НА ВРЕМЯ                                                                |                       |                     |                             |       |             |     |                       |  |  |  |  |
|   | Тип управления, если "открыт"<br>Тип управления: 2 - Мигание (500мс / 500мс) |                       |                     |                             |       |             |     |                       |  |  |  |  |
|   | П Инвертировать управление П Инвертировать конечное сост.                    |                       |                     |                             |       |             |     |                       |  |  |  |  |

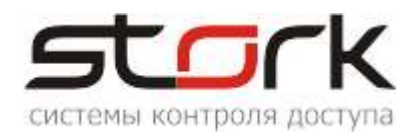

Иногда, не считая индикации, может понадобиться выдача импульса < 1 сек, но в поле 1 необходимо ставить время управления – 1 сек. Тогда задействуется поле 3. Например, в поле 3 устанавливаем 500 мс, т.е. 1сек + (0.5/0.5) = импульс 0.5. Если выбрать (0.125/0.875), то будет импульс 0.125.

#### 1.5.3.7 Настройка сигнала "Пожарная тревога"

Пожарная тревога подключается непосредственно к контактам "Fire" конвертера <u>USB</u> / <u>RS-485</u> или к контроллерам NC – 6(IP) и NC – 8(IP), выполняющим роль конвертера. Одиночное использование контроллера NC – 4 не дает возможности разблокировать турникеты или двери других NC — 4.

В случае непосредственного подключения пожарной тревоги к выходам ALARM контроллера, в случае разблокировки турникета или дверей при разрыве цепи (нормальнозамкнутый контакт), настройка выхода контроллера выглядит следующим образом:

| Поиск Состояние События Настройки Ключи О программе                                                    |                             |           |                            |                |               |           |   |  |  |  |  |
|----------------------------------------------------------------------------------------------------|-----------------------------|-----------|----------------------------|----------------|---------------|-----------|---|--|--|--|--|
| Режим                                                                                                  | и Шлейфы Считыватели        | Выходы Д  | оступ   Заводские настройн | ки             |               |           |   |  |  |  |  |
|                                                                                                    | Выход                       | Состояние | Функция                    | 0              | 1             | 2         | 3 |  |  |  |  |
|                                                                                                    | ПРОЧИТ. ВСЕ ЗАВОДСКИЕ       |           |                            |                |               |           |   |  |  |  |  |
|                                                                                                    | ПРОЧИТАТЬ ВСЕ               |           |                            |                |               |           |   |  |  |  |  |
|                                                                                                    | ЗАПИСАТЬ ВСЕ                | <u> </u>  |                            |                |               |           |   |  |  |  |  |
| 1                                                                                                    | Замок 1                     |           | 5 - Замок 1                | 255            | 1             | 0         | 2 |  |  |  |  |
| 2                                                                                                    | ABM 1                       | 3         | 10 - ARM для зоны          | 1              | 0             | 0         | 1 |  |  |  |  |
| 3 ALARM 1 (силовой) 🤤 🗾 Пожарная тревога                                                               |                             |           |                            |                |               |           | 0 |  |  |  |  |
| 4                                                                                                    | RF1 Led                     |           | 16 - Индикация 5           | 1              | 0             | 0         | 1 |  |  |  |  |
| 5                                                                                                    | Замок 2                     | 2         | 6 - Замок 2                | 255            | 1             | 0         | 2 |  |  |  |  |
| 6                                                                                                    | ARM 2                       |           | 10 - ARM для зоны          | 2              | 0             | 0         | 1 |  |  |  |  |
| 7                                                                                                    | ALARM 2 (силовой) 🛛 📹       |           | Пожарная тревога           |                |               |           | Q |  |  |  |  |
| 8                                                                                                    | RF2 Led                     | 1         | 16 - Индикация 5           | 2              | 1             | 0         | 1 |  |  |  |  |
| Типу                                                                                                   | правления, если "нет тревог | и"———     |                            | - Тип ирравлен | ния, если "тр | евога"——  | • |  |  |  |  |
| Типу                                                                                                   | правления: 1 - Включе       | но        |                            | Тип управле    | ния: 0 -      | Выключено |   |  |  |  |  |
| П Инвертировать управление П Инвертировать конечное сост. П Инвертировать управление П Инвертировать к |                             |           |                            |                |               |           |   |  |  |  |  |

Если разблокировка турникета происходит при замыкании цепи (нормально-разомкнутый контакт), то настройка выхода контроллера выглядит следующим образом:

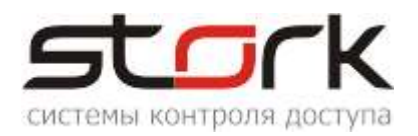

| Поиск Состояние События Настройки Ключи Опрограмме |                              |                         |                             |              |               |            |             |  |  |  |  |
|----------------------------------------------------|------------------------------|-------------------------|-----------------------------|--------------|---------------|------------|-------------|--|--|--|--|
| Режи                                               | м   Шлейфы   Считыватели     | Выходы Д                | оступ   Заводские настройки | 1            |               |            |             |  |  |  |  |
|                                                    | Выход                        | Выход Состояние Функция |                             |              |               | 2          | 3           |  |  |  |  |
|                                                    | ПРОЧИТ. ВСЕ ЗАВОДСКИЕ        |                         |                             |              |               |            |             |  |  |  |  |
|                                                    | ПРОЧИТАТЬ ВСЕ                |                         |                             |              |               |            |             |  |  |  |  |
|                                                    | ЗАПИСАТЬ ВСЕ                 | 4                       |                             |              |               |            |             |  |  |  |  |
| 1                                                  | Замок 1                      | N.                      | 5 - Замок 1                 | 255          | 1             | 0          | 2           |  |  |  |  |
| 2                                                  | ABM 1                        | 3                       | 10 - ARM для зоны           | 1            | 0             | 0          | 1           |  |  |  |  |
| 3 ALARM 1 (силовой) 🚽 Пожарная тревога             |                              |                         |                             |              |               | Q          | 0           |  |  |  |  |
| 4                                                  | RF1 Led                      | 2                       | 16 - Индикация 5            | 1            | 0             | 0          | 1           |  |  |  |  |
| 5                                                  | Замок 2                      | 2                       | 6 - Замок 2                 | 255          | 1             | <b>_</b> 0 | 2           |  |  |  |  |
| 6                                                  | ARM 2                        |                         | 10 - ARM для зоны           | 2            | 0             | 0          | 1           |  |  |  |  |
| 7                                                  | ALARM 2 (силовой) 🛛 🗧        |                         | Пожарная тревога            |              |               |            | Q           |  |  |  |  |
| 8                                                  | RF2 Led                      | 1                       | 16 - Индикация 5            | 2            | 0             | 0          | 1           |  |  |  |  |
| -Тип                                               | управления, если "нет тревог | и"                      |                             | Тип управлен | ния, если "тр | евога"——   |             |  |  |  |  |
| Тип                                                | управления: 0 - Выжлюч       | ено                     |                             | Тип управле  | ния: 1 - 1    | Включено   |             |  |  |  |  |
|                                                    | 1нвертировать управление     | 🗌 Инвертир              | овать конечное сост.        | 🔲 Инвертир   | овать управ   | ление 🥅 🖡  | Инвертирова |  |  |  |  |

# 1.6 Подключение контроллера в линию по протоколу RS – 485 к другим контроллерам

А, В и С – контакты для подключение к сети по протоколу RS-485. Контроллеры подключаются в линию друг за другом. Для линии связи обязательно использование третьего провода в качестве провода "Общий" (контакт С).

Напоминаем, что не правильное подключение линии связи приведет к ее неработоспособности (отсутствию "видимости" контроллеров на линии связи).

Монтаж линии связи производится в соответствии с РД.78.145-92 "Правила производства и приемки работ. Установки охранной, пожарной и охраннопожарной сигнализации". Для организации линии связи используется витая пара 5-й

Для объединения клемм А сетевых контроллеров и конвертера рекомендуется использовать зеленую жилу витой пары.

Для объединения клемм В сетевых контроллеров и конвертера рекомендуется использовать бело-зеленую жилу витой пары.

Для объединения клемм C сетевых контроллеров и конвертера рекомендуется использовать две жилы витой пары – коричневую и бело-коричневую.

Д При протяженности линии связи RS-485 более 1000 метров рекомендуется использовать повторители производства компании Stork.

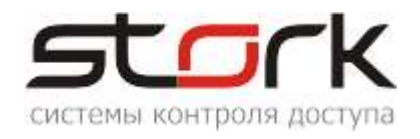

#### 2 Схемы подключения дополнительного оборудования к контроллеру nc-6(IP)

#### 2.1 Электромеханическая защелка

Для того чтобы защелка №1 или №2 срабатывала при подаче напряжения 12В (открывала дверь), необходимо перевести микропереключатели в положение OFF (L1 и L2).

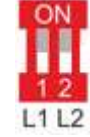

Данные настройки можно выполнить с помощью программы StorkProg. Для этого в закладке «Доступ» первоначально выполните следующие настройки и запишите их в контроллер.

| Режим Шлейфы Считыватели Выходы До     | стуг       | E   | thernet Заводские                                                                                                    | настройки       |  |
|----------------------------------------|------------|-----|----------------------------------------------------------------------------------------------------|-----------------|--|
| Настройка                              |            |     | Дверь 1                                                                                                    | Дверь 2         |  |
| ПРОЧИТАТЬ ВСЕ ЗАВОДСКИЕ                |            |     | Прочит, зав.                                                                                                    | Прочит. зав.    |  |
| ПРОЧИТАТЬ ВСЕ                          |            |     | Прочитать                                                                                                    | Прочитать       |  |
| ЗАПИСАТЬ ВСЕ                           |            |     | Записать                                                                                                    | Записать        |  |
| Шлейф датчика двери                    |            |     | Шлейф 1                                                                                                    | Шлейф З         |  |
| Шлейф датчика прохода                  |            |     | Не используется                                                                                                    | Не используется |  |
| Использовать кнопку открывания         |            |     |                                                                                                    |                 |  |
| Выдавать события "взлом"               | V          |     |                                                                                                    |                 |  |
| Использовать ЈР "тип замка"            | ~          | -   |                                                                                                    |                 |  |
| Положение ЈР "тип замка"               |            |     |                                                                                                    |                 |  |
| Тип замка                              | ~          |     | <b>v</b>                                                                                                    |                 |  |
| Замок управляется по таблице выходов   | ✓.         | 7   | \[         \]     \[         \]     \[         \]     \[         \]     \[         \]     \[         \]     \[         \]     \[         \]     \[         \]     \[         \]     \[         \]     \[         \]     \[         \]     \[         \]     \[         \]     \[         \]     \[         \]     \[         \]     \[         \]     \[         \]     \[     \[         \]     \[         \]     \[         \]     \[         \]     \[         \]     \[         \]     \[         \]     \[         \]     \[         \]     \[         \]     \[         \]     \[         \]     \[         \]     \[         \]     \[         \]     \[         \]     \[         \]     \[         \]     \[         \]     \[         \]     \[         \]     \[         \]     \[         \]     \[         \]     \[         \]     \[         \]     \[         \]     \[         \]     \[         \]     \[         \]     \[         \]     \[         \]     \[         \]     \[         \]     \[         \]     \[         \]     \[         \]     \[         \]     \[         \]     \[         \]     \[         \]     \[         \]     \[         \]     \[         \]     \[         \]     \[         \]     \[         \]     \[         \]     \[         \]     \[         \]     \[         \]     \[         \]     \[         \]     \[         \]     \[         \]     \[         \]     \[         \]     \[         \]     \[         \]     \[         \]     \[         \]     \[         \]     \[         \]     \[         \]     \[         \]     \[         \]     \[         \]     \[         \]     \[         \]     \[         \]     \[         \]     \[         \]     \[         \]     \[         \]     \[         \]     \[         \]     \[         \]     \[         \]     \[         \]     \[         \]     \[         \]     \[         \]     \[         \]     \[         \]     \[         \]     \[         \]     \[         \]     \[         \]     \[         \]     \[         \]     \[         \]     \[         \]     \[         \] |                 |  |
| Выдавать событие открывания            | ~          |     |                                                                                                    |                 |  |
| Блокировать дверь на охране Клик       | ψ <b>η</b> | e   | по данному                                                                                                    |                 |  |
| Время открывания двери> (с)            | 45         | r₽J | іки установято                                                                                                    | зя з            |  |
| Время закрывания двери> (с)            | +5         | =0  | 5                                                                                                    | 5               |  |
| Время открывания двери по кнопке < (с) | +5         | =0  | 3                                                                                                    | 3               |  |
| Время закрывания двери по кнопке < (c) | +5         | =0  | 5                                                                                                    | 5               |  |

Далее переходим к настройке таблицы выходов. При ниже установленных параметрах защелка, при поднесении карты доступа, открывается. Параметр №3 в настройках выходов не используется (предназначен для настройки кнопки КЕҮ контроллера NC – 8).

| Режим   | Режим Шлейфы Считыватели Выходы Доступ Заводские настройки |                                          |                                       |                         |   |   |     |  |  |  |  |  |
|---------|------------------------------------------------------------|------------------------------------------|---------------------------------------|-------------------------|---|---|-----|--|--|--|--|--|
| Выход   | ы Пользовательские типы                                    | управления (                             | мигания): 🛛 Легенда 🗎                 |                         |   |   |     |  |  |  |  |  |
|         | Выход                                                      | Состояние                                | Функция                               | 0                       | 1 | 2 | 3   |  |  |  |  |  |
|         | ПРОЧИТ. ВСЕ ЗАВОДСКИЕ                                      |                                          |                                       |                         |   |   | ??? |  |  |  |  |  |
|         | ПРОЧИТАТЬ ВСЕ                                              |                                          |                                       |                         |   |   |     |  |  |  |  |  |
|         | ЗАПИСАТЬ ВСЕ                                               |                                          |                                       |                         |   |   |     |  |  |  |  |  |
| 1       | Замок 1 Заще                                               | ок 1 Заше пка закрыта <sup>замок 1</sup> |                                       |                         |   | 0 | 1   |  |  |  |  |  |
| 2       | АВМ 1 Ждем                                                 | подачи                                   | 120 даназоны                          | 1                       | U | 0 | 1   |  |  |  |  |  |
| 3       | ALARM 1 (силовой) откры                                    | ітия заще                                | лака ВМ для зоны                      | 1                       | 0 | 0 | 1   |  |  |  |  |  |
| _ Тип у | иправления, если "закрып" —                                | ~                                        |                                       |                         |   |   |     |  |  |  |  |  |
| 0 -     | Выключено                                                  |                                          | Инвертировать упр<br>Инвертировать ко | равление<br>нечное сост |   |   |     |  |  |  |  |  |
|         |                                                            |                                          |                                       |                         |   |   |     |  |  |  |  |  |
| – Тип у | правления, если "открыт" —                                 |                                          | II                                    |                         |   |   |     |  |  |  |  |  |
| 1 -     | 1 - Включено                                               |                                          |                                       |                         |   |   |     |  |  |  |  |  |
|         |                                                            |                                          | ,                                     |                         |   |   |     |  |  |  |  |  |

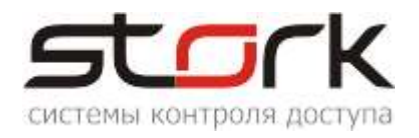

### 2.2 Электромагнитный замок

Для того чтобы электромагнитный замок №1 или №2 срабатывал при снятии напряжения 12В, необходимо перевести переключатели в положение ON.

Данные настройки можно выполнить с помощью программы StorkProg, а в настройках выходов необходимо установить следующие параметры.

| Режим | Режим Шлейфы Считыватели Выходы Доступ Ethernet Заводские настройки |              |                       |   |   |   |   |  |  |  |  |  |
|-------|---------------------------------------------------------------------|--------------|-----------------------|---|---|---|---|--|--|--|--|--|
| Выход | чы Пользовательские типы                                            | управления ( | мигания): 🗍 Легенда 🗎 |   |   |   |   |  |  |  |  |  |
|       | Выход                                                               | Состояние    | Функция               | 0 | 1 | 2 | 3 |  |  |  |  |  |
|       | ПРОЧИТ. ВСЕ ЗАВОДСКИЕ                                               |              |                       |   |   |   |   |  |  |  |  |  |
|       | ПРОЧИТАТЬ ВСЕ                                                       |              |                       |   |   |   |   |  |  |  |  |  |
|       | ЗАПИСАТЬ ВСЕ                                                        |              |                       |   |   |   |   |  |  |  |  |  |
| 1     | Замок 1                                                             |              | Замок 1               |   | 0 | 1 | 0 |  |  |  |  |  |
| 2     | Силовой R1                                                          |              | Замок 1               | 0 | 0 | 1 |   |  |  |  |  |  |
| 3     | ALARM 1                                                             |              | ALARM для зоны        | 1 | 0 | 0 | 1 |  |  |  |  |  |
| 4     | RF1 кр (Led R)                                                      |              | Индикация 4           | 1 |   | 0 | 1 |  |  |  |  |  |
| 5     | RF1 зел (Led G)                                                     |              | Индикация 4           | 1 |   | 0 | 1 |  |  |  |  |  |
| 6     | RF1 буззер (Веер)                                                   |              | Буззер                | 1 |   | 0 | 1 |  |  |  |  |  |
| 7     | Замок 2                                                             |              | Замок 2               |   | 0 | 0 | 1 |  |  |  |  |  |
| 8     | Силовой R3                                                          |              | Замок 2               |   | 0 | 0 | 1 |  |  |  |  |  |
| 9     | ALARM 2                                                             |              | ALARM для зоны        | 2 | 0 | 1 | 0 |  |  |  |  |  |
| 10    | ) RF2 кр (Led R)                                                    |              | Индикация 4           | 2 |   | 0 | 1 |  |  |  |  |  |
| 11    | 11 RF2 зел (Led G)                                                  |              | Индикация 4           | 2 |   | 0 | 1 |  |  |  |  |  |
| 12    | RF2 буззер (Веер)                                                   |              | Буззер                | 2 |   | 0 | 1 |  |  |  |  |  |

Контроллер имеет возможность подключения 4 замков разного типа. Для этого в заводских настройках указывается, что Замок 1 и Силовой R1 настроены и отвечают за подключение двух замков. На плате контроллера данные выходы обозначены как Lock1, и R1.

### 2.3 Подключение считывателей

#### 2.3.1 Назначение выводов

Считыватель снабжен 8-ми жильным цветным кабелем, с помощью которого производится его подключение к системе СКУД. Назначение выводов считывателя приведено в таблице ниже.

| Цвет                      | Наименование<br>на контроллере | Назначение                                                         |  |  |  |  |  |
|---------------------------|--------------------------------|--------------------------------------------------------------------|--|--|--|--|--|
| ЧЕРНЫЙ                    | - 12V (GND)                    | Питание: "Земля"                                                   |  |  |  |  |  |
| КРАСНЫЙ                   | +12V OUT                       | Питание: +12 В, 30 мА.                                             |  |  |  |  |  |
| БЕЛЫЙ                     | DATA 0                         | Выход, эмулирующий протокол Touch Memory.<br>Data 0 для Wiegand-26 |  |  |  |  |  |
| ЗЕЛЕНЫЙ                   | DATA 1                         | Data 1 для Wiegand-26                                              |  |  |  |  |  |
| ЖЕЛТЫЙ                    | BUZ (Beep)                     | Включение звукового сигнала                                        |  |  |  |  |  |
| РОЗОВЫЙ GREEN LED (Led R) |                                | Включение зелёного светодиода                                      |  |  |  |  |  |
| КОРИЧНЕВЫЙ                | Off Red led (Led G)            | Отключение красного светодиода                                     |  |  |  |  |  |

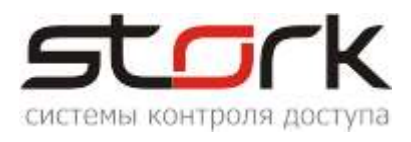

СИНИЙ

Master / Slave (7 и 8 перемычки на переключателе). Данные провода объединяются.

Управление режимом ведущий/ведомы

# 2.3.2 Подключение турникета на примере Ростов-Дон Т9М1-02» и картоприемника КП1

#### 2.3.2.1 Установка режима работы турникета

| По | иск Состояние События Настройки Ключи Опрограмме                       |                  |
|----|------------------------------------------------------------------------|------------------|
| Pe | ежим   Шлейфы   Считыватели   Выходы   Доступ   Ethernet   Заводские і | настройки        |
|    | Режимы                                                                 | Текущий          |
|    | 1 - Одна дверь в 2× направления×                                       |                  |
|    | 2 - Две независимые двери                                              |                  |
|    | ———— 3 - Турникет                                                      | <<<<<            |
|    | Выбрать кнопкой мыши                                                   |                  |
| J  | Установить заводские настройки (для шейфов, доступа, выходов) при      | изменении режима |
|    | Прочитать Установить                                                   |                  |

#### 2.3.2.2 Подключения контроллера к турникету и картоприемнику КП1.

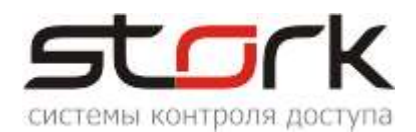

| 1  | Пульт   | Кабель 1 | Кон   | роллер   | Кабель 1 | Кабель 2 | Кабель 7 | Кабель З | Кабель 4 | Кабель 5 |
|----|---------|----------|-------|----------|----------|----------|----------|----------|----------|----------|
| 2  | Контакт | Цвет     | Канал | Клемма   | Цвет     | Цвет     | Цвет     | Цепь     | Цепь     | Цепь     |
| 3  | 1       | Б/Ор.    |       | Lock-    |          |          |          | 1        |          |          |
| 4  | 2       | Op.      |       | Alarm    |          |          |          |          |          | 1        |
| 5  | 3       | Б/Зел.   |       |          |          |          |          |          |          |          |
| 6  | 4       | Син.     |       | +12v     |          | Крс.     |          |          |          |          |
| 7  | 5       | Б/Син.   |       | GND      |          | Чрн.     |          | 2        |          |          |
| 8  | 6       | Зел.     |       | Data0    |          | Бел.     |          |          |          |          |
| 9  | 7       | Б/Кор.   |       | Data1    |          | Зел.     |          |          |          |          |
| 10 | 8       | Kop.     | IN 1  | Led G    | Б/Зел.   | Роз.     |          |          |          |          |
| 11 |         |          |       | Веер     |          | Жлт.     |          |          |          |          |
| 12 |         |          |       | GND      |          |          |          |          |          | 2        |
| 13 | Reader  | Кабель 2 |       | Open     | Б/Ор.    |          |          |          |          |          |
| 14 | Вход    | Цвет     |       | +12v OUT |          |          |          |          |          |          |
| 15 |         | Чрн.     |       | GND      |          |          |          | 3        |          |          |
| 16 |         | Kpc.     |       | Z1       |          |          |          | 4        |          |          |
| 17 |         | Бел.     |       | Z3       |          |          |          |          |          | 8        |
| 18 |         | Зел.     |       |          |          |          |          |          |          |          |
| 19 |         | Жлт.     |       | Lock-    |          |          |          |          |          | 3        |
| 20 |         | Роз.     |       | Alarm    |          |          |          |          |          | 4        |
| 21 |         | Кор.     |       |          |          |          |          |          |          |          |
| 22 |         | Син.     |       | +12v     |          |          | Крс.     |          |          |          |
| 23 |         |          |       | GND      | Б/Син.   |          | Чрн.     |          | 2        |          |
| 24 |         |          |       | Data0    |          |          | Бел.     |          | 1        |          |
| 25 | Reader  | Кабель 7 |       | Data1    |          |          | Зел.     |          | 3        |          |
| 26 | Выход   | Цвет     | IN 2  | Led G    | Op.      |          | Роз.     |          |          |          |
| 27 |         | Чрн.     |       | Веер     |          |          | Жлт.     |          |          |          |
| 28 |         | Kpc.     |       | GND      | Зел.     |          |          |          |          |          |
| 29 |         | Бел.     |       | Open     | Кор.     |          |          |          |          |          |
| 30 |         | Зел.     |       | +12v OUT | Б/Кор.   |          |          |          |          |          |
| 31 |         | Жлт.     |       | GND      |          |          |          |          |          | 6        |
| 32 |         | Роз.     |       | Z2       |          |          |          |          |          | 5        |
| 33 |         | Кор.     |       | Z4       |          |          |          |          |          | 7        |
| 34 |         | Син.     |       |          |          |          |          |          |          |          |
| 35 |         |          |       | +12v     |          |          |          | 6        |          |          |
| 36 |         |          |       | GND      |          |          |          | 5        |          |          |

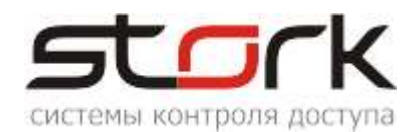

|          | Турник  | ет          | Кабель З | Кабель б | Карто   | приемник    | Кабель 4 | Кабель 5 | Кабель б |
|----------|---------|-------------|----------|----------|---------|-------------|----------|----------|----------|
| Клеммник | Контакт | Обозначение | Цепь     | Цепь     | Контакт | Обозначение | Цепь     | Цепь     | Цепь     |
|          | 1       | GND         |          | 1        | 1       | СК ФПо      |          |          |          |
|          | 2       | D10         |          |          | 2       | СК ФП       |          | 6        |          |
|          | 3       | DI1         |          |          | 3       | СК ФПз      |          | 5        |          |
|          | 4       | DI2         |          |          | 4       | GND         |          | 2        |          |
|          | 5       | DI3         |          | 2        | 5       | СК ВК       |          | 1        |          |
| XS4      | 6       | GND         | 2        |          | 6       | СК РП       |          | 3        |          |
|          | 7       | DI4         | 1        |          | 7       | ск ик       |          | 4        |          |
|          | 8       | DI5         |          |          | 8       | СК Авар     |          | 8        |          |
|          | 9       | D16         |          |          | 9       | СК Карта    |          | 7        |          |
|          | 10      | DI7         |          |          | 10      | ТΦП         |          |          | 3        |
|          | 11      | GND         |          |          | 11      | GND         |          |          | 4        |
|          |         |             |          |          | 12      | Т РПо       |          |          | 2        |
|          | 1       | К1О         |          | 3        | 13      | ТРП         |          |          | 1        |
|          | 2       | К1          |          | 4        | 14      | Т РПз       |          |          |          |
| V63      | 3       | K1C         |          |          |         |             |          |          |          |
| ~33      | 4       | К2О         |          |          | 1       | Data1       | 3        |          |          |
|          | 5       | K2          | 3        |          | 2       | Data0       | 1        |          |          |
|          | 6       | K2C         | 4        |          | 3       | GND         | 2        |          |          |
|          |         |             |          |          |         |             |          |          |          |
| VS1      |         | GND         | 5        |          |         |             |          |          |          |
| ~3I      |         | +12v        | 6        |          |         |             |          |          |          |

#### 2.3.2.3 Настройка шлейфов для фиксации проворота турникета

| ١ | Тоиск Состояние События Настро | йки                     | K         | лючи 🗍 О пре                            | ограмме         |            |            |  |  |
|---|--------------------------------|-------------------------|-----------|-----------------------------------------|-----------------|------------|------------|--|--|
|   | Режим Шлейфы Считыватели Вых   | одь                     | l I       | Доступ   Ethernet   Заводские настройки |                 |            |            |  |  |
|   | Настройка                      |                         |           | Шлейф 1                                 | Шлейф 2 Шлейф 3 |            | Шлейф 4    |  |  |
|   | ПРОЧИТАТЬ ВСЕ ЗАВОДСКИЕ        |                         |           | Проч. зав.                              | Проч. зав.      | Проч. зав. | Проч. зав. |  |  |
|   | ПРОЧИТАТЬ ВСЕ                  |                         |           | Прочитать                               | Прочитать       | Прочитать  | Прочитать  |  |  |
|   | ЗАПИСАТЬ ВСЕ                   |                         |           | Записать                                | Записать        | Записать   | Записать   |  |  |
|   | Тип шлейфа для охраны          |                         |           | 1                                       | 1               | 1          | 1          |  |  |
| I | Номер зоны                     |                         |           | 0                                       | 0               | 0          | 0          |  |  |
| I | Последовательный В             | $\overline{\mathbf{v}}$ | $\square$ | 0                                       | 0               | 0          | 0          |  |  |
| I | Параллельный В                 | $\overline{\mathbf{v}}$ | $\square$ | 0                                       | 0               | 0          | 0          |  |  |
| I | Нормально-разомкнутый          | $\overline{\mathbf{v}}$ |           | 1 🖌                                     | 1 🖌             | 1 🖌        | 1 🖌        |  |  |
| I | Перевзятие из тревоги          | $\overline{\mathbf{v}}$ |           | 0                                       | 0               | 0          | 0          |  |  |
| I | События "готов"/"не готов"     | $\overline{\mathbf{v}}$ | $\square$ | 0                                       | 0               | 0          | 0          |  |  |
| I | Байпас                         | $\overline{\mathbf{v}}$ | $\square$ | 0                                       | 0               | 0          | 0          |  |  |
| I | Авто-байпас                    | $\overline{\mathbf{v}}$ | $\square$ | 0                                       | 0               | 0          | 0          |  |  |
|   | Время восстановления (с)       | +5                      | =0        | 0                                       | 0               | 0          | 0          |  |  |
|   | Задержка на выход (с)          | +5                      | =0        | 5                                       | 5               | 5          | 5          |  |  |
|   | Задержка на вход (с)           | +5                      | =0        | 30                                      | 30              | 30         | 30         |  |  |

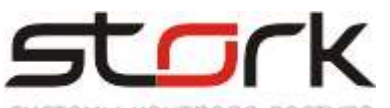

| системы контроля доступа                                                                                                    |                                                                                                  |                             |                                                                                                    |                         |                                                                   |                                               |  |  |
|----------------------------------------------------------------------------------------------------|--------------------------------------------------------------------------------------------------|-----------------------------|----------------------------------------------------------------------------------------------------|-------------------------|-------------------------------------------------------------------|-----------------------------------------------|--|--|
| Тоиск Состояние События Настройки Ключи D программе                                                                                                    |                                                                                                  |                             |                                                                                                    |                         |                                                                   |                                               |  |  |
| Режим Шлейфы Считыватели Выходы Доступ Ethemet Заводские настройки                                                                                                    |                                                                                                  |                             |                                                                                                    |                         |                                                                   |                                               |  |  |
| Считыватель 1 Считыватель 2                                                                                                    |                                                                                                  |                             |                                                                                                    |                         |                                                                   |                                               |  |  |
| Прочитать Записать 2 · Wiegand 26/37/44 2 · Wiegand 26/37/44                                                                                                    |                                                                                                  |                             |                                                                                                    |                         |                                                                   |                                               |  |  |
| Быстрая настройка одинаковых считывателей на оба канала<br>Установить в NC Dallas на все каналы<br>Установить в NC Wiegand на все каналы<br>Датчик "карта в картоприёмнике (крл)" (если 0, то крп не используется) |                                                                                                  |                             |                                                                                                    |                         |                                                                   |                                               |  |  |
| Датчик "карта в ка                                                                                                    | ртоприёмнике (крп)''                                                                             | ' (если (                   | ), то крп не используется)                                                                                                    |                         |                                                                   |                                               |  |  |
| Датчик "карта в ка                                                                                                    | ртоприёмнике (крп)''                                                                             | ' (если (                   | ), то крп не используется)<br>Картоприёмник 1                                                                                        | Ka                      | артоприёмник 2                                                    |                                               |  |  |
| Датчик "карта в ка<br>Прочитать                                                                                                    | ртоприёмнике (крп)''<br>Записать                                                                 | ' (если (                   | ), то крп не используется)<br>Картоприёмник 1<br>??? 5                                                                               | Ka                      | артоприёмник 2<br>Шлейф №4                                        |                                               |  |  |
| Датчик "карта в ка<br>Прочитать<br>Проверка правильн                                                                                                    | артоприёмнике (крп)''<br>Записать<br>юсти настроек и подн                                        | ' (если (                   | D, то крп не используется)<br>Картоприёмник 1<br>??? 5<br><b>Без шлефа</b><br>имя считывателей                                       | Ka                      | артоприёмник 2<br>Шлейф №4                                        |                                               |  |  |
| Датчик "карта в ка<br>Прочитать<br>Проверка правильн<br>Считыватель                                                                                                    | ртоприёмнике (крп)''<br>Записать<br>юсти настроек и подн<br>Последнее считыва                    | ' (если (<br>ключен         | 0, то крп не используется)<br>Картоприёмник 1<br>??? 5<br>Без шлефа<br>имя считывателей<br>Номер                                     | Кад                     | артоприёмник 2<br>Шлейф №4<br>Рез                                 | ультат                                        |  |  |
| Датчик "карта в ка<br>Прочитать<br>Проверка правильн<br>Считыватель<br>Считыватель 1                                                                                                    | ртоприёмнике (крл)"<br>Записать<br>юсти настроек и подн<br>Последнее считыва                     | ' (если (<br>ключен         | 0, то крп не используется)<br>Картоприёмник 1<br>??? 5<br>Без шлефа<br>имя считывателей<br>Номер                                     | Код                     | артоприёмник 2<br>Шлейф№4<br>Рез<br>Не было                       | ультат<br>Считываний                          |  |  |
| Датчик "карта в ка<br>Прочитать<br>Проверка правильн<br>Считыватель<br>Считыватель 1<br>Считыватель 2                                                                                                    | ртоприёмнике (крл)"<br>Записать<br>юсти настроек и подн<br>Последнее считыва<br>20-01-21 17:27:0 | ' (если (<br>ключен<br>ание | 0, то крп не используется)<br>Картоприёмник 1<br>??? 5<br>Без шлефа<br>имя считывателей<br>Номер<br>000029A7D9 / 2729945 / 041.42969 | Код<br>0000001400534FB2 | артоприёмник 2<br>Шлейф№4<br>Рез<br>Не было<br>Wiegand-37 (D0 - 2 | ультат<br>считываний<br>2, D1 · 15 импульсов) |  |  |

| События Настройки К      | пючи                                                                                                    | 0 r                                                                                                    | программе                                                                                                    |                                                                                                    |
|--------------------------|----------------------------------------------------------------------------------------------------|----------------------------------------------------------------------------------------------------|----------------------------------------------------------------------------------------------------|----------------------------------------------------------------------------------------------------|
| читыватели 🛛 Выходы 🗖    | lостуг                                                                                                    | ١E                                                                                                    | thernet Заводски                                                                                                    | е настройки                                                                                                    |
| стройка                  |                                                                                                    |                                                                                                    | Дверь 1                                                                                                    | Дверь 2                                                                                                    |
| ВСЕ ЗАВОДСКИЕ            |                                                                                                    |                                                                                                    | Прочит. зав.                                                                                                    | Прочит. зав.                                                                                                    |
| ИТАТЬ ВСЕ                |                                                                                                    |                                                                                                    | Прочитать                                                                                                    | Прочитать                                                                                                    |
| ЗАПИСАТЬ ВСЕ             |                                                                                                    |                                                                                                    | Записать                                                                                                    | Записать                                                                                                    |
| цатчика двери            |                                                                                                    |                                                                                                    | Шлейф 1                                                                                                    | Шлейф 2                                                                                                    |
| атчика прохода           |                                                                                                    |                                                                                                    | Не используется                                                                                                    | Не используется                                                                                                    |
| кнопку открывания        |                                                                                                    |                                                                                                    | ✓                                                                                                    | ✓                                                                                                    |
| Выдавать события "взлом" |                                                                                                    |                                                                                                    | ✓                                                                                                    | ✓                                                                                                    |
| ть ЈР "тип замка"        | ~                                                                                                    |                                                                                                    | ✓                                                                                                    | ✓                                                                                                    |
| е ЈР "тип замка"         |                                                                                                    |                                                                                                    |                                                                                                    |                                                                                                    |
|                          | События Настройки К,<br>читыватели Выходы И<br>стройка<br>ВСЕ ЗАВОДСКИЕ<br>ИТАТЬ ВСЕ<br>ИТАТЬ ВСЕ<br>атчика двери<br>атчика двери<br>атчика прохода<br>кнопку открывания<br>события "взлом"<br>ть JP "тип замка" | События Настройки Ключи<br>читыватели Выходы Достуг<br>стройка<br>ВСЕ ЗАВОДСКИЕ<br>ИТАТЬ ВСЕ<br>ИСАТЬ ВСЕ<br>атчика двери<br>атчика двери<br>атчика прохода<br>кнопку открывания<br>события "взлом"<br>• JP "тип замка" | События Настройки Ключи О п<br>читыватели Выходы Доступ E<br>стройка стройка с<br>ВСЕ ЗАВОДСКИЕ с<br>ИТАТЬ ВСЕ с<br>атчика двери с<br>атчика двери с<br>кнопку открывания с<br>события "взлом" с<br>з<br>ть JP "тип замка" с<br>с<br>С<br>с<br>с<br>с<br>с<br>с<br>с<br>с<br>с<br>с<br>с<br>с<br>с<br>с | События Настройки Ключи О программе<br>читыватели Выходы Доступ Ethernet Заводския<br>стройка Дверь 1<br>ВСЕ ЗАВОДСКИЕ И Дверь 1<br>ВСЕ ЗАВОДСКИЕ И Грочит. зав.<br>ИТАТЬ ВСЕ И Записать<br>САТЬ ВСЕ И Записать<br>Записать<br>исатчика двери И Илейф 1<br>втчика прохода И Илейф 1<br>втчика прохода И Илейф 1<br>втчика прохода И Илейф 1<br>втчика прохода И Илейф 1<br>втчика прохода И Илейф 1<br>втика прохода И Илейф 1<br>втика прохода И Илейф 1<br>втика прохода И Илейф 1<br>втика прохода И Илейф 1<br>втика прохода И Илейф 1<br>втика прохода И Илейф 1<br>втика прохода И Илейф 1<br>В Илейф 1<br>Илейф 1<br>Илейф 1<br>В Илейф 1<br>Илейф 1<br>Илей |

| Выходы Пользовательские типы управления (мигания):   Легенда |                       |           |               |   |   |   |   |   |
|--------------------------------------------------------------|-----------------------|-----------|---------------|---|---|---|---|---|
|                                                              | Выход                 | Состояние | Функция       | 0 | 1 | 2 | 3 | 4 |
|                                                              | ПРОЧИТ. ВСЕ ЗАВОДСКИЕ |           |               |   |   |   |   |   |
|                                                              | ПРОЧИТАТЬ ВСЕ         |           |               |   |   |   |   |   |
|                                                              | ЗАПИСАТЬ ВСЕ          |           |               |   |   |   |   |   |
| 1                                                            | Замок 1               |           | Замок 1       |   | 0 | 0 | 1 |   |
| 2                                                            | Силовой R1            |           | Замок 1       |   | 0 | 0 | 1 |   |
| 3                                                            | ALARM 1               |           | Картоприёмник | 2 | 1 | 0 | 1 | 0 |
| 4                                                            | RF1 кр (Led R)        |           | Индикация 4   | 1 |   | 0 | 1 | 7 |
| 5                                                            | RF1 зел (Led G)       |           | Индикация 4   | 1 |   | 0 | 1 | 0 |
| 6                                                            | RF1 буззер (Веер)     |           | Буззер        | 1 |   | 0 | 1 | 2 |
| 7                                                            | Замок 2               |           | Замок 2       |   | 0 | 0 | 1 |   |
| 8                                                            | Силовой R3            |           | Замок 2       |   | 0 | 0 | 1 |   |
| 9                                                            | ALARM 2               |           | Картоприёмник | 2 | 1 | 0 | 0 | 1 |
| 10                                                           | RF2 кр (Led R)        |           | Индикация 4   | 2 |   | 0 | 1 | 7 |
| 11                                                           | RF2 зел (Led G)       |           | Индикация 4   | 2 |   | 0 | 1 | 0 |
|                                                              | DE0 / (D )            |           | <b>F</b>      | 2 |   | 0 | - | 2 |

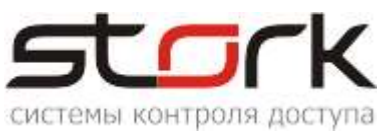

#### 2.3.2.4 Настройка пожарной тревоги и свободного прохода.

Если контроллер, к которому подключается пожарная тревога, один в локальной сети, пожарная тревога настраивается следующим образом (см. рис).

| П | оиск                                                                | Состояние Событи  | ня Наст | тройки Клк | очи О программе    |   |  |
|---|---------------------------------------------------------------------|-------------------|---------|------------|--------------------|---|--|
| F | Режим Шлейфы Считыватели Выходы Доступ Ethernet Заводские настройки |                   |         |            |                    |   |  |
|   | Выходы Пользовательские типы управления (мигания): Легенда          |                   |         |            |                    |   |  |
|   |                                                                     | Выход             |         | Состояние  | Функция            | 0 |  |
|   |                                                                     | ПРОЧИТ. ВСЕ ЗАВО  | ДСКИЕ   |            |                    |   |  |
|   |                                                                     | ПРОЧИТАТЬ В       | CE      |            |                    |   |  |
|   |                                                                     | ЗАПИСАТЬ В        | CE      |            |                    |   |  |
|   | 1                                                                   | Замок 1           |         |            | Замок 1            |   |  |
|   | 2                                                                   | Силовой R1        |         |            | Замок 1            |   |  |
|   | 3                                                                   | ALARM 1           |         |            | Пож. тр. + св. пр. | 1 |  |
|   | 4                                                                   | RF1 кр (Led R)    |         |            | Индикация 4        | 1 |  |
|   | 5                                                                   | RF1 зел (Led G)   |         |            | Индикация 4        | 1 |  |
|   | 6                                                                   | RF1 буззер (Beep) |         |            | Буззер             | 1 |  |
|   | 7                                                                   | Замок 2           |         |            | Замок 2            |   |  |
|   | 8                                                                   | Силовой R3        |         |            | Замок 2            |   |  |
|   | 9                                                                   | ALARM 2           |         |            | Пож. тр. + св. пр. | 2 |  |
|   | 10                                                                  | RF2 кр (Led R)    |         |            | Индикация 4        | 2 |  |
|   | 11                                                                  | RF2 зел (Led G)   |         |            | Индикация 4        | 2 |  |
|   | 12                                                                  | RF2 буззер (Веер) |         |            | Буззер             | 2 |  |

Если силовой выход ALARM занят обработкой другой функции контроллером, для пожарной тревоги можно задействовать любой другой силовой выход.контроллера.

| Выход  | ы Пользовательские типы | управления ( | мигания): Легенда  |   |   |   |   |
|--------|-------------------------|--------------|--------------------|---|---|---|---|
|        | Выход                   | Состояние    | Функция            | 0 | 1 | 2 | 3 |
|        | ПРОЧИТ. ВСЕ ЗАВОДСКИЕ   |              |                    |   |   |   |   |
|        | ПРОЧИТАТЬ ВСЕ           |              |                    |   |   |   |   |
|        | ЗАПИСАТЬ ВСЕ            |              |                    |   |   |   |   |
| 1      | Замок 1                 |              | Замок 1            |   | 0 | 0 | 1 |
| 2      | Силовой R1              |              | Пож. тр. + св. пр. | 1 | 0 | 0 | 1 |
| 3      | ALARM 1                 |              | Картоприёмник      | 2 | 1 | 0 | 1 |
| 4      | RF1 кр (Led R)          |              | Индикация 4        | 1 |   | 0 | 1 |
| 5      | RF1 зел (Led G)         |              | Индикация 4        | 1 |   | 0 | 1 |
| 6      | RF1 буззер (Веер)       |              | Буззер             | 1 |   | 0 | 1 |
| 7      | Замок 2                 |              | Замок 2            |   | 0 | 0 | 1 |
| 8      | Силовой R3              |              | Замок 2            |   | 0 | 0 | 1 |
| 9      | ALARM 2                 |              | Картоприёмник      | 2 | 1 | 0 | 0 |
| 10     | RF2 кр (Led R)          |              | Индикация 4        | 2 |   | 0 | 1 |
| 11     | RF2 зел (Led G)         |              | Индикация 4        | 2 |   | 0 | 1 |
| 12     | RF2 буззер (Веер)       |              | Буззер             | 2 |   | 0 | 1 |
| <      |                         |              |                    |   |   |   |   |
| — № дв | ep                      |              |                    |   |   |   |   |
| ⊙ 1    | 020304                  |              | С 0 (не исп)       |   |   |   |   |

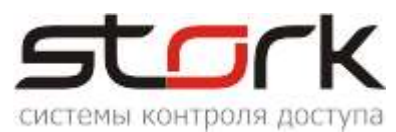

Если в локальную сеть добавляются еще контроллеры NC6–(IP) (расширение объекта), то данный контроллер становится Мастером, а все вновь добавленные Slave. В таком случае на основном контроллере необходимо сделать дополнительные настройки Ethernet.

Для мастер контроллера, необходимо сделать дополнительные настройки, для передачи пожарной тревоги остальным контроллерам, см. рис.

| Поиск Состояние События Настройки Ключи О программе                            |
|--------------------------------------------------------------------------------|
| Режим Шлейфы Считыватели Выходы Доступ Ethernet Заводские настройки            |
| MAC: 02-<br>IP: 1: 2 Флаги<br>ГУ Отправлять пожарную команду в пределах группы |
| Маска: 255.255.0.0                                                             |
| Шлюз: 192. — Не выдавать события "Link Up/Down"                                |
| Групповой IP 235.1.1.235                                                       |
| Порт: 10235                                                                    |
| Прочитать Записать                                                             |
| Утилиты                                                                        |
| Проверка связи (ping) Команды для проверки                                     |
| Проверка IP/MAC (arp)                                                          |
| Проверка маршруга (tracert)                                                    |

На всех остальных контроллерах, необходимо выполнить следующие настройки, для получения ими пожарной тревоги, см. рис.

| Флаги                                   |           |
|-----------------------------------------|-----------|
|                                         |           |
| Г отправлять пожарную команду в предела | их группы |
| Принимать пожарную команду по UDP       |           |
| 🧮 Не выдавать события "Link Up/Down"    |           |
| 🔽 Ethernet-модуль установлен            |           |
| Ethernet-модуль: VMZ820io               |           |

- 3 Схемы подключения дополнительного оборудования к контроллеру nc-8(IP)
- 3.1 Общая схема подключения

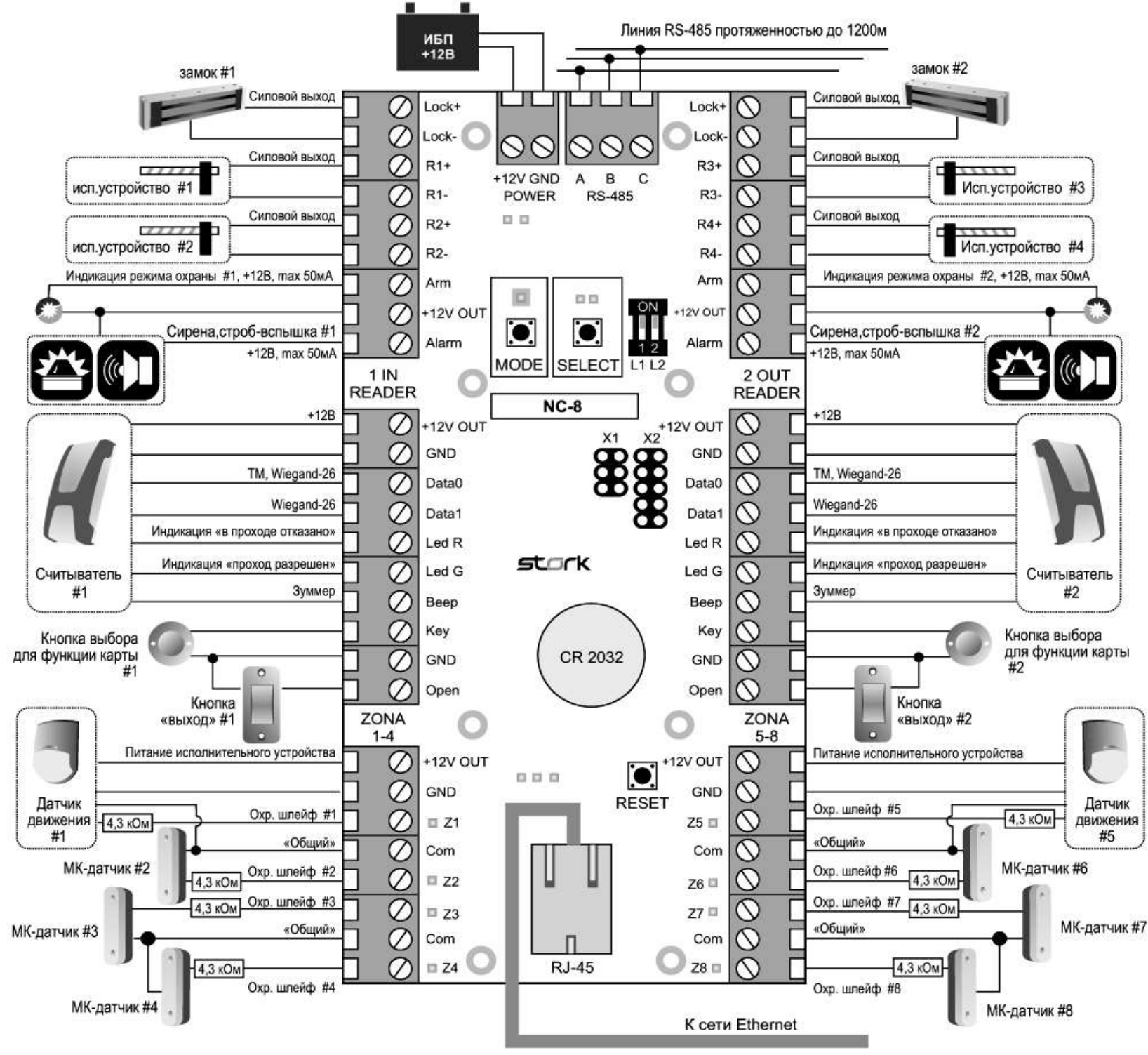

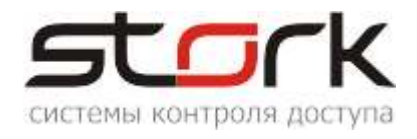

Замки подключаются к выходам "Lock1+", "Lock1-" и "Lock2+", "Lock2-" контроллера.

#### 3.2 Подключение электромеханической защелки

Для того чтобы защелка №1 или №2 срабатывала при подаче напряжения 12В (открывалась), необходимо микропереключатели перевести в положение OFF (L1 и L2).

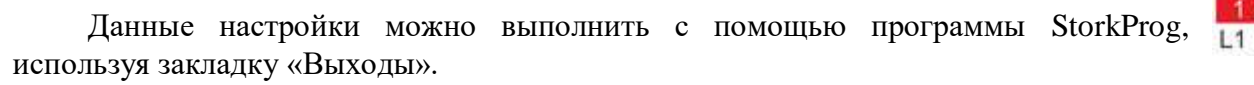

Для этого, первоначально, в закладке Доступ выполните следующие настройки и запишите их в контроллер.

| Поиск Состояние События Настройки Клк  | очи      | 0 r | рограмме            |                |
|----------------------------------------|----------|-----|---------------------|----------------|
| Режим Шлейфы Считыватели Выходы До     | стуг     | E   | thernet   Заводские | настройки      |
| Настройка                              |          |     | Дверь 1             | Дверь 2        |
| ПРОЧИТАТЬ ВСЕ ЗАВОДСКИЕ                |          |     | Прочит. зав.        | Прочит. зав.   |
| ПРОЧИТАТЬ ВСЕ                          |          |     | Прочитать           | Прочитать      |
| ЗАПИСАТЬ ВСЕ                           |          |     | Записать            | Записать       |
| Шлейф датчика двери                    |          |     | Шлейф 1             | Шлейф 5        |
| Шлейф датчика прохода 🔪                |          |     | Не исколизанияе     | Ноиспользуется |
| Использовать кнопку открывания         | ~        |     | денному             | полю и         |
| Выдавать события "взлом"               | ~        |     | галки сни           | имутся         |
| Использовать ЈР "тип замка"            |          |     |                     |                |
| Положение ЈР "тип замка" 💦 💧           |          |     |                     |                |
| Тип замка                              | ~        |     | <b>_</b>            |                |
| Замок управляется по таблице выходов   | <b>~</b> |     | <b>V</b>            |                |
| Выдавать событие открывания            | ~        | Кл  | икните по дан       | ному полю и    |
| Блокировать дверь на охране            | ~        | гал | ки установято       | я              |
| Время открывания двери> (с)            | +5       | =0  | 3                   | 3              |
| Время закрывания двери> (с)            | +5       | =0  | 5                   | 5              |
| Время открывания двери по кнопке < (c) | +5       | =0  | 3                   | 3              |
| Время закрывания двери по кнопке < (с) | +5       | =0  | 5                   | 5              |

При установленных параметрах, при поднесении карты доступа к считывателю, на защелку будет подано 12В и защелка откроется.

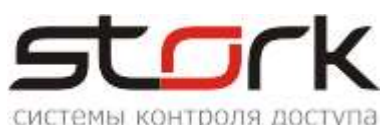

| П | оиск Состояние События Настройки Ключи Опрограмме                               |                                                                                                    |                     |                                                                                       |                               |                  |             |                  |
|---|---------------------------------------------------------------------------------|----------------------------------------------------------------------------------------------------|---------------------|---------------------------------------------------------------------------------------|-------------------------------|------------------|-------------|------------------|
| P | Режим   Шлейфы   Считыватели   Выходы   Доступ   Ethernet   Заводские настройки |                                                                                                    |                     |                                                                                       |                               |                  |             |                  |
| I | Выходы Пользовательские типы управления (мигания): Легенда                      |                                                                                                    |                     |                                                                                       |                               |                  |             |                  |
|   |                                                                                 | Выход                                                                                                    | Состояние           | Функция                                                                               | 0                             | 1                | 2           | 3 -              |
|   |                                                                                 | ПРОЧИТ. ВСЕ ЗАВОДСКИЕ                                                                                                |                     |                                                                                       |                               |                  |             | -                |
|   |                                                                                 | ПРОЧИТАТЬ ВСЕ                                                                                                    |                     |                                                                                       |                               |                  |             |                  |
|   |                                                                                 | ЗАПИСАТЬ ВСЕ                                                                                                    |                     |                                                                                       |                               |                  |             |                  |
|   |                                                                                 |                                                                                                    |                     |                                                                                       |                               |                  |             |                  |
|   | 1                                                                               | Замок 1                                                                                                    |                     | Замок 1                                                                               |                               | 0                | 0           | 1                |
|   | 1<br>2                                                                          | Замок 1<br>Силовой R1                                                                                                |                     | Замок 1<br>Замок 1                                                                    |                               | 0                | 0           | 1                |
|   | 1<br>2<br>3                                                                     | Замок 1<br>Силовой R1<br>Силовой R2 <b>Защелка</b>                                                                   | закрыта             | Замок 1<br>Замок 1<br>, Замок 1                                                       |                               | 0                | 0<br>0<br>0 | 1<br>1<br>1      |
|   | 1<br>2<br>3<br>4                                                                | Замок 1<br>Силовой R1<br>Силовой R2 <b>Защелка</b><br>ARM 1 <b>ждем по</b>                                           | закрыта<br>дачи 12V | Замок 1<br>Замок 1<br>Замок 1<br>АВМ для зоны                                         | 1                             | 0<br>8<br>0<br>0 | 0           | 1<br>1<br>1<br>1 |
|   | 1<br>2<br>3<br>4<br><                                                           | Замок 1<br>Силовой R1<br>Силовой R2 <b>Защелка</b><br>ARM 1 <b>ждем по</b>                                           | закрыта<br>дачи 12V | Замок 1<br>Замок 1<br>Замок 1<br>АRM для зоны                                         | 1                             | 0<br>8<br>0<br>0 | 0           | 1<br>1<br>1      |
|   | 1<br>2<br>3<br>4<br><                                                           | Замок 1<br>Силовой R1<br>Силовой R2 <b>Защелка</b><br>ARM 1 <b>ждем по</b><br>управления, если "закрыт"—             | закрыта<br>дачи 12V | Замок 1<br>Замок 1<br>, Замок 1<br>АВМ для зоны                                       | 1                             | 0<br>8<br>0<br>0 | 0           | 1<br>1<br>1      |
|   | 1<br>2<br>3<br>4<br>Кипу<br>0 -                                                 | Замок 1<br>Силовой R1<br>Силовой R2 <b>Защелка</b><br>ARM 1 <b>ждем по</b><br>управления, если "закрыт"<br>Выжлючено | закрыта<br>дачи 12V | Замок 1<br>Замок 1<br>Замок 1<br>АRM для зоны<br>Инвертировать уп<br>Инвертировать ко | 1<br>равление<br>нечное сост. |                  |             | 1                |

#### 3.3 Электромагнитный замок

Для того чтобы электромагнитный замок №1 или №2 срабатывал при снятии напряжения 12В, необходимо перевести переключатели в положение ON. Данные настройки можно выполнить с помощью программы StorkProg.

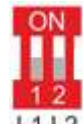

| П | Тоиск Состояние События Настройки Ключи О программе                             |                                      |           |                                                                         |                          |   |   |   |
|---|---------------------------------------------------------------------------------|--------------------------------------|-----------|-------------------------------------------------------------------------|--------------------------|---|---|---|
| F | Режим   Шлейфы   Считыватели   Выходы   Доступ   Ethernet   Заводские настройки |                                      |           |                                                                         |                          |   |   |   |
| ſ | Выходы   Пользовательские типы управления (мигания):   Легенда                  |                                      |           |                                                                         |                          |   |   |   |
|   |                                                                                 | Выход                                | Состояние | Функция                                                                 | 0                        | 1 | 2 | 3 |
|   |                                                                                 | ПРОЧИТ. ВСЕ ЗАВОДСКИЕ                |           |                                                                         |                          |   |   |   |
|   |                                                                                 | ПРОЧИТАТЬ ВСЕ                        |           |                                                                         |                          |   |   |   |
|   |                                                                                 | ЗАПИСАТЬ ВСЕ                         |           |                                                                         |                          |   |   |   |
|   | 1                                                                               | Замок 1 💦 🔪                          |           | Замок 1                                                                 |                          | 0 | 1 | 0 |
|   | 2                                                                               | Силовой R1                           |           | Замок 1                                                                 |                          | 0 | 0 | 1 |
|   | 3                                                                               | Силовой R2                           |           | Замок 1                                                                 |                          | 0 | 0 | 1 |
|   |                                                                                 |                                      |           |                                                                         |                          |   |   |   |
|   | Типу<br>1 –                                                                     | правления, если "закрыт"<br>Включено |           | <ul> <li>Инвертировать управать ко</li> <li>Инвертировать ко</li> </ul> | равление<br>нечное сост. |   |   |   |

#### 3.4 Считыватели

#### 3.4.1 Назначение выводов

Считыватель снабжен 8-ми жильным цветным кабелем, с помощью которого производится его подключение к контроллеру. Назначение выводов считывателя приведено ниже в таблице.

| Цвет Наименование |        | Назначение                                                        |  |  |  |
|-------------------|--------|-------------------------------------------------------------------|--|--|--|
| ЧЕРНЫЙ            | - 12V  | Питание: "Земля"                                                  |  |  |  |
| КРАСНЫЙ           | + 12V  | Питание: +12 В, 30 мА.                                            |  |  |  |
| БЕЛЫЙ             | DATA 0 | Выход, эмулирующий протокол Touch Memory<br>Data 0 для Wiegand-26 |  |  |  |
| ЗЕЛЕНЫЙ           | DATA 1 | Data 1 для Wiegand-26                                             |  |  |  |

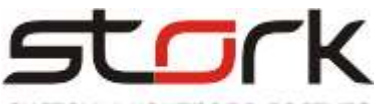

системы контроля доступа

| ЖЕЛТЫЙ BUZ |                | Включение звукового сигнала        |
|------------|----------------|------------------------------------|
| РОЗОВЫЙ    | GREEN LED      | Включение зелёного светодиода      |
| КОРИЧНЕВЫЙ | Off Red led    | Отключение красного светодиода     |
| СИНИЙ      | Master / Slave | Упрпавление режимом ведущий/ведомы |

# 3.5 Подключение турникета, на примере Praktika-t-01

| Контакты контроллера                 | Плата турникета                                        |  |  |  |  |  |
|--------------------------------------|--------------------------------------------------------|--|--|--|--|--|
| Lock1-                               | LEFT (Access control system) -однократный проход       |  |  |  |  |  |
|                                      | влево                                                  |  |  |  |  |  |
| Lock2                                | <b>RIGHT</b> (Access control system) - однократный     |  |  |  |  |  |
|                                      | проход вправо                                          |  |  |  |  |  |
| <b>СОМ</b> (для Z1 и Z2)             | COM (PassOk1)                                          |  |  |  |  |  |
| <b>Z1</b> (подключение через         |                                                        |  |  |  |  |  |
| последовательный резистор R=4,3 кОм) | NC(PassOk1) - датчик проворота влево                   |  |  |  |  |  |
| <b>СОМ</b> (для Z5 и Z6)             | COM (PassOk2)                                          |  |  |  |  |  |
| <b>Z5</b> (подключение через         |                                                        |  |  |  |  |  |
| последовательный резистор R=4,3 кОм) |                                                        |  |  |  |  |  |
| Полключение сигнала "пожар"          |                                                        |  |  |  |  |  |
| подключение сигнала полкар           |                                                        |  |  |  |  |  |
| <b>Alarm1 или Alarm2</b> (данные     |                                                        |  |  |  |  |  |
| выходы должны быть                   | <b>AP</b> (Access control system) - складывание планок |  |  |  |  |  |
| запрограммированы как "Пожарная      | ("Антипаника")                                         |  |  |  |  |  |
| тревога + свободный проход")         |                                                        |  |  |  |  |  |
| GND                                  | GND (Access control system)                            |  |  |  |  |  |

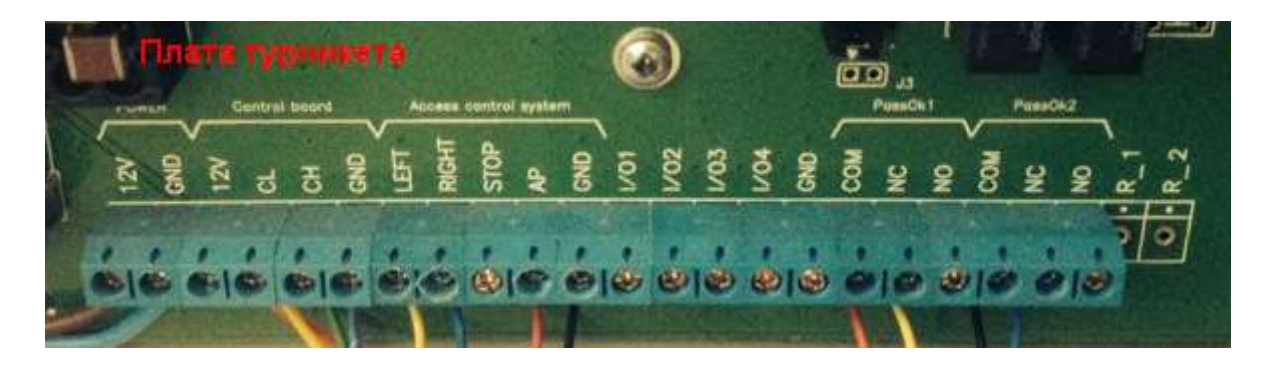

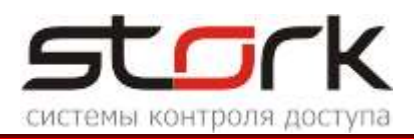

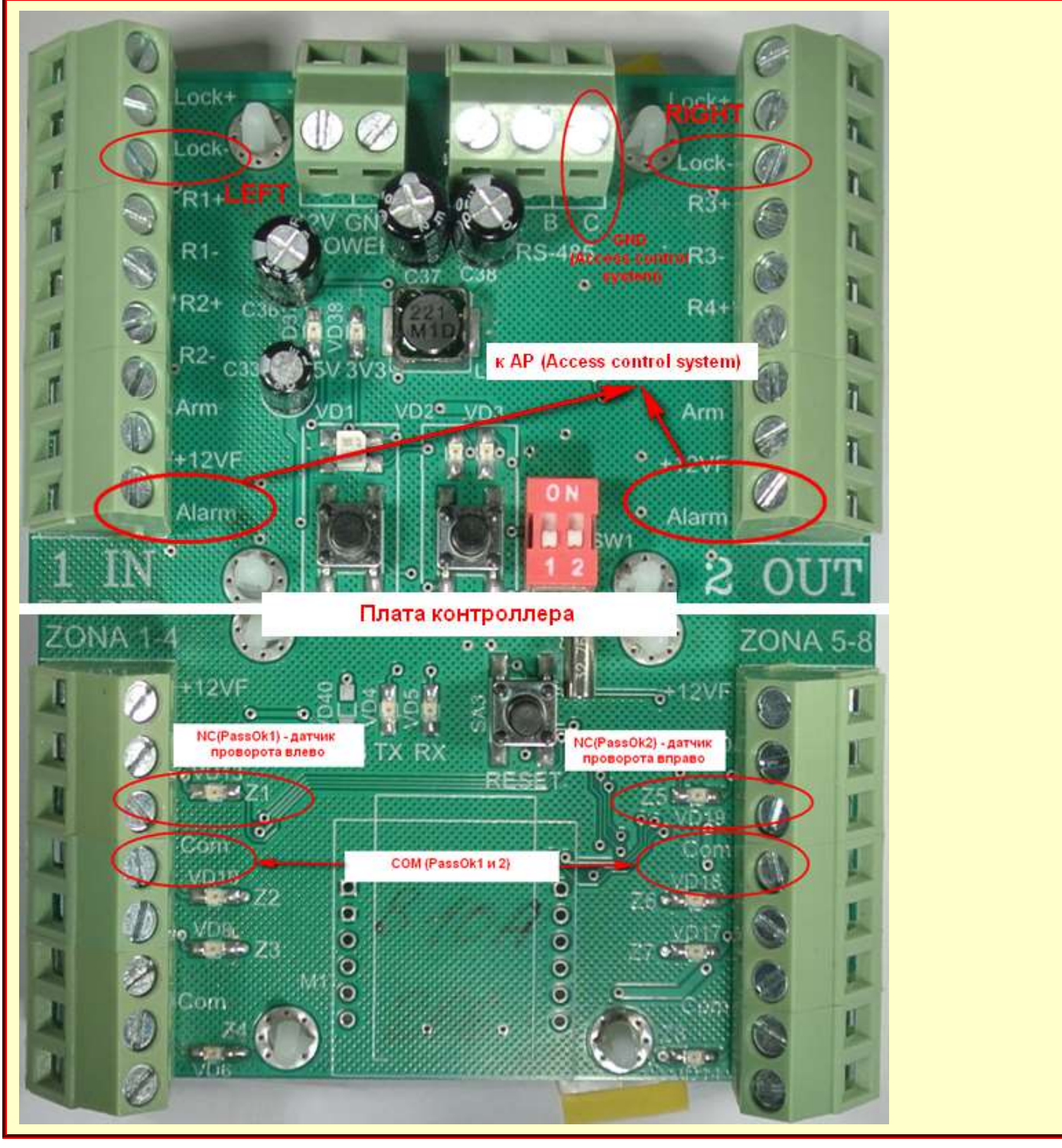

#### 3.5.1 Настройка контроллера с помощью утилиты StorkProg

Ниже приведена настройка контроллера для работы с турникетом, работающим в импульсном режиме, настройка пожарной тревоги и режима "свободный проход" с помощью программы StorkProg.

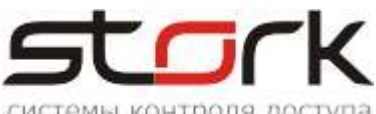

| CHCLEMBL KOHT PO                                     | ія доступа                    |
|------------------------------------------------------|-------------------------------|
| Поиск Состояние События Настройки Ре                 | жим работы                    |
| Режим Шлейфы Считыватели Выходы Доступ Ethernet      | Заводские настройки           |
|                                                      | 1                             |
| 1 - Одна дверь в 2х направлениях                     |                               |
| 2 - Две независимые двери                            |                               |
| 3-Турникет                                           |                               |
|                                                      |                               |
|                                                      |                               |
| Установить заводские настройки уля шлейфов, доступа, | выходов) при изменении режима |
| Прочитать Установить                                 |                               |

# 3.5.2 Активизация импульсного режима работы турникета

| Поиск Состояние События Настройки Ключи Опрограмме |      |           |                    |              |  |  |
|----------------------------------------------------|------|-----------|--------------------|--------------|--|--|
| Режим Шлейфы Считыватели Выходы До                 | ступ | E         | thernet 🛛 Заводски | е настройки  |  |  |
| Настройка                                          |      |           | Дверь 1            | Дверь 2      |  |  |
| Активация импульсного                              |      |           | Прочит. зав.       | Прочит, зав. |  |  |
| режима 🗡 🔼                                         |      |           | Прочитать          | Прочитать    |  |  |
| ЗАПИСАТЬ ВСЕ                                       | 1    |           | Записать           | Записать     |  |  |
| Шлейф датчика двери                                |      | 1         | 1                  | 5            |  |  |
| Шлейф датчика прохода                              |      |           | 8                  | 0            |  |  |
| Использовать кнопку открывания                     | ন    | Γ         | 1                  | 1 🗸          |  |  |
| Выдавать события "взлом"                           | 7    | $\square$ | 1 🔽                | 1 🗸          |  |  |
| Использовать ЈР "тип замка"                        | 7    | $\square$ | 1 📉                | 1 🗸          |  |  |
| Положение ЈР "тип замка"                           |      |           | 0                  | 0            |  |  |
| Тип замка                                          | ন    | Γ         | 0 🔽 🔪              | 0            |  |  |
| Замок управляется по таблице выходов               | 7    |           | 1 🔽                | 1 🗸          |  |  |
| Выдавать событие открывания                        | ন    |           | 0                  | 0            |  |  |
| Блокировать дверь на охране                        | ন    | Γ         | 0                  | 0            |  |  |
| Время открывания двери> (с)                        | +5   | =0        | 7                  | 7            |  |  |
| Время закрывания двери> (с)                        |      |           | 5                  | 5            |  |  |
| Время открывания двери по кнопке < (c)             | +5   | =0        | 7                  | 7            |  |  |
| Время закрывания двери по кнопке < (с)             |      |           | 5                  | 5            |  |  |

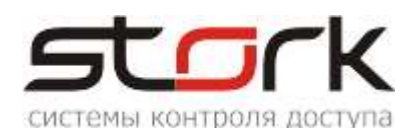

#### 3.5.3 Настройка шлейфов контроллера для фиксации проворота турникета

| Г | Тоиск Состояние События Настро | йки  | K    | лючи 🛛 О пр | ограмме      |             | Hac        | тройка ш   | лейфов     |            |            |
|---|--------------------------------|------|------|-------------|--------------|-------------|------------|------------|------------|------------|------------|
| ĺ | Режим Шлейфы Считыватели Вы:   | (одь | a) I | locтуп∫Eth  | ernet   Заво | дские настр | ойки       |            |            |            |            |
|   | Настройка                      |      |      | Шлейф 1     | Шлейф 2      | Шлейф З     | Шлейф 4    | Шлейф 5    | Шлейф 6    | Шлейф 7    | Шлейф 8    |
|   | ПРОЧИТАТЬ ВСЕ ЗАВОДСКИЕ        |      |      | Проч. зав.  | Проч. зав.   | Проч. зав.  | Проч. зав. | Проч. зав. | Проч. зав. | Проч. зав. | Проч. зав. |
|   | ПРОЧИТАТЬ ВСЕ                  |      |      | Прочитать   | Прочитать    | Прочитать   | Прочитать  | Прочитать  | Прочитать  | Прочитать  | Прочитать  |
|   | ЗАПИСАТЬ ВСЕ                   |      |      | Записать    | Записать     | Записать    | Записать   | Записать   | Записать   | Записать   | Записать   |
|   | Тип шлейфа для охраны          |      |      | 1           | 1            | 1           | 1          | 1          | 1          | 1          | 1          |
| I | Номер зоны                     |      |      | 1           | 1            | 1           | 1          | 2          | 2          | 2          | 2          |
|   | Последовательный R             | ☑    |      | 1 🗸         | 1 🗸          | 1 🗸         | 1 🗸        | 1 🗸        | 1 🗸        | 1 🗸        | 1 🗸        |

#### 3.5.4 Настройка импульсного режима

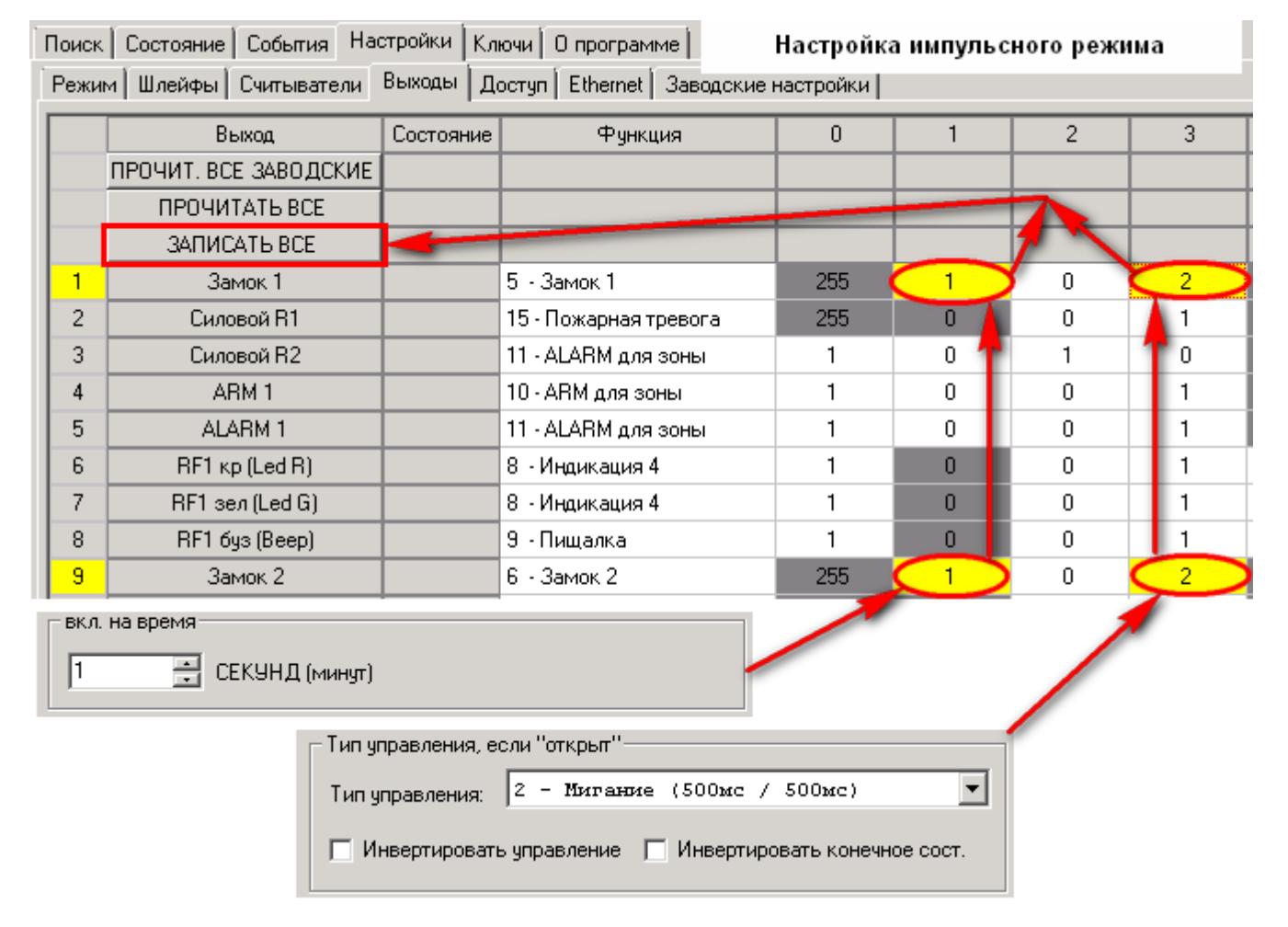

Иногда, не считая индикации, может понадобиться выдача импульса < 1 сек, но в поле 1 необходимо ставить время управления – 1 сек. Тогда задействуется поле 3. Например, в поле 3 устанавливаем 500 мс, т.е. 1сек + (0.5/0.5) = импульс 0.5. Если выбрать (0.125/0.875), то будет импульс 0.125.

#### 3.5.5 Реализация потенциального режима работы турникета

Для потенциального режима обязательно подключение датчиков поворота турникета. Если датчик проворота подключен, после начала проворота, считыватель контроллера возвращается в исходное состояние (загорится красным). Если проворота не было, турникет будет ожидать его в течение  $\approx$ 5 сек (время настраивается на турникете), считыватель при этом будет гореть зеленым, после чего турникет вернется в исходное положение (ожидание следующего прохода). Для

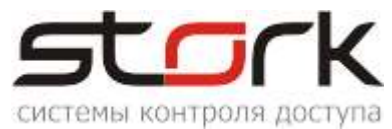

корректной индикации работы турникета и контроллера, необходимо время, установленное в турникете выставить в контроллере с помощью утилиты StorkProg. Подключение датчиков проворота (PASS A, PASS B) турникета к клеммам Z1, Z5 контроллера осуществляется через резисторы, номиналом 4,3 кОм.

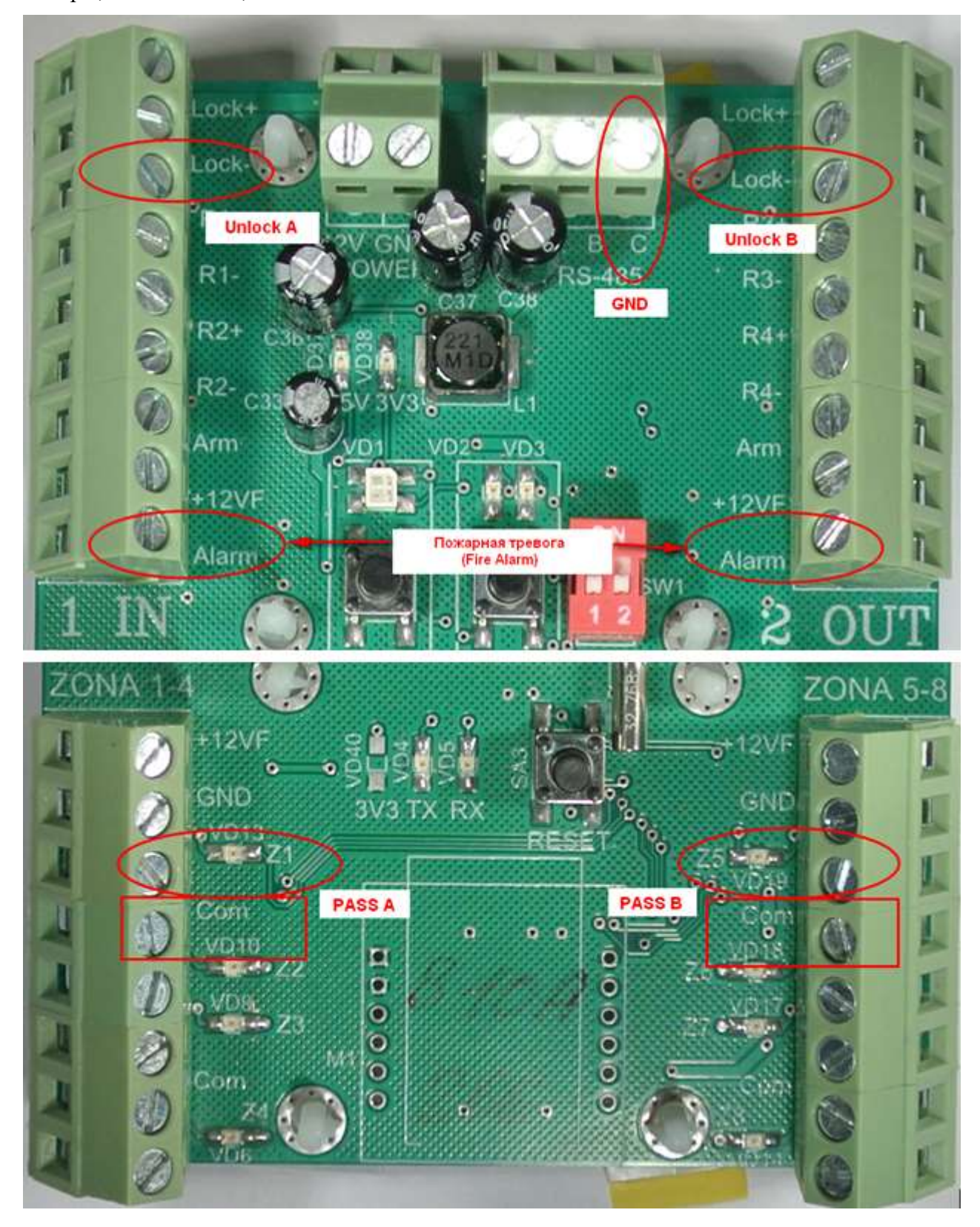

Ниже приведена настройка контроллера для работы с турникетом, работающим в потенциальном режиме, настройка пожарной тревоги и режима "свободный проход".

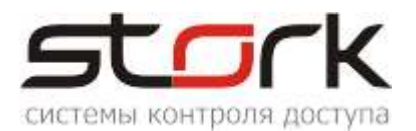

# 3.5.5.1 Настройка шлейфов для фиксации проворота турникета с помощью утилиты StorkProg

| Поиск Состояние События Настройки Ключи Опрограмме Настройка шлейфов |                                                                     |  |  |            |            |            |            |            |            |            |            |
|----------------------------------------------------------------------|---------------------------------------------------------------------|--|--|------------|------------|------------|------------|------------|------------|------------|------------|
| Ì                                                                    | Режим Шлейфы Считыватели Выходы Доступ Ethernet Заводские настройки |  |  |            |            |            |            |            |            |            |            |
| ſ                                                                    | Настройка                                                           |  |  | Шлейф 1    | Шлейф 2    | Шлейф З    | Шлейф 4    | Шлейф 5    | Шлейф б    | Шлейф 7    | Шлейф 8    |
|                                                                      | ПРОЧИТАТЬ ВСЕ ЗАВОДСКИЕ                                             |  |  | Проч. зав. | Проч. зав. | Проч. зав. | Проч. зав. | Проч. зав. | Проч. зав. | Проч. зав. | Проч. зав. |
|                                                                      | ПРОЧИТАТЬ ВСЕ                                                       |  |  | Прочитать  | Прочитать  | Прочитать  | Прочитать  | Прочитать  | Прочитать  | Прочитать  | Прочитать  |
|                                                                      | ЗАПИСАТЬ ВСЕ                                                        |  |  | Записать   | Записать   | Записать   | Записать   | Записать   | Записать   | Записать   | Записать   |
| ſ                                                                    | Тип шлейфа для охраны                                               |  |  | 1          | 1          | 1          | 1          | 1          | 1          | 1          | 1          |
| I                                                                    | Номер зоны                                                          |  |  | 1          | 1          | 1          | 1          | 2          | 2          | 2          | 2          |
|                                                                      | Последовательный В                                                  |  |  | 1 🗸        | 1 🔽        | 1 🔽        | 1 🗸        | 1 🗸        | 1 🗸        | 1 🔽        | 1 🔽        |

### 3.5.5.2 Настройка потенциального режима

| Поиск Состояние События Настройки Клю  | очи                     | 0 r       | рограмме           |              |
|----------------------------------------|-------------------------|-----------|--------------------|--------------|
| Режим Шлейфы Считыватели Выходы До     | ступ                    | E         | thernet 🛛 Заводски | не настройки |
| Настройка                              |                         |           | Дверь 1            | Дверь 2      |
| ПРОЧИТАТЬ ВСЕ ЗАВОДСКИЕ                |                         |           | Прочит. зав.       | Прочит. зав. |
| ПРОЧИТАТЬ ВСЕ                          |                         |           | Прочитать          | Прочитать    |
| ЗАПИСАТЬ ВСЕ                           |                         |           | Записать           | Записать     |
| Шлейф датчика двери                    |                         | -         | 1                  | 5            |
| Шлейф датчика прохода                  |                         |           | 0                  | 0            |
| Использовать кнопку открывания         | $\overline{\mathbf{v}}$ | $\square$ | 1 🔽 🕇              | 1 🗸          |
| Выдавать события "взлом"               |                         | $\square$ | 1 🔽                | 1 🗸          |
| Использовать ЈР "тип замка"            | 2                       | Γ         | 1 🗸                | 1 🔽          |
| Положение ЈР "тип замка"               |                         |           | 0                  | 0            |
| Тип замка                              | $\overline{\mathbf{v}}$ | $\square$ | 0                  | 0            |
| Замок управляется по таблице выходов   |                         | $\square$ | 0                  | 0            |
| Выдавать событие открывания            | $\overline{\mathbf{v}}$ | $\square$ | 0                  | 0            |
| Блокировать дверь на охране            |                         | $\square$ | 0                  | 0            |
| Время открывания двери> (с)            | +5                      | =0        | 7                  | 7            |
| Время закрывания двери> (c)            |                         |           | 5                  | 5            |
| Время открывания двери по кнопке < (c) | +5                      | =0        | 7                  | 7            |
| Время закрывания двери по кнопке < (с) |                         |           | 5                  | 5            |

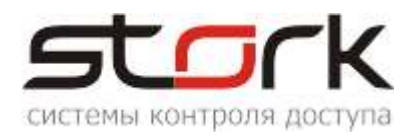

#### 3.6 Настройка пожарной тревоги и свободного прохода.

Подключение пожарной тревоги осуществляется к выходам ALARM 1 и ALARM 2 контроллера. Далее через программу StorkProg данным выходам назначаются следующие функции, см. рис.

| Поис | к Состояние События Нас | стройки Кл | ючи О программе                |
|------|-------------------------|------------|--------------------------------|
| Реж  | им Шлейфы Считыватели   | Выходы   Д | оступ   Ethernet   Заводские н |
|      | Выход                   | Состояние  | Функция                        |
|      | ПРОЧИТ. ВСЕ ЗАВОДСКИЕ   |            |                                |
|      | ПРОЧИТАТЬ ВСЕ           |            |                                |
|      | ЗАПИСАТЬ ВСЕ            |            |                                |
| 1    | Замок 1                 |            | 5 - Замок 1                    |
| 2    | Силовой R1              |            | 15 - Пожарная тревога          |
| 3    | Силовой R2              |            | 11 - ALARM для зоны            |
| 4    | ARM 1                   |            | 10 - ARM для зоны              |
| 5    | ALARM 1                 |            | 17 - Пож. тр. + св. пр. 🥏      |
| 6    | RF1 кр (Led R)          |            | 8 - Индикация 4                |
| 7    | RF1 зел (Led G)         |            | 8 - Индикация 4                |
| 8    | RF1 буз (Веер)          |            | 9 - Пищалка                    |
| 9    | Замок 2                 |            | 6 - Замок 2                    |
| 10   | Силовой ВЗ              |            | 15 - Пожарная тревога          |
| 11   | Силовой R4              |            | 11 - ALARM для зоны            |
| 12   | ARM 2                   |            | 10 - АВМ для зоны              |
| 13   | ALARM 2                 |            | 17 - Пож. тр. + св. пр. 🥄      |
| 14   | RF2 кр (Led R)          |            | 8 - Индикация 4                |
| 15   | RF2 зел (Led G)         |            | 8 - Индикация 4                |
| 16   | RF2 буз (Веер)          |            | 9 - Пищалка                    |

Если в локальную сеть контроллера с настроенной пожарной тревогой добавляются еще контроллеры NC8–(IP) (расширение объекта), то данный контроллер становится Мастером, а все вновь добавленные Slave. В таком случае на основном контроллере необходимо сделать дополнительные настройки Ethernet.

На мастер контроллере, необходимо сделать следующие настройки, для передачи пожарной тревоги остальным контроллерам, см. рис.

|                                                                                                    | stork                                                                                                    |
|----------------------------------------------------------------------------------------------------|----------------------------------------------------------------------------------------------------|
|                                                                                                    | системы контроля доступа                                                                                                    |
| Поиск Состояние События Н                                                                                                    | астройки Ключи О программе                                                                                                    |
| Режим Шлейфы Считыватели                                                                                                    | Выходы Доступ Ethernet Заводские настройки                                                                                                    |
| МАС: 02-<br>IP: 1: 2<br>Маска: 255.255.0.0<br>Шлюз: 192.<br>Групповой IP 235.1.1.235                                          | <ul> <li>Х 02-00-00-33-03-D1</li> <li>Флаги</li> <li>✓ Отправлять пожарную команду в пределах группы</li> <li>Принимать пожарную команду по UDP</li> <li>Не выдавать события "Link Up/Down"</li> <li>✓ Ethernet-модуль установлен</li> <li>Ethernet-модуль: WIZ820io</li> </ul> |
| Порт: 10235<br>Прочитать Записать<br>Утилиты<br>Проверка связи (ping)<br>Проверка IP/MAC (arp)<br>Проверка маршрута (tracert) | Команды для проверки<br>связи с контроллером                                                                                                    |

На всех остальных контроллерах, необходимо выполнить следующие настройки, для получения ими пожарной тревоги, см. рис.

| <ul> <li>Флаги</li> <li>Отправлять пожарную команду в пределах группы</li> </ul> |
|----------------------------------------------------------------------------------|
| 🔽 Принимать пожарную команду по UDP                                              |
| 🥅 Не выдавать события "Link Up/Down"                                             |
| 🔽 Ethernet-модуль установлен                                                     |
| Ethernet-мадуль: VMZ820io                                                        |